# HUAWEI Mate 20 lite

## Benutzerhandbuch

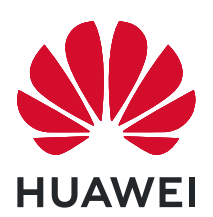

## Inhaltsverzeichnis

## **Aufregende Funktionen**

|              | Highlights - Verwendungshinweise                                 | 1      |
|--------------|------------------------------------------------------------------|--------|
|              | Kamera-Tipps<br>Weitere Funktionen                               | 1<br>3 |
| Neu-Gerät    |                                                                  | 5      |
| Neu Gerat    | Neugerätekonfiguration                                           | 7      |
| Starthildcol |                                                                  |        |
| Startbilusci |                                                                  | 0      |
|              | Navigationsielste<br>Renachrichtigungefold und Statusleiste      | 9      |
|              | Sperrbildschirm Passwort einrichten, um Ihre Daten zu schützen   | 10     |
|              | Startbildschirm-Verwaltung                                       | 12     |
| Kontakte     |                                                                  |        |
|              | Visitenkarten verwalten                                          | 16     |
|              | Drittanbieter-App-Kontakte zusammenführen                        | 18     |
| Wählen       |                                                                  |        |
|              | Grundlegende Anruffunktionen                                     | 19     |
|              | VoLTE: Anrufen und mobile Daten gleichzeitig nutzen              | 20     |
| Nachricht    |                                                                  |        |
|              | Nachrichten verwalten                                            | 21     |
| Kamera       |                                                                  |        |
|              | Basisfunktionen der Kamera                                       | 22     |
|              | Fotomotive mit dem Modus "Große Blende" besonders<br>hervorheben | 24     |
|              | Im Panorama-Modus Panoramafotos aufnehmen                        | 24     |
|              | 360-Grad-Fotos mit 3D-Panorama-Funktion aufnehmen                | 25     |
|              | Lichtmalerei-Modus                                               | 26     |
|              | Weitere Aufnahmemodi                                             | 29     |
| Galerie      |                                                                  |        |
|              | Highlights-Alben anpassen                                        | 31     |
|              | Fotoalben organisieren                                           | 32     |
| E-Mail       |                                                                  |        |
|              | E-Mail-Konten verwalten                                          | 34     |
|              | Importieren von wichtigen Terminen in Kalender                   | 34     |
|              | Einstellen einer automatischen Antwort bei Exchange-E-Mail       | 35     |

|              | Navigieren im Kalender                                       | Inhaltsverzeichnis<br>36 |
|--------------|--------------------------------------------------------------|--------------------------|
|              |                                                              | 50                       |
| Huawei-ID u  |                                                              | 20                       |
|              | Einrichten und Nutzen mehrerer Benutzer                      | 38                       |
| Geräteverbi  | ndung                                                        |                          |
|              | Huawei Share                                                 | 40                       |
| Sicherheit u | nd Datenschutz                                               |                          |
|              | Fingerabdruck                                                | 44                       |
|              | Ortungsdienste aktivieren oder deaktivieren                  | 46                       |
|              | PrivateSpace                                                 | 47                       |
|              | App-Sperre aktivieren                                        | 50                       |
|              | Weitere Sicherheitseinstellungen                             | 51                       |
| Datensicher  | ung und Wiederherstellung                                    |                          |
|              | Zurücksetzen Ihres Telefon                                   | 53                       |
| WLAN und I   | Vetzwerk                                                     |                          |
|              | WLAN                                                         | 54                       |
|              | Ihr Mobilfunknetz für andere Geräte freigeben                | 55                       |
| Apps und Be  | enachrichtigungen                                            |                          |
|              | Ann-Twin: bei zwei Social Media-Konten gleichzeitig anmelder | n 58                     |
| <b>T</b>     |                                                              |                          |
| Ion und Dis  | ріау                                                         |                          |
|              | Modus "Nicht stören" einstellen                              | 59                       |
|              | Ion-Einstellungen anpassen                                   | 59                       |
|              |                                                              | 60                       |
|              |                                                              |                          |
| Lagerung     |                                                              |                          |
|              | Aktivierung des Speicherbereinigers                          | 61                       |
| Intelligente | Unterstützung                                                |                          |
|              | Mit dem Navigationsdock überall auf Telefonfunktionen zugre  | ifen 62                  |
| System       |                                                              |                          |
| ,<br>,       | Ändern der Eingabemethode                                    | 63                       |
|              | Bedienungshilfen                                             | 63                       |
|              | Allgemeine Einstellungen                                     | 63                       |
| Rechtliche H | linweise                                                     |                          |
|              | Rechtliche Hinweise                                          | 67                       |
|              | Persönliche Informationen und Datensicherheit                | 69                       |
|              | Anfordern von Hilfe                                          | 70                       |
|              |                                                              |                          |

## **Aufregende Funktionen**

## **Highlights - Verwendungshinweise**

#### Mit dem Navigationsdock überall auf Telefonfunktionen zugreifen

Um eine App zu schließen oder zum Startbildschirm zurückzukehren, müssen Sie die Navigationsleiste unten an Ihrem Telefon verwenden. Sie können die Funktion "Navigationsdock" auf Ihrem Telefon aktivieren, damit Sie nicht länger die Navigationstasten verwenden müssen und Ihr Gerät bequem mit einer Hand bedienen können.

Öffnen Sie Einstellungen. Gehen Sie zu System > Systemnavigation > NaviDot und aktivieren Sie NaviDot. Das Navigationsdock erscheint auf dem Bildschirm. Sie haben dann die Option, es auf die bevorzugte Position zu ziehen. Das Navigationsdock kann die folgenden Aktivitäten durchführen:

- **Zurück**: Berühren Sie das Navigationsdock ein Mal, um einen Schritt zurückzugehen oder berühren Sie es zwei Mal, um zwei Schritte zurückzugehen.
- **Startseite**: Halten Sie das Navigationsdock gedrückt und lassen Sie es dann los, um zum Startbildschirm zu gehen.
- Hintergrund-Apps ansehen: Halten Sie das Navigationsdock gedrückt und streichen Sie dann nach links oder rechts, um Hintergrundapps anzuzeigen.

## Kamera-Tipps

#### 360-Grad-Fotos mit 3D-Panorama-Funktion aufnehmen

Testen Sie die 3D-Panorama-Funktion, um eine 360-Grad-Ansicht einer Szene oder Person zu erfassen. Es gibt zwei Aufnahmemodi für die **3D-Panorama**-Funktion:

- Objekte aufnehmen: Navigieren Sie zu Kamera > Mehr > 3D-Panorama. Halten Sie egdrückt und befolgen Sie die Bildschirmanweisungen, um Ihr Gerät langsam in eine Richtung um Ihr Motiv zu bewegen. Lassen Sie los, um die Aufnahme anzuhalten. Tippen Sie nach dem Aufnehmen auf die Kamera-Miniaturansicht und tippen Sie dann auf Die über dem Foto, um ein 3D-Panoramafoto zu erstellen.
- Szenen aufnehmen: Navigieren Sie zu SKamera > Mehr > 3D-Panorama. Halten Sie Sie gedrückt und befolgen Sie die Bildschirmanweisungen, um Ihr Gerät langsam in eine Richtung um Ihr Motiv zu bewegen. Lassen Sie Sie Ios, um die Aufnahme anzuhalten. Tippen Sie nach dem Aufnehmen auf die Kamera-Miniaturansicht und tippen Sie dann auf Die über dem Foto, um ein 3D-Panoramafoto zu erstellen.

Nach dem Erstellen eines 3D-Panoramafotos können Sie Ihr Gerät kippen oder Ihre Fotos ziehen, um den 3D-Effekt zu sehen.

#### Im Panorama-Modus Panoramafotos aufnehmen

Panoramen bieten einen breiteren Blickwinkel als gewöhnliche Fotos, so dass Sie atemberaubende Landschaftsaufnahmen machen können.

Um ein Panoramabild zu erfassen, macht die Kamera mehrere Fotos von Objekten in unserem Gesichtsfeld und fügt sie zusammen in ein einziges Foto.

- Wenn Sie ein Panoramafoto aufnehmen, finden Sie einen weiten, offenen Raum, der von dem Motiv weit entfernt ist und versuchen Sie, Hintergründe zu vermeiden, die alle in einer Farbe erscheinen.
- **1** Gehen Sie zu Stamera > Mehr > Panorama.
- **2** Berühren Sie <sup>←</sup> unten auf dem Bildschirm, um die Aufnahmerichtung zu konfigurieren.
- **3** Halten Sie Ihr Telefon ruhig und berühren Sie <sup>(a)</sup>, um die Aufnahme zu starten. Ziehen Sie das Telefon langsam in die angezeigte Richtung, halten Sie das Gerät fest und stellen Sie sicher, dass der Pfeil an der Mittellinie bleibt.
- **4** Berühren Sie nach Fertigstellung . Die Kamera fügt die Fotos zusammen, um ein großes Panoramafoto zu erstellen.

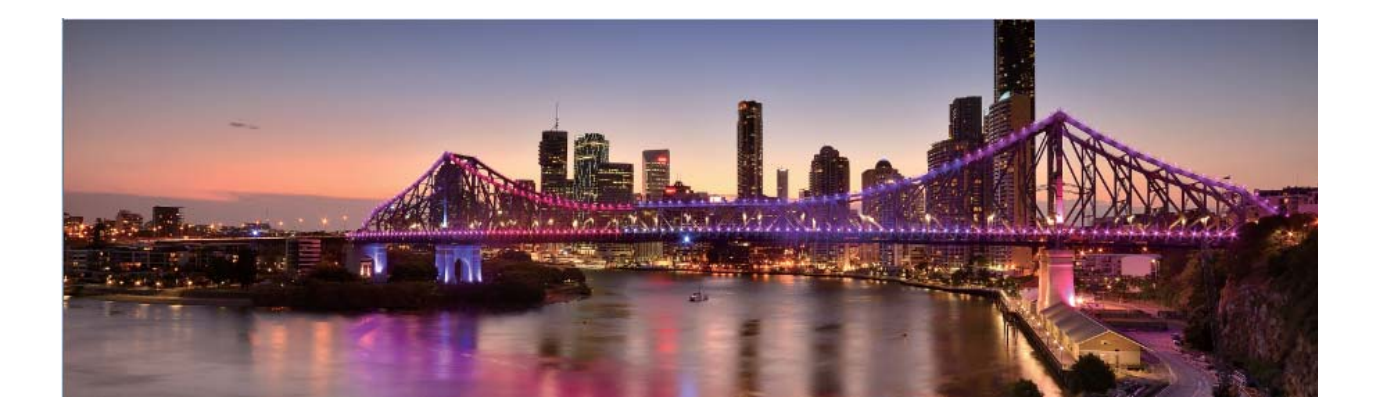

#### Benutzerdefinierter Aufnahmemodus

Sie möchten neue Arten der Benutzung Ihrer Kamera entdecken, abseits der vorgefertigten Funktionen? Sie können Aufnahmemodi entsprechend Ihren Bedürfnissen herunterladen oder löschen.

**Weitere Aufnahmemodi herunterladen**: Öffnen Sie Stamera > Mehr > Hinzufügen. Wählen Sie die herunterzuladenden Aufnahmemodi aus und tippen Sie auf HINZUFÜGEN.

**Aktualisieren von Aufnahmemodi**: Um die Aufnahmemodi zu aktualisieren, gehen Sie zum **Mehr**-Bildschirm. Die Aufnahmemodi mit verfügbaren Updates werden durch rote Punkte markiert. Sie können den Anweisungen auf dem Bildschirm folgen, um die Updates durchzuführen.

**Löschen von Aufnahmemodi**: Gehen Sie zu **Mehr** >  $\checkmark$  und tippen Sie auf  $\bigotimes$ , um nicht benötigte Aufnahmemodi zu löschen.

Um zu gewährleisten, dass die Kamera normal funktioniert, können vorinstallierte Aufnahmemodi nicht gelöscht werden.

## Weitere Funktionen

#### Aktivieren des Passworttresors

Sie möchten sich bei einer App anmelden und haben Ihr Passwort vergessen? Der Passworttresor speichert Ihre Passwörter und füllt diese automatisch aus, so dass Sie sich bequemer und sicherer bei Apps auf Ihrem Gerät anmelden können.

**Passworttresor aktivieren oder deaktivieren**: Passwortmanager ist standardmäßig aktiviert. Nachdem Sie Ihr Gerät aktualisiert haben, können Sie den Passworttresor mit den folgenden Schritten aktivieren:

**1** Geben Sie das Sperrbildschirmpasswort ein, um sich bei dem Passworttresor anzumelden. Öffnen

Sie Einstellungen und navigieren Sie zu Sicherheit & Datenschutz > Passwortmanager.

- **2** Geben Sie das Bildschirmsperrpasswort ein, um den Bildschirm **Passwortmanager** aufzurufen.
- **3** Aktivieren Sie **Passwortmanager**. Wenn Sie sich zum ersten Mal bei der App anmelden und **SPEICHERN** wählen, werden das Anmeldekonto und das Passwort automatisch gespeichert. Bei der nächsten Anmeldung wird das Passwort standardmäßig mit einer praktischen und sicheren Verschlüsselungsmethode (z. B. Ihrem Gesichtsbild) verknüpft.
- **4** Aktivieren oder deaktivieren Sie **Autofüll-Einstellungen** für eine einzelne App. Wenn die Autofüll-Funktion für eine App aktiviert ist, können Sie ein Gesichtsbild oder einen Fingerabdruck zum automatischen Ausfüllen des Passworts nutzen, sobald Sie sich bei der App anmelden. Dies macht den Vorgang einfach und sicher. Ist die Autofüll-Funktion für eine App deaktiviert, müssen Sie das Konto und das Passwort eingeben, um sich bei der App anzumelden.

## **App-Sperre** aktivieren

Die App-Sperre erlaubt es Ihnen, ein Passwort für WeChat, Alipay oder andere wichtige Apps festzulegen. Nach einem Neustart Ihres Telefon oder dem Entsperren des Bildschirms, werden Sie beim ersten Aufrufen der Apps nach Ihrem App-Sperrpasswort gefragt. Die App-Sperre verstärkt die Absicherung Ihrer privaten Daten und verhindert den Zugriff auf wichtige Daten auf Ihrem Gerät.

App-Sperre aktivieren: Öffnen Sie Einstellungen. Navigieren Sie zu Sicherheit & Datenschutz > App-Sperre. Befolgen Sie beim erstmaligen Zugriff auf die App die Bildschirmanweisungen, um das Passwort festzulegen und die App-Sperre aufzurufen. Bei nachfolgenden Zugriffen können Sie direkt das App-Sperrpasswort eingeben. Aktivieren Sie auf dem App-Sperrbildschirm die App-Sperre der Apps, die Sie schützen möchten. Beim erstmaligen Zugriff auf eine gesperrte App müssen Sie das Passwort im Passworttextfeld eingeben. Wenn Sie das Passwort vergessen haben, tippen Sie auf Passwort vergessen, geben Sie die Antwort auf die Passwortschutzfrage in das entsprechende Feld ein und setzen Sie das Passwort zurück. Wenn Sie keinen Passwortschutz festgelegt haben, ist die Option Passwort vergessen nicht verfügbar. Wenn Sie die Entsperrung Ihres Telefon über den Fingerabdrucksensor und die Gesichtserkennung eingerichtet haben und die App-Sperre erstmalig öffnen, können Sie die Bildschirmanweisungen befolgen, um Ihren Fingerabdruck und Ihre Gesichtserkennung mit der App-Sperre zu verbinden.

#### Ändern Sie Ihr App-Sperrpasswort und den Passwortschutz: Tippen Sie auf dem App-

Sperrbildschirm auf <sup>O</sup> und anschließend auf **Passwort ändern** oder **Passwortschutz ändern**, um Ihr App-Sperrpasswort oder Ihren Passwortschutz zu ändern.

#### Festlegen des Startbildschirmhintergrunds

Sie sind die Standard-Hintergrundbilder leid? Legen Sie eines Ihrer Lieblingsfotos als Hintergrundbild fest, um Ihren Startbildschirm zu personalisieren.

Öffnen Sie Einstellungen navigieren Sie dann zu Startbildschirm & Hintergrund > Hintergrund. Sie können wie folgt vorgehen:

**Ein Bild als Startbildschirmhintergrund einrichten**: Tippen Sie auf **Galerie** oder wählen Sie einen voreingestellten Hintergrund auf Ihrem Gerät und folgen Sie den Bildschirmanweisungen zum Auswählen von **Sperrbildschirm**, **Startbildschirm** oder **Beide**.

Festlegen eines Foto aus der Galerie als Hintergrundbild: Besitzen Sie ein tolles Foto, das Sie

gerne als Hintergrund einrichten würden? Öffnen Sie in 🔎 Galerie das Foto, das Ihnen gefällt,

navigieren Sie zu **Festlegen als** > **Hintergrund**, und folgen Sie den Bildschirmanweisungen, um das Foto als Ihren Startbildschirmhintergrund festzulegen.

## Verwalten von Widgets auf dem Startbildschirm

Sie möchten schnell die Widgets auf Ihrem Startbildschirm verwalten? Sie haben die Möglichkeit, Startbildschirm-Widgets hinzuzufügen, zu verschieben oder zu löschen, um Ihren Startbildschirm aufzuräumen und bedienerfreundlicher zu gestalten.

**Widgets hinzufügen**: Durch Gedrückthalten einer leeren Stelle auf dem Startbildschirm gelangen Sie in den Startbildschirm-Bearbeitungsmodus. Tippen Sie auf **Widgets**, halten Sie ein Widget gedrückt und ziehen Sie es an eine leere Stelle auf dem Startbildschirm oder tippen Sie auf das gewünschte Widget.

#### Aufregende Funktionen

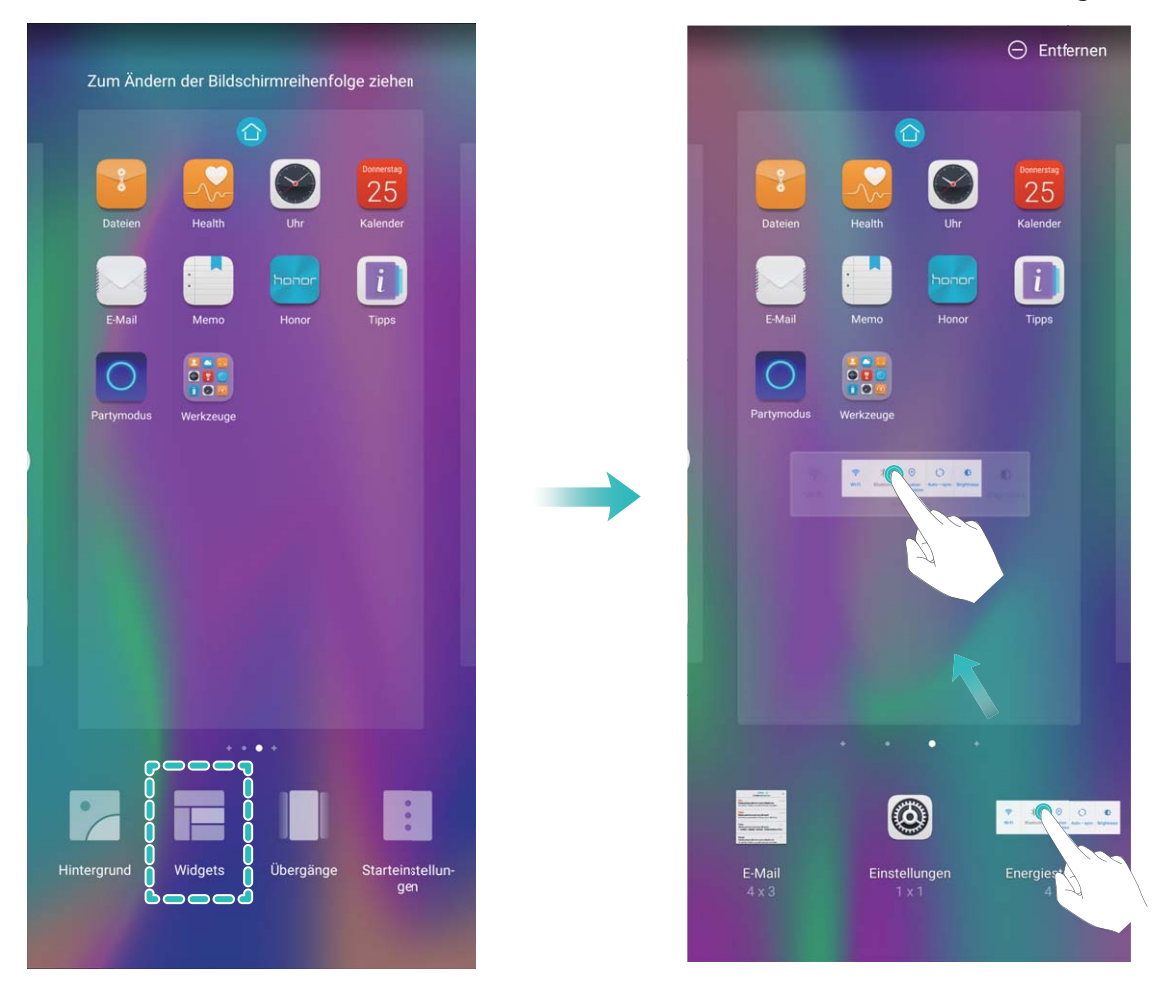

Prüfen Sie, ob ausreichend leere Felder für das Widget auf dem Startbildschirm verfügbar sind. Falls nicht genug Platz vorhanden ist, fügen Sie eine leere Bildschirmseite hinzu oder schaffen Sie etwas Platz auf der aktuellen Startbildschirmseite.

Widgets löschen: Halten Sie ein Widget auf dem Startbildschirm gedrückt, bis Ihr Telefonvibriert und wählen Sie dann Entfernen.

**Widgets verschieben**: Halten Sie ein Widget auf dem Startbildschirm gedrückt, bis Ihr Gerät vibriert. Ziehen Sie das Widget auf die gewünschte Position auf dem Bildschirm.

#### App Drawer zum Speichern von Apps verwenden

Sie wollen Ihre Apps an einem Ort auf Ihrem Startbildschirm speichern, damit Ihr Startbildschirm ordentlicher aussieht? Sie haben die Option, App Drawer zu aktivieren und Ihre gesamten Apps auf Ihrem Startbildschirm zu speichern und Platz auf Ihrem Startbildschirm freizugeben.

Öffnen Sie Einstellungen, gehen Sie zu Startbildschirm & Hintergrund > Startbildschirmstil, und wählen Sie Drawer. Wenn Sie zurück zu einem Standard-Startbildschirm wechseln möchten, wählen Sie Standard.

**()** Ein App-Symbol aus App Drawer auf dem Startbildschirm hinzufügen: Nachdem Sie App

Drawer hinzugefügt haben, berühren Sie in der App-Liste zu kommen. Halten Sie in der App-Liste das gewünschte App-Symbol gedrückt, bis Ihr Telefon vibriert, und ziehen Sie dieses auf eine beliebige Position auf dem Startbildschirm.

#### TalkBack zum Vorlesen des Bildschirminhalts aktivieren

TalkBack liest den Inhalt des Bildschirms, den Sie berühren, auswählen oder aktivieren vor. Dies ist ein nützliches Hilfsprogramm für Sehbehinderte, um mit dem Gerät zu interagieren.

- 1 Öffnen Sie Instellungen und gehen Sie zu Intelligente Unterstützung >
   Bedienungshilfen > TalkBack > 
   Im Öffnen des TalkBack- Einstellungsbildschirms.
- 2 Aktivieren Sie TalkBack zum Berühren OK. Ihr Gerät wird ein Lernprogramm wiedergegeben, wenn Sie TalkBack zum ersten Mal aktivieren. Wenn Sie das Lernprogramm erneut anhören möchten, berühren Sie 🍄, öffnen Sie TalkBack-Einstellungen und starten dann das Lernprogramm.
- **3** Berühren Sie 😟 zum Aktivieren **Tippen & Entdecken**. Wenn **Tippen & Entdecken** aktiviert ist, liest Ihr Gerät den Inhalt, den Sie berühren, vor.

Warum liest mein Gerät plötzlich den Bildschirminhalt laut vor? Wie deaktiviere ich diese Funktion? Sie könnten TalkBack versehentlich aktiviert haben. Um TalkBack zu deaktivieren, drücken und halten Sie die Netztaste, bis das Gerät vibriert und berühren Sie dann mindestens drei Sekunden lang den Bildschirm mit zwei Fingern.

## Aktivierung des Speicherbereinigers

Ihr Telefon kann über die Zeit langsamer werden, je voller der Speicher wird. Sie können die Speicherbereinigung nutzen, um Speicherplatz freizugeben, die Leistung des Systems zu verbessern und die Arbeit mit Ihrem Telefon reibungslos gestalten.

Öffnen Sie **Telefonmanager**, berühren Sie **BEREINIGEN**, und bereinigen Sie Ihren Arbeitsspeicher und Cache, basierend auf den Scanergebnissen, um die Leistung Ihres Geräts zu verbessern. Wenn Ihr freier Speicherplatz noch immer gering ist, können Sie eine Tiefenbereinigung durchführen, um mehr Speicherplatz freizugeben, basierend auf den Scanergebnissen und Bereinigungsvorschlägen.

## Neu-Gerät

## Neugerätekonfiguration

## Registrieren von Fingerabdrücken

Sie können einen Fingerabdruck auf Ihrem Gerät registrieren und diesen dann nutzen, um ohne Passwort Ihren Bildschirm zu entsperren oder auf Ihren Tresor bzw. auf die App-Sperre zuzugreifen.

- Die Option zum Entsperren per Fingerabdruck ist nur verfügbar, wenn die Entsperrmethode auf Muster, PIN oder Passwort eingestellt ist. Sie müssen Ihr Gerät nach einem Neustart oder wenn Ihr Fingerabdruck nicht erkannt wird mit dem Passwort zum Entsperren des Bildschirms entsperren.
  - Stellen Sie vor dem Registrieren eines Fingerabdrucks sicher, dass Ihr Finger sauber und trocken ist.
- 1 Öffnen Sie 🙆 Einstellungen.
- 2 Gehen Sie zu Sicherheit & Datenschutz > Fingerabdruck-ID > Fingerabdruckverwaltung > Entsperrmethode ändern, wählen Sie Muster, 4-stellige PIN, Benutzerdefinierte PIN oder Passwort aus und befolgen Sie die Bildschirmanweisungen zum Festlegen eines Entsperrpassworts.
- **3** Wenn Sie ein Entsperrpasswort festgelegt haben, tippen Sie auf **Neuer Fingerabdruck**, um einen Fingerabdruck zu registrieren.
- **4** Legen Sie Ihre Fingerspitze auf den Fingerabdrucksensor. Drücken Sie leicht auf den Sensor, bis Ihr Gerät vibriert. Wiederholen Sie diesen Schritt mit verschiedenen Bereichen Ihrer Fingerspitze.
- **5** Tippen Sie nach Abschluss der Registrierung auf **OK**.

Um den Bildschirm zu entsperren, legen Sie Ihre Fingerspitze auf den Fingerabdrucksensor.

#### Mit WLAN verbinden

Durch die Verbindung Ihres Geräts mit einem WLAN-Netzwerk können Sie effektiv mobile Daten sparen.

*i* Seien Sie bei der Verbindung mit einem öffentlichen WLAN-Netzwerk vorsichtig, um potenzielle Sicherheitsrisiken (wie unbefugten Zugriff auf Ihre persönlichen Daten) zu vermeiden.

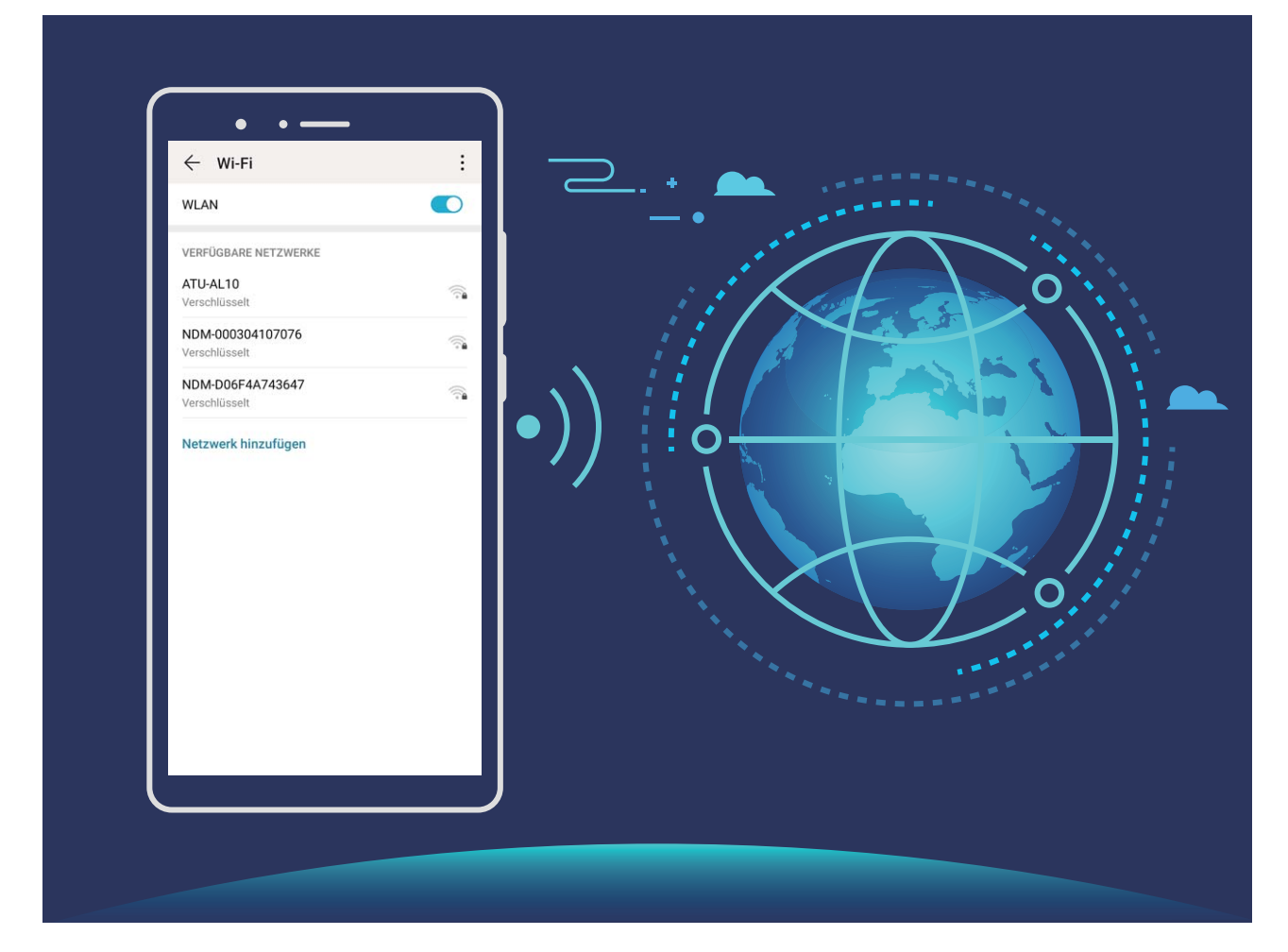

Mit einem WLAN-Netzwerk verbinden: Öffnen Sie Einstellungen, navigieren Sie zu Drahtlos & Netzwerke > WLAN und aktivieren Sie WLAN. Tippen Sie auf ein WLAN-Netzwerk, um darauf zuzugreifen, und geben Sie das Netzwerkpasswort ein oder schließen Sie bei Bedarf die Authentifizierung ab. Alternativ dazu können Sie im Menü nach unten scrollen, auf Netzwerk hinzufügen tippen und die Anweisungen auf dem Bildschirm befolgen, um durch die Eingabe des Namens und Passworts einen Netzwerk-Hotspot hinzuzufügen.

## **Startbildschirm**

## Navigationsleiste

## Layout für die Navigationsleiste konfigurieren

Über die Navigationsleiste können Sie bequem auf den Startbildschirm zugreifen, zur vorherigen Seite zurückkehren, eine App schließen oder kürzlich verwendete Apps anzeigen.

Navigieren Sie zur Konfiguration Ihres Layouts für die Navigationsleiste zu Einstellungen und anschließend zu System > Systemnavigation > Drei-Tasten-Navigation > Einstellungen. Wählen Sie die Navigationstastenkombination aus und aktivieren oder deaktivieren Sie die Navigationstasten ausblenden entsprechend Ihren Nutzungsgewohnheiten.

| $\leftarrow$ Drei-Tasten-Navigation |            |                 |                |            |  |  |  |
|-------------------------------------|------------|-----------------|----------------|------------|--|--|--|
| KOMBINATIONEN                       |            |                 |                |            |  |  |  |
| $\triangleleft$                     | 0          |                 |                | $\bigcirc$ |  |  |  |
|                                     | 0          | $\triangleleft$ |                | $\bigcirc$ |  |  |  |
| $\triangleleft$                     | 0          |                 |                | $\bigcirc$ |  |  |  |
|                                     | $\bigcirc$ | $\triangleleft$ | $\overline{=}$ | $\bigcirc$ |  |  |  |
| Navigationstasten ausblenden        |            |                 |                |            |  |  |  |

- **Zurück"-Taste**: Berühren Sie diese Taste, um zur vorherigen Seite zurückzukehren oder eine App zu schließen. Berühren Sie diese Taste, um die Bildschirmtastatur zu schließen, wenn Sie einen Text eingeben.
- **Zuletzt verwendet"-Taste**: Berühren Sie diese Taste, um eine Liste der zuletzt verwendeten Apps anzuzeigen. Berühren und halten, um den geteilten Bildschirmmodus zu aktivieren.
- Taste zum Herunterziehen von Benachrichtigungen: Berühren Sie diese Taste, um das Benachrichtigungsfeld zu öffnen.

## "Zuletzt verwendet"-Schaltfläche zur komfortablen Verwaltung von Hintergrund-Apps verwenden

Wenn Sie schnell zu einer kürzlich verwendeten App wechseln möchten, können Sie dies über die "Zuletzt verwendet"-Schaltfläche versuchen. Über die "Zuletzt verwendet"-Schaltfläche können Sie schnell zwischen mehreren kürzlich verwendeten Apps wechseln. Sie können sie auch nutzen, um Hintergrund-Apps zu schließen und so die Betriebsgeschwindigkeit Ihres Geräts zu erhöhen. Tippen Sie auf  $\Box$ . Sie können kürzlich verwendete Hintergrund-Apps anzeigen, schließen, sperren und zwischen ihnen wechseln:

- Zuletzt verwendete Apps anzeigen: Zuletzt verwendete Apps werden auf dem Bildschirm angezeigt und Sie können diese durch Streichen nach links oder rechts überprüfen.
- Zu einer kürzlich verwendeten App wechseln: Streichen Sie auf dem Bildschirm nach links oder rechts, um die App zu finden, die Sie verwenden möchten, und tippen Sie auf die App-Registerkarte.
- Eine App schließen: Streichen Sie auf einer App-Registerkarte nach oben, um die entsprechende App zu schließen.
- Alle Apps schließen: Tippen Sie auf  $\stackrel{[]}{\amalg}$  , um alle Apps zu schließen.

## Benachrichtigungsfeld und Statusleiste

#### Störende App-Benachrichtigungen deaktivieren

Empfinden Sie es als störend, so viele verschiedene App-Benachrichtigungen zu empfangen? Sie können App-Benachrichtigungen festlegen und deaktivieren, um dies zu verhindern.

Öffnen Sie **Einstellungen** und gehen Sie zu **Benachrichtigungen**. Dort haben Sie folgende Optionen:

• Alle Push-Benachrichtigungen deaktivieren: Berühren Sie Stapelverwaltung und deaktivieren Sie dann Alle.

#### Benachrichtigen anpassen

Sie sind kein Freund von Standard-Benachrichtigungserinnerungen? Sie können die Benachrichtigungserinnerungen anpassen, sodass Sie Benachrichtigungen so erhalten, wie Sie es möchten.

Öffnen Sie Einstellungen und navigieren Sie dann zu Benachrichtigungen > Weitere Benachrichtigungseinstellungen. Von hier aus können Sie:

- Bildschirmaktivierung bei Benachrichtigungen aktivieren: Aktivieren Sie Aktivierung bei Benachrichtigung. Wenn der Telefon-Bildschirm ausgeschaltet ist, wird er bei Erhalt einer Nachricht eingeschaltet.
- Einrichten der Pulse-Benachrichtigungsleuchte: Schalten Sie Benachrichtigungslicht ein, woraufhin die Benachrichtigungsleuchte aufblinken wird, wenn Sie neue Benachrichtigungen empfangen.
- Benachrichtigungsmethode festlegen: Tippen Sie auf Benachrichtigungsmethode. Ihren Präferenzen entsprechend können Sie Symbole, Anzahl oder Keine aktivieren.

## Sperrbildschirm-Passwort einrichten, um Ihre Daten zu schützen

Ihr Telefon speichert eine Vielzahl vertraulicher Informationen wie persönliche Fotos, Kontaktdaten und Banking-Apps (wie z. B. Alipay). Richten Sie ein Sperrbildschirm-Passwort ein, damit zur Entsperrung Ihres Telefon stets ein Passwort erforderlich ist. Ein Sperrbildschirmpasswort hilft Ihnen, Ihre personenbezogenen Daten zu schützen, wenn Ihr Telefon verloren geht oder ein unbefugter Benutzer darauf zugreift.

**Richten Sie ein Sperrbildschirm-Passwort ein:** Öffnen Sie Seinstellungen, gehen Sie zu **Sicherheit & Datenschutz > Sperrbildschirmpasswort** und stellen Sie die gewünschte Art des Sperrbildschirm-Passworts ein.

- Legen Sie eine PIN fest: Eine Pin besteht aus einer Zahlenfolge. Die Eingabe einer PIN zum Entsperren Ihres Telefon ist schnell und einfach. Zur besseren Sicherheit verwenden Sie als PIN eine lange Zahlenfolge aus Zufallszahlen. Gehen Sie zu Sperrbildschirmpasswort festlegen und befolgen Sie die Anweisungen zum Einrichten einer PIN. Sie können auch auf Entsperrmethode ändern tippen und 4-stellige PIN oder Benutzerdefinierte PIN einstellen.
- Legen Sie ein Muster fest: Entsperren Sie Ihr Telefon durch das Zeichnen eines voreingestellten Musters auf dem Bildschirm. Zur besseren Sicherheit verwenden Sie ein Muster, bei dem sich die Liniensegmente überschneiden. Gehen Sie zu Sperrbildschirmpasswort festlegen > Entsperrmethode ändern > Muster und zeichnen Sie zweimal das gleiche Muster. Das Muster muss mindestens 4 Punkte miteinander verbinden.
- Passwort festlegen: Ein Passwort, das aus Zahlen, Buchstaben und Sonderzeichen besteht, ist sicherer als ein PIN oder Muster. Zur besseren Sicherheit verwenden Sie ein Passwort mit 8 oder mehr Zeichen, das Zahlen, Buchstaben und Sonderzeichen enthält. Merken Sie sich das Passwort gut, damit Sie nicht aus Ihrem eigenen Telefon ausgesperrt werden, wenn Sie es vergessen. Gehen Sie zu Sperrbildschirmpasswort festlegen > Entsperrmethode ändern > Passwort und folgen Sie den Anweisungen zum Einrichten eines Passworts.
- Entsperren Sie Ihr Gerät mit einem Smart Band: Wenn Ihr Gerät die Entsperrung mit einem Smart Band unterstützt, leuchtet der Bildschirm automatisch auf, wenn das Band auf mindestens 80 cm an Ihr Gerät herankommt. Durch das Streichen über den Bildschirm Ihres Telefons wird das Gerät sofort entsperrt. Tippen Sie auf **Smart Unlock** und befolgen Sie die Eingabeaufforderungen auf dem Bildschirm, um die finalen Einstellungen vorzunehmen.

- Entsperren Sie Ihr Gerät mit einem Fingerabdruck: Wenn Ihr Gerät Entsperren mit einem Fingerabdruck unterstützt, ist dies die empfohlene Entsperrmethode. Die Verwendung eines Fingerabdrucks ist ein sicherer und schneller Weg, das Gerät zu entsperren. Nachdem Sie ein Sperrbildschirmpasswort eingerichtet haben, tippen Sie im angezeigten Dialogfeld auf Registrieren und befolgen Sie die Eingabeaufforderungen auf dem Bildschirm, um Ihre Fingerabdrücke zu registrieren.
  - Aus Sicherheitsgründen deaktivieren Sie bitte nicht das Sperrbildschirm-Passwort: Ein Sperrbildschirm-Passwort verhindert einen unbefugten Zugriff auf Ihr Gerät. Um die Sicherheit auf Ihrem Gerät zu erhöhen, wählen Sie nicht Sperrbildschirmpasswort deaktivieren als Bildschirmsperrmethode.
  - Reguläre Passwort-Eingabeaufforderungen helfen Ihnen, sich an Ihr Passwort zu erinnern: Wenn Sie innerhalb von 3 Tagen kein Bildschirmsperr-Passwort eingegeben haben, wird das System von Ihnen verlangen, dass Sie das Passwort zum Entsperren des Geräts eingeben.

## Startbildschirm-Verwaltung

#### Verwalten von Symbolen auf dem Startbildschirm

Ist Ihr Startbildschirm mit App-Symbolen übersät? Sie haben die Option, Symbole vom Startbildschirm zu verschieben oder zu löschen sowie zu sortieren und zur bequemeren Anwendung in Ordner zu verschieben.

**Ein Symbol auf dem Startbildschirm verschieben**: Halten Sie ein App-Symbol auf dem Startbildschirm gedrückt, bis Ihr Gerät vibriert, und ziehen Sie es auf die gewünschte Position auf dem Bildschirm.

**Eine App Löschen**: Halten Sie auf dem Startbildschirm die zu deinstallierende App gedrückt, bis Ihr Gerät vibriert, und tippen Sie anschließend auf **Deinstallieren**. Folgen Sie den Eingabeaufforderungen auf dem Bildschirm, um die App zu löschen.

*i* Um sicherzustellen, dass das System normal läuft, können einige vorinstallierte System-Apps nicht deinstalliert werden.

**Einen Ordner erstellen**: Halten Sie ein App-Symbol auf dem Startbildschirm gedrückt, bis ihr Gerät vibriert, und ziehen Sie es dann über eine andere App. Die beiden Symbole werden nun in einem neuen Ordner platziert.

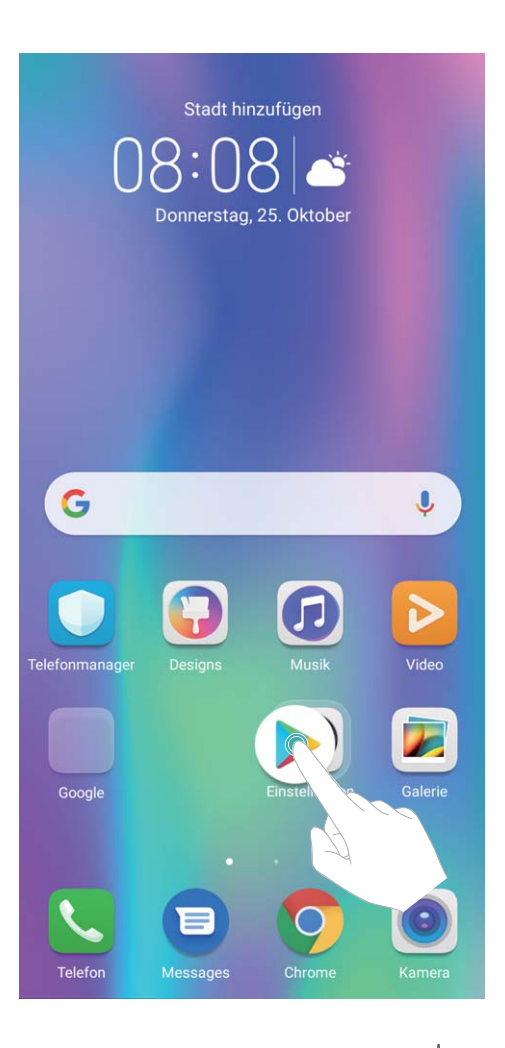

**Einen Ordner löschen**: Öffnen Sie den Ordner, tippen Sie auf +, heben Sie die Auswahl aller Apps auf und tippen Sie dann auf **OK**. Der Ordner wird automatisch gelöscht und alle App-Symbole im Ordner werden auf Ihren Startbildschirm verschoben.

**Einen Ordner umbenennen**: Öffnen Sie den Ordner, tippen Sie auf den Ordnernamen und geben Sie einen neuen Namen ein.

**Symbole in einen Ordner hinzufügen oder löschen**: Öffnen Sie den Ordner, tippen Sie auf +, wählen Sie Apps aus oder heben Sie die Auswahl auf und tippen Sie dann auf **OK**. Die ausgewählten App-Symbole werden automatisch dem Ordner hinzugefügt, während die nicht ausgewählten Apps aus dem Ordner entfernt werden.

*i* Eine weitere Methode, eine App aus einem Ordner zu entfernen, ist Folgende: Halten Sie die App im Ordner gedrückt, bis das Gerät vibriert, und ziehen Sie diese dann auf den Startbildschirm.

## Ihren Startbildschirm verwalten

Zu viele Symbole auf Ihrem Startbildschirm? Sie haben die Option, Ihrem Startbildschirm eine neue Seite hinzuzufügen und ihn nach Belieben individuell anzupassen.

Halten Sie einen leeren Bereich auf dem Startbildschirm gedrückt, um den Bearbeitungsmodus des Startbildschirms aufzurufen. Sie haben folgende Optionen:

• Dem Startbildschirm eine neue Seite hinzufügen: Tippen Sie auf + auf der linken oder rechten Seite des Bildschirms, um eine neue Seite hinzufügen.

- Eine leere Startbildschirmseite löschen: Tippen Sie auf ×, um die Seite zu löschen.
   Startbildschirmseiten mit App-Symbolen oder Widgets darauf können nicht gelöscht werden.
- Eine Startbildschirmseite verändern: Halten Sie die zu verschiebende Startbildschirmseite gedrückt und ziehen Sie sie dann an die gewünschte Position.
- Eine Standard-Startbildschirmseite festlegen: Tippen Sie im oberen Bereich des Startbildschirms

auf  $\bigcirc$ , um die ausgewählte Bildschirmseite als Ihre standardmäßige Startbildschirmseite festzulegen.

#### Festlegen des Startbildschirmhintergrunds

Sie sind die Standard-Hintergrundbilder leid? Legen Sie eines Ihrer Lieblingsfotos als Hintergrundbild fest, um Ihren Startbildschirm zu personalisieren.

Öffnen Sie Einstellungen navigieren Sie dann zu Startbildschirm & Hintergrund > Hintergrund. Sie können wie folgt vorgehen:

**Ein Bild als Startbildschirmhintergrund einrichten**: Tippen Sie auf **Galerie** oder wählen Sie einen voreingestellten Hintergrund auf Ihrem Gerät und folgen Sie den Bildschirmanweisungen zum Auswählen von **Sperrbildschirm**, **Startbildschirm** oder **Beide**.

Festlegen eines Foto aus der Galerie als Hintergrundbild: Besitzen Sie ein tolles Foto, das Sie

gerne als Hintergrund einrichten würden? Öffnen Sie in 🔚 Galerie das Foto, das Ihnen gefällt,

navigieren Sie zu **Festlegen als** > **Hintergrund**, und folgen Sie den Bildschirmanweisungen, um das Foto als Ihren Startbildschirmhintergrund festzulegen.

#### Verwalten von Widgets auf dem Startbildschirm

Sie möchten schnell die Widgets auf Ihrem Startbildschirm verwalten? Sie haben die Möglichkeit, Startbildschirm-Widgets hinzuzufügen, zu verschieben oder zu löschen, um Ihren Startbildschirm aufzuräumen und bedienerfreundlicher zu gestalten.

**Widgets hinzufügen**: Durch Gedrückthalten einer leeren Stelle auf dem Startbildschirm gelangen Sie in den Startbildschirm-Bearbeitungsmodus. Tippen Sie auf **Widgets**, halten Sie ein Widget gedrückt und ziehen Sie es an eine leere Stelle auf dem Startbildschirm oder tippen Sie auf das gewünschte Widget.

#### Startbildschirm

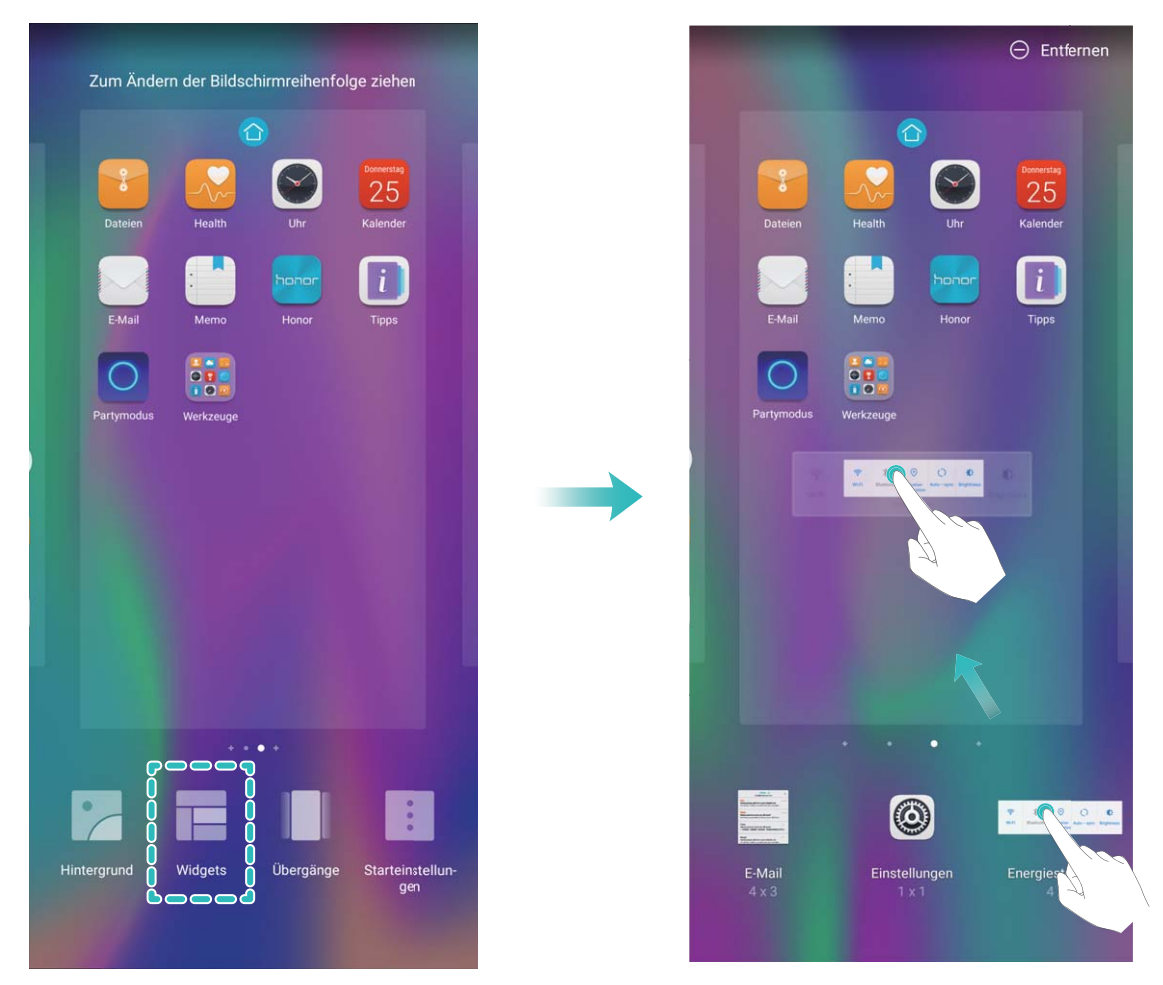

Prüfen Sie, ob ausreichend leere Felder für das Widget auf dem Startbildschirm verfügbar sind. Falls nicht genug Platz vorhanden ist, fügen Sie eine leere Bildschirmseite hinzu oder schaffen Sie etwas Platz auf der aktuellen Startbildschirmseite.

Widgets löschen: Halten Sie ein Widget auf dem Startbildschirm gedrückt, bis Ihr Telefonvibriert und wählen Sie dann Entfernen.

**Widgets verschieben**: Halten Sie ein Widget auf dem Startbildschirm gedrückt, bis Ihr Gerät vibriert. Ziehen Sie das Widget auf die gewünschte Position auf dem Bildschirm.

#### App Drawer zum Speichern von Apps verwenden

Sie wollen Ihre Apps an einem Ort auf Ihrem Startbildschirm speichern, damit Ihr Startbildschirm ordentlicher aussieht? Sie haben die Option, App Drawer zu aktivieren und Ihre gesamten Apps auf Ihrem Startbildschirm zu speichern und Platz auf Ihrem Startbildschirm freizugeben.

Öffnen Sie Einstellungen, gehen Sie zu Startbildschirm & Hintergrund > Startbildschirmstil, und wählen Sie Drawer. Wenn Sie zurück zu einem Standard-Startbildschirm wechseln möchten, wählen Sie Standard.

👔 Ein App-Symbol aus App Drawer auf dem Startbildschirm hinzufügen: Nachdem Sie App

Drawer hinzugefügt haben, berühren Sie in der App-Liste zu kommen. Halten Sie in der App-Liste das gewünschte App-Symbol gedrückt, bis Ihr Telefon vibriert, und ziehen Sie dieses auf eine beliebige Position auf dem Startbildschirm.

## Kontakte

## Visitenkarten verwalten

#### Scannen von Visitenkarten zum Hinzufügen derselben zu Kontakte

Öffnen Sie **E** Kontakte und gehen Sie zu Visitenkarten > Scannen. Hier haben Sie folgende Möglichkeiten:

• Einzelne Visitenkarten scannen: Legen Sie die Visitenkarte auf eine ebene Oberfläche, passen Sie den Kamerafokus so an, dass die Inhalte der Karte deutlich im Bildsucher zu erkennen sind, und

tippen Sie auf  $\odot$  .

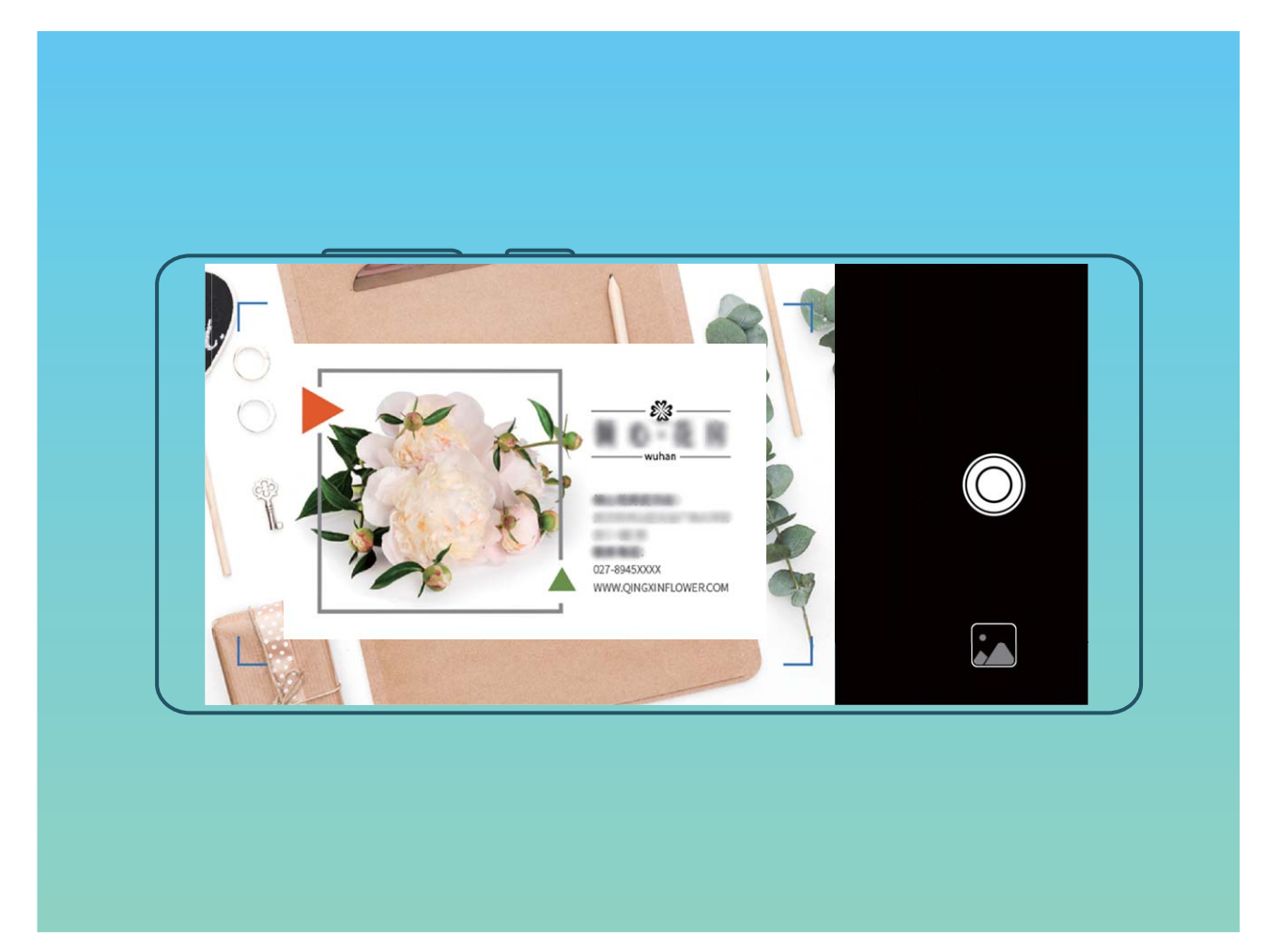

• Mehrere Visitenkarten scannen: Wechseln Sie in den Modus Mehrere und befolgen Sie die Bildschirmanweisungen, um mehrere Visitenkarten zu erfassen.

Die Informationen der Visitenkarte werden automatisch in Kontaktinformationen konvertiert und auf Ihrem Gerät in **Visitenkarten** gespeichert.

Um eine gespeicherte Visitenkarte anzuzeigen, öffnen Sie Kontakte, wählen Sie den gescannten Kontakt aus und gehen Sie dann zu Details.

#### Kontakte mit Hilfe von elektronischen Visitenkarten teilen

Visitenkarte teilen: Öffnen Sie 
Kontakte und berühren Sie Meine Karte, um Ihr Profilbild festzulegen. Geben Sie Ihren Namen, Ihre Geschäftsadresse, Telefonnummer und weitere Informationen ein. Berühren Sie dann ✓ und Ihr Gerät wird automatisch Ihre QR-Code-Visitenkarte erstellen. Sie können Ihre Visitenkarte direkt über den QR-Code teilen. Sie können auch 
berühren, eine Freigabemethode auswählen und die Anweisungen auf dem Bildschirm befolgen, um Ihren Kontakt zu teilen.

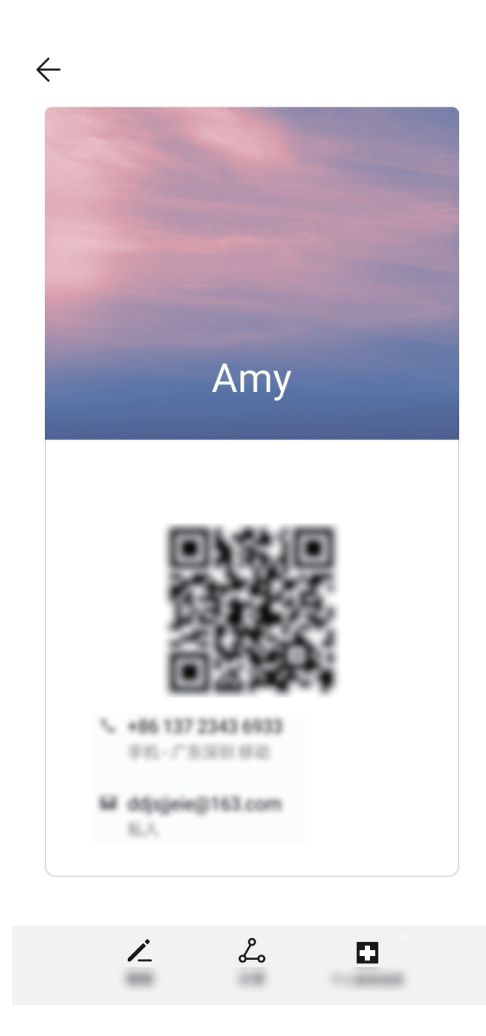

**Kontakte teilen**: Öffnen Sie **Kontakte**, wählen Sie den Kontakt aus, den Sie teilen möchten und berühren Sie dann den QR-Code in der rechten oberen Ecke, um Ihren Kontakt mittels des QR-Codes zu teilen. Sie können auch **TEILEN** berühren, eine Freigabemethode auswählen und den Anweisungen auf dem Bildschirm folgen, um Ihren Kontakt zu teilen.

Wenn das Gerät des Empfängers die QR-Code-Analyse unterstützt, kann dieser direkt Fotos aufnehmen oder QR-Codes scannen, um Kontakte hinzuzufügen.

## Drittanbieter-App-Kontakte zusammenführen

#### Kontaktinformationen mit Ihrem sozialen Netzwerk-Konto verknüpfen

Was machen die einzelnen, in Ihrem Gerät gespeicherten Kontakte? Wie sind Ihre E-Mail-Adressen? Welche beruflichen Positionen haben Sie inne? Sie können Social-Media-Apps von Drittanbietern (wie beispielsweise LinkedIn) nutzen, um weitere Informationen über Ihre Kontakte zu erhalten.

LinkedIn-Konto verknüpfen: Öffnen Sie Sontakte, navigieren Sie zu :> Einstellungen > LinkedIn-Konto verknüpfen und folgen Sie den Bildschirmanweisungen, um sich bei Ihrem LinkedIn-Konto anzumelden. Sobald Sie angemeldet sind, wird Ihr Gerät automatisch Ihre lokalen Kontaktinformationen aktualisieren. Um alle Ihre Kontaktinformationen von LinkedIn zu synchronisieren, navigieren Sie von Kontakte auf dem LinkedIn-Einstellungsbildschirm zu LinkedIn-Kontakte synchronisieren > Alle und wählen Sie Synchronisieren oder LinkedIn automatisch aktualisieren.

Von LinkedIn bereitgestellte Kontaktinformationen ansehen: Öffnen Sie einen LinkedIn-Kontakt und tippen Sie auf LinkedIn-Profil online anzeigen.

LinkedIn-Kontakte trennen: Navigieren Sie zu Kontakte > • > Einstellungen > LinkedIn und wählen Sie Trennen.

#### Die Stellenbeschreibung eines Absenders anzeigen

Wenn Sie gerade eine neue Arbeitsstelle angetreten haben, müssen Sie schnellstmöglich herausfinden, was alle Ihre neuen Kollegen machen. Sie können ein Konto der sozialen Medien (wie beispielsweise LinkedIn) mit Ihren E-Mail-Kontakten verknüpfen. Die Stellenbeschreibung des Absenders einer E-Mail wird dann im E-Mail-Detailbildschirm angezeigt.

Öffnen Sie im E-Mail -Eingang eine E-Mail, die Sie empfangen haben. Gehen Sie auf E-Mail-Details, berühren Sie das Profil-Bild des Absenders und wählen Sie LinkedIn-Profil anschauen.

## Wählen

## **Grundlegende Anruffunktionen**

## Notrufe wählen

Falls Ihr Telefon bei einem Notfall angeschaltet ist und sich innerhalb des Dienstbereichs befindet, haben Sie die Option, einen Notruf zu tätigen – sogar bei gesperrtem Bildschirm oder ohne Mobilfunknetz-Empfang.

Die Notruf-Funktion unterliegt regionalen Vorschriften und denen Ihres Internetanbieters. Netzwerk-Probleme oder umweltbedingte Einflüsse können zu fehlgeschlagenen Notrufen führen. Verlassen Sie sich in Notfallsituationen nicht auf Ihr Telefon als einziges Kommunikationsmittel.

Öffnen Sie 🤄 Telefon oder tippen Sie auf dem Sperrbildschirm auf Notruf, geben die vor Ort

geltende Notrufnummer im Wählprogramm ein und tippen Sie dann auf S. Wenn Ihr Standort einen starken Mobilfunknetz-Empfang hat, Ihr Telefon mit dem Internet verbunden ist und die Ortungsdienste aktiviert sind, wird Ihre Position erfasst und zu Ihrer Information auf dem Bildschirm anzeigt.

## Anklopfen für "Niemals wichtige Anrufe von Dritten verpassen" aktivieren

Sie empfangen einen eingehenden Anruf, während Sie gerade telefonieren? Anklopfen ermöglicht es Ihnen, den neuen Anruf anzunehmen und dann zwischen den beiden Anrufen hin- und herzuwechseln.

Diese Funktion wird von einigen Betreibern möglicherweise nicht unterstützt.

Öffnen Sie **Seinstellungen** > **Mehr** und aktivieren Sie **Anklopfen**.

Wenn Sie einen weiteren Anruf erhalten, berühren Sie 🕓 , um den Anruf anzunehmen und den

ursprünglichen Anruf zu halten. Berühren Sie 👉 oder den gehaltenen Anruf in der Anrufliste zum Wechseln zwischen den Anrufen.

## Rufumleitung aktivieren und niemals wichtige Anrufe verpassen

Wenn Sie einen Anruf nicht annehmen können, haben Sie die Option, Ihr Gerät so zu konfigurieren, dass Anrufe an eine andere Nummer weitergeleitet werden.

Diese Funktion wird von einigen Betreibern möglicherweise nicht unterstützt.

Öffnen Sie **S** Telefon und gehen Sie zu **S** Einstellungen > Rufumleitung. Wenn Sie ein Dual-SIM-Gerät haben, berühren Sie im SIM 1- oder SIM 2-Bereich Rufumleitung und wählen eine Umleitungsmethode. Geben Sie die Nummer ein, zu der Ihre Anrufe umgeleitet werden sollen und bestätigen Sie dann. Wenn die Rufumleitung aktiviert ist, wird Ihr Gerät automatisch berechtigte Anrufe und die voreingestellte Nummer weiterleiten.

#### Internationales Roaming für grenzüberschreitende Kommunikation aktivieren

Wenn Sie geschäftlich oder privat ins Ausland reisen, können Sie beim Roaming mit Ihrem Gerät Anrufe tätigen, ohne dass Sie die Landesvorwahl wählen müssen.

- **1** Wenden Sie sich an Ihren Anbieter, um den Dienst für Auslandsgespräche oder internationales Roaming zu aktivieren.
- 2 Öffnen Sie 🔽 Telefon oder 🔝 Kontakte und tätigen Sie einen Anruf.

## **VoLTE: Anrufen und mobile Daten gleichzeitig nutzen**

VoLTE (Voice over LTE) ermöglicht es Ihnen, gleichzeitig zu telefonieren und Datendienste über das gleiche 4G-Netzwerk zu nutzen, was bedeutet, dass Sie das Internet nutzen und gleichzeitig telefonieren können. VoLTE verkürzt außerdem die Verbindungszeiten und bessere Qualität bei Sprach- und Videoanrufen.

Beide SIM-Karten-Steckplätze Ihres Telefons unterstützen 4G, VoLTE und VoWiFi, sodass ein Hin- und Herschalten zwischen den SIM-Karten nicht notwendig ist.

- Dual 4G: Beide SIM-Karten-Steckplätze Ihres Telefons unterstützen 4G.
- **Dual VoLTE**: Beide SIM-Karten-Steckplätze ihres Telefons unterstützen VoLTE und erlauben es Ihnen, das Internet zu nutzen und gleichzeitig HD-Anrufe zu tätigen.
- **Dual VoWiFi**: Beide SIM-Karten-Steckplätze in Ihrem Telefon unterstützen VoWiFi und erlauben es Ihnen, Anrufe über WLAN zu tätigen. Mit VoWiFi können Sie sogar im Flugzeugmodus telefonieren.
- Diese Funktion wird von einigen Betreibern möglicherweise nicht unterstützt.

## **Nachricht**

## Nachrichten verwalten

Die Messaging-App macht es Ihnen leicht, bei Ihren Nachrichten den Überblick zu behalten.

Öffnen Sie die **Messages**. Berühren Sie in der Liste der Nachrichten-Threads einen Kontaktnamen oder eine Telefonnummer, damit das Konversationsthema angezeigt wird.

Nachrichten beantworten: Geben Sie die Nachricht in das Textfeld ein und berühren Sie **Nachrichten archivieren**: Haben Sie Sorge, versehentlich eine wichtige Nachricht zu löschen?

Berühren und halten Sie eine Nachricht und tippen Sie dann auf 🔯 , um die Nachricht zu archivieren.

**Eine Nachricht löschen**: Sie haben das Durcheinander satt, das von zu vielen Nachrichten ausgelöst wird? Löschen Sie nicht benötigte Konversationen oder Nachrichten, um Ihre Nachrichtenliste aufzuräumen. Um Konversationen oder Nachrichten zu löschen, halten Sie die Konversationen oder Nachrichten gedrückt, um zum Bearbeitungsbildschirm zu gelangen, wählen Sie die Konversation oder

Nachricht aus und berühren Sie 🔳 . Gelöschte Nachrichten können nicht wiederhergestellt werden.

Nach Nachrichten suchen: So finden Sie schnell eine Nachricht? Geben Sie auf dem Bildschirm mit der Nachrichtenliste die Suchwörter in die Suchleiste ein und die relevanten Ergebnisse werden unter der Suchleiste angezeigt.

Einen Kontakt sperren: Sie möchten eine Nummer daran hindern, Ihnen weiter Spamnachrichten zu

senden? Berühren und halten Sie eine Nachricht und tippen Sie dann auf  $\infty$ , um den Kontakt zu blockieren.

## Kamera

## Basisfunktionen der Kamera

#### Kameraeinstellungen anpassen

Auf dem Einstellungsbildschirm der Kamera können Sie verschiedene Kameraeinstellungen, Modi und Spezifikationen an Ihre Bedürfnisse anpassen.

Lächeln automatisch aufnehmen: Unter Einstellungen, aktivieren Sie Lächeln aufnehmen. Die Kamera wird nun automatisch ein Bild machen, wenn es ein Lächeln im Sucher erkennt.

Stumm-Modus: Aktivieren Sie im Einstellungen-Bildschirm Stumm.

## Mit dem Hilfsraster den perfekten Bildausschnitt finden

Hat es Sie je gestört, dass Ihre Fotos etwas schief waren, oder das Motiv nicht komplett in der Mitte? Sie können das Hilfsraster Ihrer Kamera verwenden, um Ihr Foto perfekt auszurichten.

Um ein Hilfsraster auszuwählen, öffnen Sie Samera und berühren Sie 🧐 , um zu Einstellungen zu gelangen. Berühren Sie dann Kameraraster und wählen Sie die Art von Raster oder Linien, die Sie verwenden möchten.

**Drittel-Regel der Bildzusammensetzung**: Wählen Sie entweder **Raster** oder **Phi-Raster**. Die vier Schnittpunkte des Rasters markieren die Fokusbereiche des Bildes. Bewegen Sie das Motiv Ihres Fotos auf einen der Schnittpunkte, um einen guten Bildausschnitt zu erreichen.

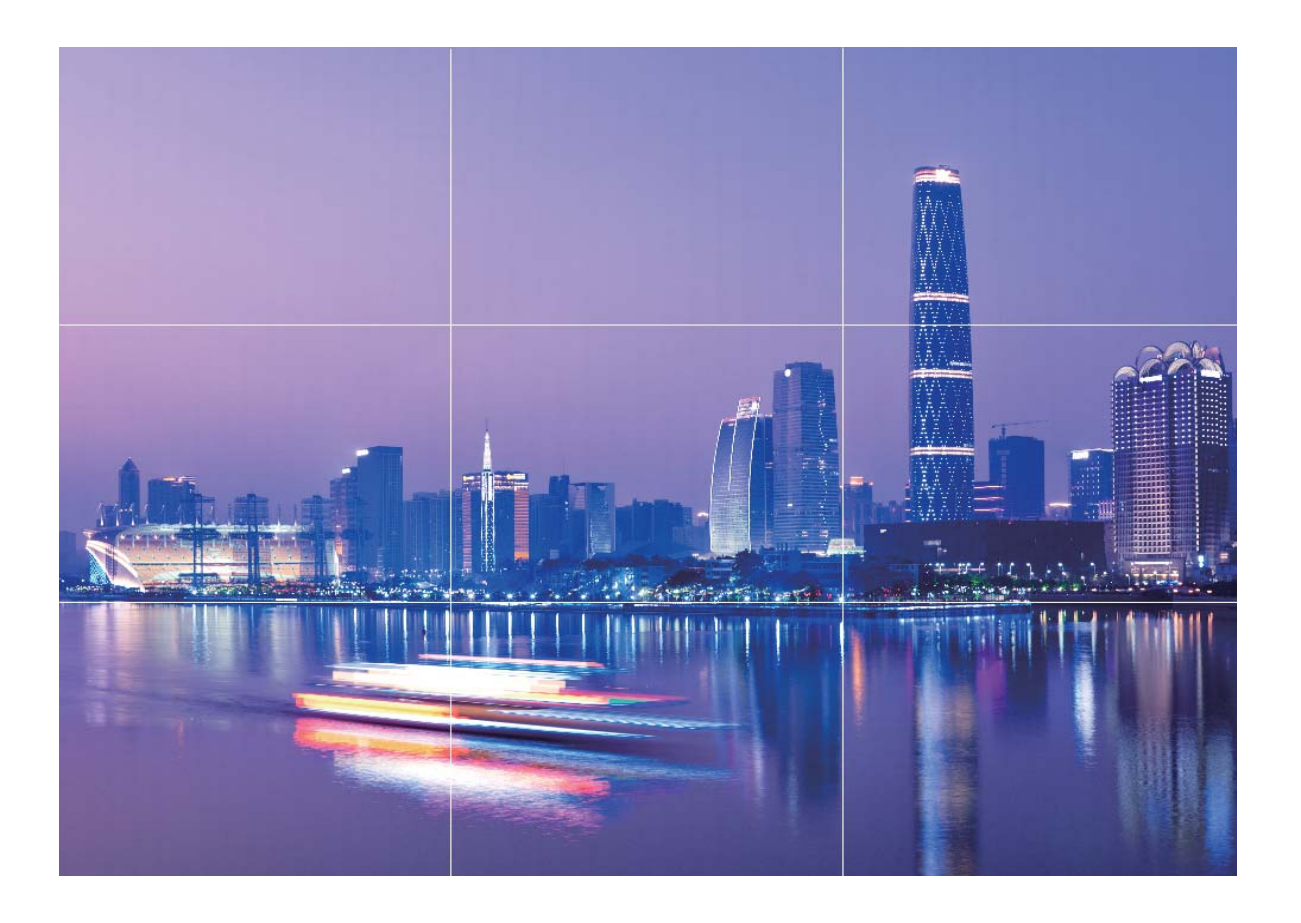

Spiral-Bildzusammensetzungsmethode: Wählen Sie entweder Fibonacci-Spirale (links) oder Fibonacci-Spirale (rechts). Bewegen Sie das Motiv Ihres Fotos in die Mitte der Spirale.

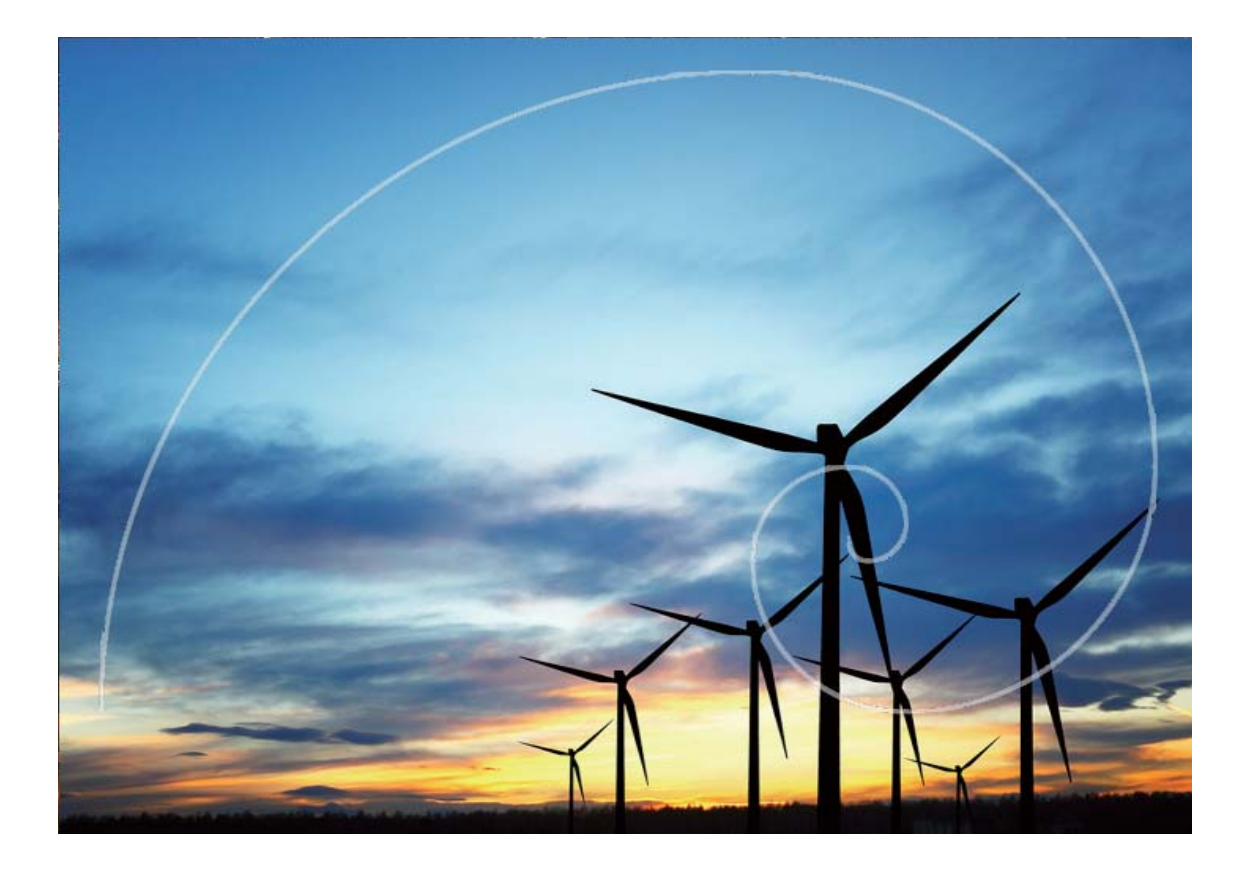

## Fotomotive mit dem Modus "Große Blende" besonders hervorheben

Der Modus "Große Blende" erzeugt Fotos mit geringer Tiefenschärfe. Dadurch entsteht ein verschwommener Hintergrund, der das Fotomotiv besser hervorstechen lässt.

**Foto im Modus "Große Blende" aufnehmen**: Navigieren Sie zu **Kamera > Blende**. Tippen Sie während der Aufnahme auf den Bildschirm, um einen Fokus auszuwählen, und tippen Sie dann auf

- , um das Foto aufzunehmen.
- Um optimale Ergebnisse zu erzielen, stellen Sie sicher, dass sich das Motiv nicht weniger als 2 Meter von der Kamera entfernt befindet.
  - Tippen Sie auf 🖤 und streichen Sie den Slider nach links oder rechts, um den Blendenwert anzupassen. Je kleiner der Blendenwert, desto verschwommener erscheint der Hintergrund.

## Im Panorama-Modus Panoramafotos aufnehmen

Panoramen bieten einen breiteren Blickwinkel als gewöhnliche Fotos, so dass Sie atemberaubende Landschaftsaufnahmen machen können. Um ein Panoramabild zu erfassen, macht die Kamera mehrere Fotos von Objekten in unserem Gesichtsfeld und fügt sie zusammen in ein einziges Foto.

- Wenn Sie ein Panoramafoto aufnehmen, finden Sie einen weiten, offenen Raum, der von dem Motiv weit entfernt ist und versuchen Sie, Hintergründe zu vermeiden, die alle in einer Farbe erscheinen.
- **1** Gehen Sie zu **Section Kamera > Mehr > Panorama**.
- 2 Berühren Sie 🐤 unten auf dem Bildschirm, um die Aufnahmerichtung zu konfigurieren.
- **3** Halten Sie Ihr Telefon ruhig und berühren Sie <a></a>
   , um die Aufnahme zu starten. Ziehen Sie das Telefon langsam in die angezeigte Richtung, halten Sie das Gerät fest und stellen Sie sicher, dass der Pfeil an der Mittellinie bleibt.
- **4** Berühren Sie nach Fertigstellung Die Kamera fügt die Fotos zusammen, um ein großes Panoramafoto zu erstellen.

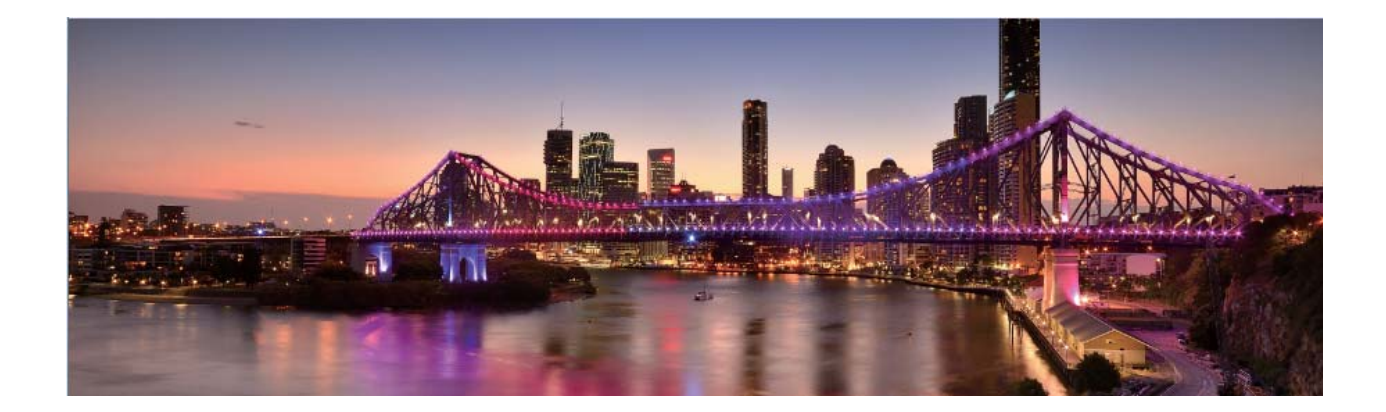

## 360-Grad-Fotos mit 3D-Panorama-Funktion aufnehmen

Testen Sie die 3D-Panorama-Funktion, um eine 360-Grad-Ansicht einer Szene oder Person zu erfassen. Es gibt zwei Aufnahmemodi für die **3D-Panorama**-Funktion:

- Objekte aufnehmen: Navigieren Sie zu Kamera > Mehr > 3D-Panorama. Halten Sie egdrückt und befolgen Sie die Bildschirmanweisungen, um Ihr Gerät langsam in eine Richtung um Ihr Motiv zu bewegen. Lassen Sie is los, um die Aufnahme anzuhalten. Tippen Sie nach dem Aufnehmen auf die Kamera-Miniaturansicht und tippen Sie dann auf über dem Foto, um ein 3D-Panoramafoto zu erstellen.
- Szenen aufnehmen: Navigieren Sie zu Kamera > Mehr > 3D-Panorama. Halten Sie 
   gedrückt und befolgen Sie die Bildschirmanweisungen, um Ihr Gerät langsam in eine Richtung um Ihr Motiv zu bewegen. Lassen Sie 
   los, um die Aufnahme anzuhalten. Tippen Sie nach dem

Aufnehmen auf die Kamera-Miniaturansicht und tippen Sie dann auf Düber dem Foto, um ein 3D-Panoramafoto zu erstellen.

Nach dem Erstellen eines 3D-Panoramafotos können Sie Ihr Gerät kippen oder Ihre Fotos ziehen, um den 3D-Effekt zu sehen.

## Lichtmalerei-Modus

#### Mit Rücklichtspuren die Lichter der Stadt einfangen

Rücklichtspuren ermöglichen es Ihnen, künstlerische Fotos von Auto-Rückleuchten in der Nacht zu erstellen.

- Machen Sie eine Aufnahme aus der Ferne und von etwas oberhalb Ihres Motivs f
  ür beste Ergebnisse. Vergewissern Sie sich, dass die Autoscheinwerfer nicht direkt auf die Kamera zeigen, da dies das Bild 
  überbelichten kann.
  - Positionieren Sie Ihr Gerät auf einem Stativ oder auf einem stabilen Untergrund, damit es sich während der Belichtung nicht bewegt.

Öffnen Sie Stamera > Mehr > Lichtmalerei > Lichtspuren. Halten Sie Ihr Telefon ruhig und berühren Sie (a), um die Aufnahme zu starten. Eine Vorschau des Bilds wird im Bildsucher angezeigt. Berühren Sie nach Fertigstellung ().

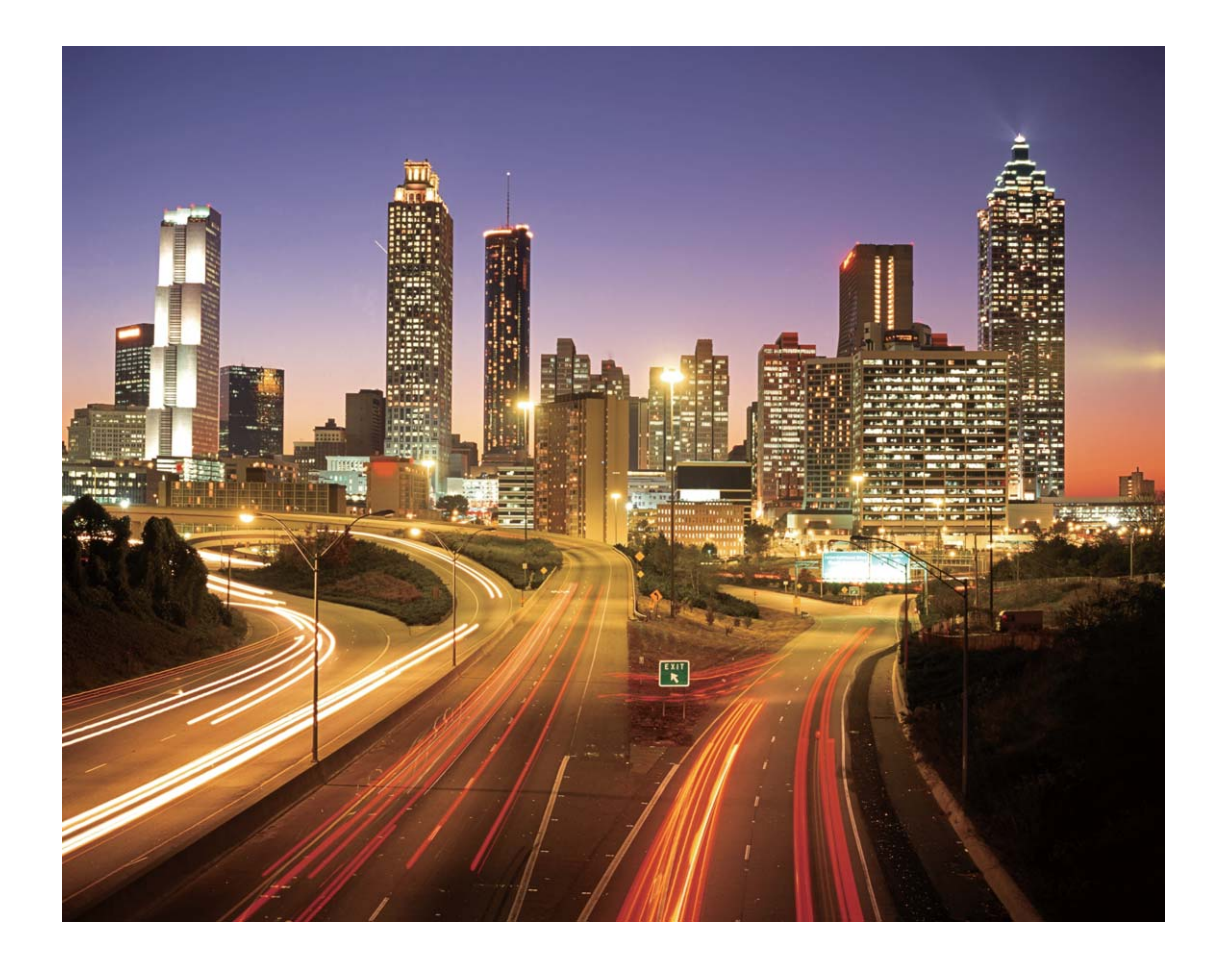

## Mit Lichtgraffiti Lichtmuster erstellen

Lichtgraffiti lässt Sie Muster erstellen oder Wörter schreiben, indem sie eine Lichtquelle vor der Kamera bewegen.

- Finden Sie einen dunklen Ort abseits von anderen Lichtquellen und sorgen Sie dafür, dass die Silhouette des Motivs nicht sichtbar ist. Wählen Sie eine entsprechend helle Lichtquelle einer passenden Farbe, wie z. B. eine kleine Taschenlampe oder einen Glühstab.
  - Positionieren Sie Ihr Gerät auf einem Stativ oder auf einem stabilen Untergrund, damit es sich während der Belichtung nicht bewegt.

Öffnen Sie Stamera > Mehr > Lichtmalerei > Licht-Graffiti. Halten Sie Ihr Telefon ruhig und berühren Sie in , um die Aufnahme zu starten. Eine Vorschau des Bilds wird im Bildsucher angezeigt. Berühren Sie nach Fertigstellung .

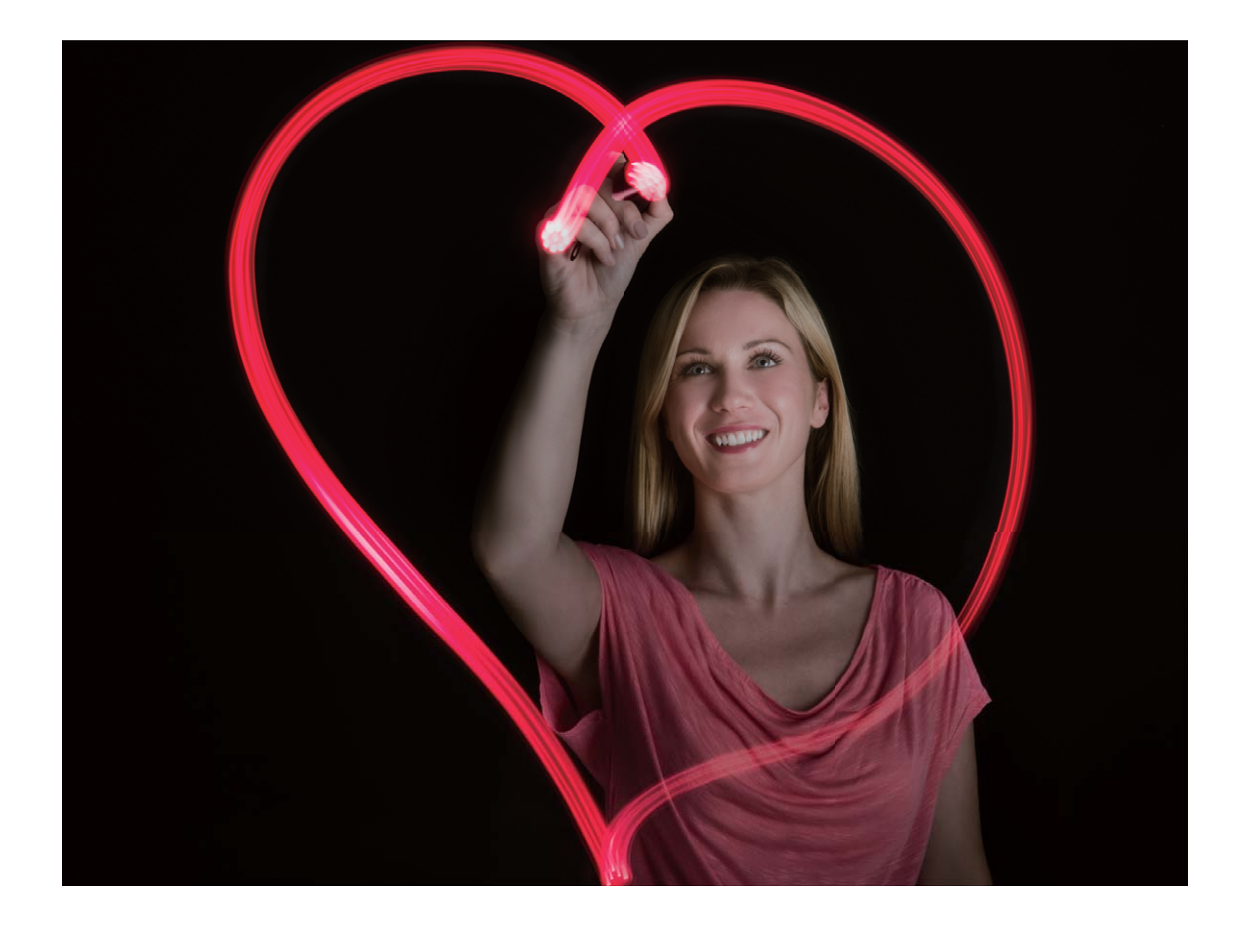

## Mit Silky Water Flüsse und Wasserfälle einfangen

Silky Water lässt Sie seidig glatte Fotos von Wasserfällen und Flüssen einfangen.

- 🤨 Für beste Ergebnisse wählen Sie einen Bach oder Wasserfall mit viel Wasser.
  - Positionieren Sie Ihr Gerät auf einem Stativ oder auf einem stabilen Untergrund, damit es sich während der Belichtung nicht bewegt.

- 1 Öffnen Sie Stamera > Mehr > Lichtmalerei > Seidiges Wasser.
- **2** Halten Sie Ihr Telefon ruhig und berühren Sie (a), um die Aufnahme zu starten.
- **3** Eine Vorschau des Bilds wird im Bildsucher angezeigt. Berühren Sie nach Fertigstellung igsimedreftet.

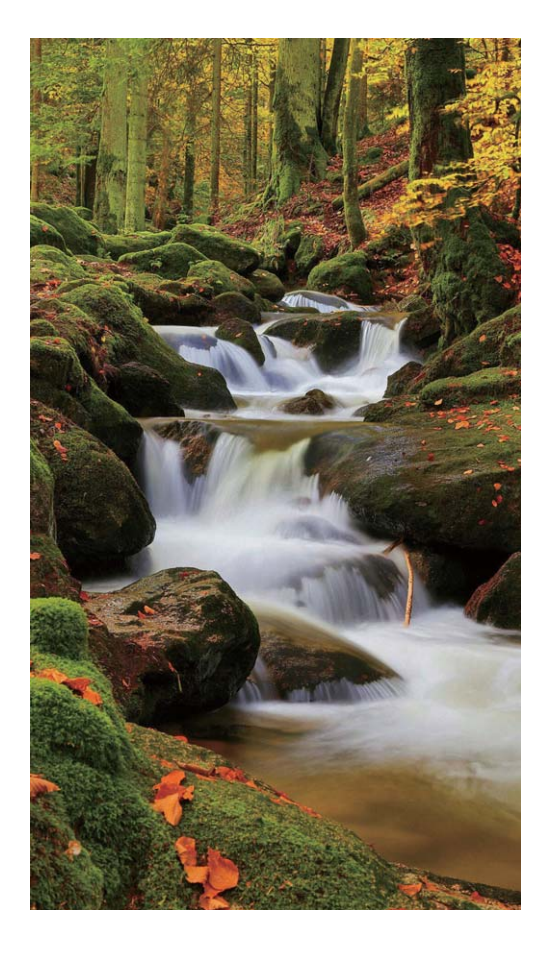

## Mit Sternspuren die Schönheit der Sterne einfangen

Mit Sternspuren können Sie mit Ihrer Kamera die Bewegung von Sternen am Nachthimmel aufnehmen.

- Für beste Ergebnisse wählen Sie in einer klaren Nacht einen Standort frei von Lichtverschmutzung mit ungehindertem Blick auf den Himmel.
  - Positionieren Sie Ihr Gerät auf einem Stativ oder auf einem stabilen Untergrund, damit es sich während der Belichtung nicht bewegt.
- **1** Öffnen Sie Sternspuren > Mehr > Lichtmalerei > Sternspuren.
- **2** Halten Sie Ihr Telefon ruhig und berühren Sie <sup>(a)</sup>, um die Aufnahme zu starten.
- **3** Eine Vorschau des Bilds wird im Bildsucher angezeigt. Berühren Sie nach Fertigstellung igsimed b.

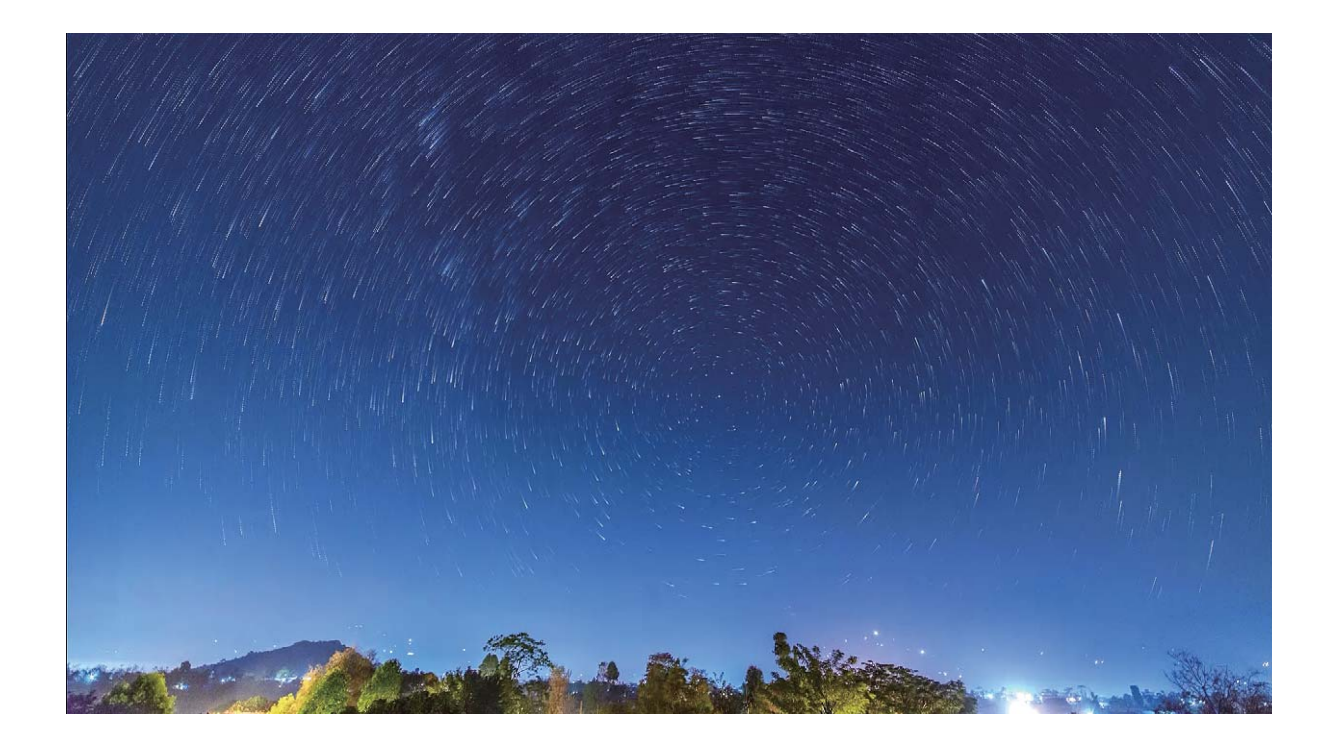

## Weitere Aufnahmemodi

## Benutzerdefinierter Aufnahmemodus

Sie möchten neue Arten der Benutzung Ihrer Kamera entdecken, abseits der vorgefertigten Funktionen? Sie können Aufnahmemodi entsprechend Ihren Bedürfnissen herunterladen oder löschen.

**Weitere Aufnahmemodi herunterladen**: Öffnen Sie Stamera > Mehr > Hinzufügen. Wählen Sie die herunterzuladenden Aufnahmemodi aus und tippen Sie auf HINZUFÜGEN.

**Aktualisieren von Aufnahmemodi**: Um die Aufnahmemodi zu aktualisieren, gehen Sie zum **Mehr**-Bildschirm. Die Aufnahmemodi mit verfügbaren Updates werden durch rote Punkte markiert. Sie können den Anweisungen auf dem Bildschirm folgen, um die Updates durchzuführen.

**Löschen von Aufnahmemodi**: Gehen Sie zu **Mehr** >  $\checkmark$  und tippen Sie auf  $\bigotimes$ , um nicht benötigte Aufnahmemodi zu löschen.

Um zu gewährleisten, dass die Kamera normal funktioniert, können vorinstallierte Aufnahmemodi nicht gelöscht werden.

## Aufnehmen bewegter Bilder

Sie möchten Ihre Fotos interessanter und dynamischer gestalten? Nehmen Sie ein bewegtes Bild auf und verewigen Sie die schönen Momente des Lebens.

Mit bewegten Bildern können Sie eine Szene circa 1 Sekunde vor und nach Drücken des Auslösers aufnehmen. Wenn Sie sich diese Bilder in der Galerie ansehen, können Sie nicht nur die statischen Bilder anzeigen, die in dem Moment entstanden, als Sie den Auslöser drückten, sondern Sie können auch das dynamische Bild mit Ton abspielen.

**Aufnehmen bewegter Bilder**: Öffnen Sie Stamera, berühren Sie Stamera, berühren Sie dann Für die Aufnahme.

Bewegte Bilder anzeigen: Das erfasste bewegte Bild wird unter Galerie im jpg-Format gespeichert.

Gehen Sie zu 📕 Galerie > Alben > Kamera. Berühren Sie Bilder mit 🔍 -Symbol und tippen Sie auf

am oberen Rand des Bildes, um den dynamischen Effekt anzuzeigen. Das bewegte Bild endet automatisch nach einer vollständigen Wiedergabe. Sie können auch den Bildschirm berühren, um die Wiedergabe manuell zu stoppen.

**Bewegte Bilder teilen**: Navigieren Sie zu **Galerie** > **Alben**, berühren Sie das bewegte Bild, das Sie teilen möchten, berühren Sie anschließend  $\mathcal{L}_{\infty}$ , wählen Sie eine Freigabemethode aus und befolgen Sie die Anweisungen auf dem Bildschirm, um die Freigabe abzuschließen.

Bewegte Bilder können direkt über WLAN, Bluetooth, Huawei Share uvm. geteilt werden. Das Empfangsgerät muss ein Huawei-Gerät sein, das die Aufnahme bewegter Bilder unterstützt, um die bewegten Bildeffekte abspielen zu können. Werden bewegte Bilder an Drittanbieter-Apps oder nicht unterstützte Geräte freigegeben, werden die bewegten Bilder als statische Bilder angezeigt.

## Galerie

## **Highlights-Alben** anpassen

Sie möchten die Fotos und Videos im Highlights-Album, die Hintergrundmusik oder die Videovorlage eines Highlights-Videos ändern? Sie können ein Highlights-Album bearbeiten, indem Sie die Fotos und Videos in dem Album anpassen und das generierte Video mit der gewünschten Hintergrundmusik oder Vorlage personalisieren.

- Das Highlights-Album wird basierend auf der Aufnahmezeit und dem Aufnahmeort von Fotos und Videos generiert. Ihr Telefon generiert ein Video basierend auf der Aufnahmezeit und dem Aufnahmeort der Fotos. Bevor Sie ein Foto aufnehmen, öffnen Sie Kamera, tippen Sie auf und aktivieren Sie dann GPS-Tag.
  - Stellen Sie sicher, dass Ihr Telefon mit dem Internet verbunden ist.
  - Wenn Ihr Telefon im Ruhemodus lädt und der Akkustand mehr als 50 % beträgt, wird es automatisch ein Highlights-Album erstellen. Es kann eine Weile dauern, bis Ihr Gerät die Analyse abgeschlossen hat. Ihr Gerät erstellt nur dann automatisch ein Highlights-Album, wenn genügend Fotos oder Videos in Ihrer Galerie verfügbar sind (mindestens 7 Fotos).

Öffnen Sie **Galerie**. Tippen Sie auf der Registerkarte **Highlights** das anzuzeigende bzw. zu bearbeitende Highlights-Album. Anschließend können Sie auch wie folgt vorgehen:

• Highlights abspielen oder bearbeiten: Tippen Sie auf  $\bigcirc$ , um die Videovorlage oder Hintergrundmusik während der Wiedergabe bearbeiten zu können, indem Sie die Optionsleiste im unteren Bildschirmbereich verwenden.

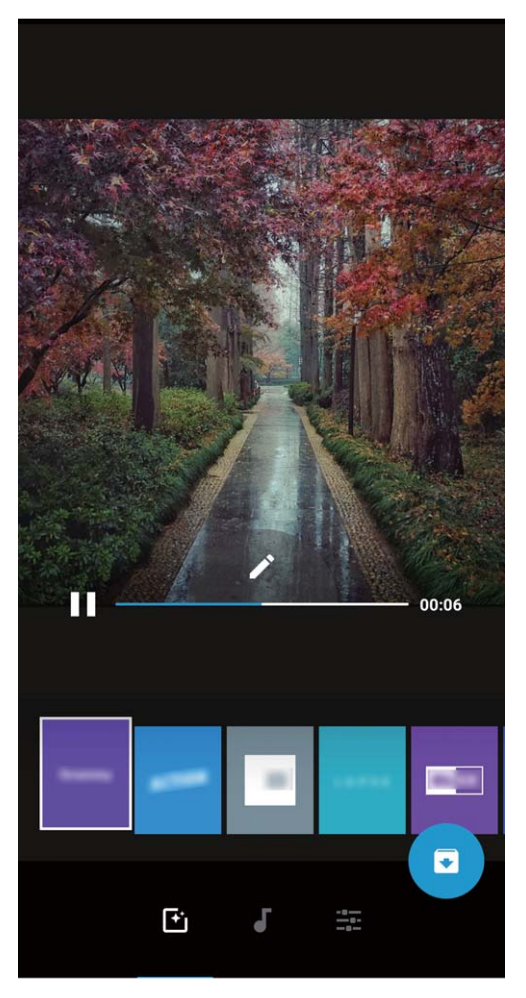

- Fotos und Videos dem Album hinzufügen oder daraus löschen: Um ein Foto oder Video hinzuzufügen, tippen Sie auf + und wählen Sie das hinzuzufügende Foto oder Video aus. Tippen Sie dann auf , um das ausgewählte Element dem Album hinzuzufügen. Um ein Foto oder Video zu löschen, halten Sie ein beliebiges Foto oder Video im Album gedrückt. Tippen Sie dann auf und anschließend auf Verschieben, um das Element aus dem Album zu löschen.
  Nur Videos im MP4-Format können dem Album hinzugefügt werden.
- Fotos und Videos aus dem Album teilen: Halten Sie ein beliebiges Foto oder Video im Album gedrückt und tippen Sie auf 2, um einen Freigabemodus auszuwählen. Befolgen Sie die Bildschirmanweisungen, um den Freigabevorgang abzuschließen.
- Highlights-Album umbenennen: Tippen Sie auf 節 und geben Sie einen neuen Namen ein.
- Highlights-Album löschen: Tippen Sie auf  $\stackrel{\frown}{\amalg}$  und anschließend auf Löschen.

## Fotoalben organisieren

**Fotos oder Videos zu einem neuen Album hinzufügen**: Tippen Sie auf der Registerkarte **Alben** auf **Album hinzufügen**, geben Sie einen Albumnamen ein und tippen Sie dann auf **OK**. Wählen Sie ein Foto oder Videos aus und fügen Sie das ausgewählte Element zu einem neuen Album hinzu. **Fotos und Videos verschieben**: Sie können Fotos und Videos von verschiedenen Speicherorten in das gleiche Album verschieben, um die Verwaltung und Suche zu vereinheitlichen. Halten Sie nach

dem Aufrufen des entsprechenden Albums ein Foto oder Video gedrückt, bis das Symbol 🔀

angezeigt wird. Wählen Sie dann die zu verschiebenden Fotos und Videos aus. Tippen Sie auf und wählen Sie das Album aus, in das die Elemente verschoben werden sollen. Sobald die Elemente verschoben wurden, sind Sie nicht mehr an ihren ursprünglichen Speicherorten vorhanden.

**Fotos und Videos zu Favoriten hinzufügen**: Möchten Sie Ihre bevorzugten Fotos und Videos separat speichern? Sie können besondere Fotos und Videos zu den Favoriten hinzufügen, um sie besonders einfach anzeigen zu können. Öffnen Sie das Foto oder Video, das Sie den Favoriten

hinzufügen möchten und tippen Sie dann auf  $\sim$ , um es im Album **Meine Favoriten** zu speichern. Die Elemente, die Sie den Favoriten hinzufügen, bleiben an ihren ursprünglichen Speicherorten

vorhanden. Allerdings wird das Symbol  $\,\, \heartsuit \,\,$  auf ihren Miniaturansichten angezeigt.

**Alben ausblenden**: Verfügen Sie über wichtige persönliche Alben, die andere nicht sehen sollen? Dann können Sie diese ausblenden, um Ihre Privatsphäre zu schützen. Navigieren Sie auf der

Registerkarte **Alben** zu **> Alben ausblenden** und aktivieren Sie die Schalter für die Alben, die ausgeblendet werden sollen.

Alben wie Kamera, Videos, Meine Favoriten und Screenshots können nicht ausgeblendet werden.

Fotos und Videos löschen: Halten Sie ein Foto oder Album gedrückt bis das Symbol 🔽 angezeigt

wird, wählen Sie die zu löschenden Elemente aus, und navigieren Sie dann zu  $\square$  > Löschen. Gelöschte Fotos und Videos bleiben im Album **Zuletzt gelöscht**, versehen mit einem Tag, das die Anzahl der Tage bis zur dauerhaften Entfernung des Elements aus dem System angibt. Um ein Foto oder Video, bevor es abläuft, dauerhaft aus **Zuletzt gelöscht** zu löschen, wählen Sie das zu

löschende Foto oder Video aus und navigieren Sie zu  $\square$  > Löschen.

#### Gelöschte Fotos und Videos wiederherstellen: Navigieren Sie zum Album Zuletzt gelöscht,

halten Sie ein Foto oder Video gedrückt, bis das Symbol  $\checkmark$  angezeigt wird. Wählen Sie dann die wiederherzustellenden Elemente aus und tippen Sie auf  $\bigcirc$ , um sie in ihren ursprünglichen Alben wiederherzustellen. Wurde das ursprüngliche Album gelöscht, erstellt das System ein neues Album für Sie.
# E-Mail

## **E-Mail-Konten verwalten**

Sie können auf Ihrem Huawei Telefon mehrere E-Mail-Konten gleichzeitig verwalten.

Öffnen Sie 🔤 E-Mail. Sie können wie folgt vorgehen:

• E-Mails abrufen: Tippen Sie auf dem Posteingang-Bildschirm auf — und wählen Sie ein E-Mail-Konto aus, um die Liste Ihrer E-Mails anzuzeigen. Streichen Sie nach unten, um die E-Mail-Liste zu aktualisieren. Öffnen Sie eine E-Mail zum Lesen, Antworten, Weiterleiten oder Löschen. Streichen Sie auf dem Bildschirm nach links oder rechts, um die vorherige oder nächste E-Mail anzuzeigen. Um mehrere E-Mails zu löschen, halten Sie eine E-Mail gedrückt, um zum E-Mail-Verwaltungs-Bildschirm

zu gelangen, wählen Sie dort die E-Mails aus und tippen Sie auf  $\stackrel{\frown}{\amalg}$  .

• E-Mails synchronisieren: Streichen Sie auf dem Posteingang-Bildschirm nach unten, um die E-

Mail-Liste zu aktualisieren. Navigieren Sie zu  $\equiv$  > **Einstellungen**, tippen Sie auf ein Konto und aktivieren Sie dann **E-Mails synchronisieren**. Um automatisch zu synchronisieren, tippen Sie auf **Synchronisierungszeitplan** und wählen Sie den Synchronisierungszeitraum, um die Konfiguration abzuschließen.

- E-Mails durchsuchen: Tippen Sie auf dem E-Mail-Listen-Bildschirm auf die Suchleiste und geben Sie ein Suchwort ein, beispielsweise den E-Mail-Betreff und den Inhalt.
- Mehrere E-Mail-Konten hinzufügen: Navigieren Sie zu => Einstellungen > Konto hinzufügen, wählen Sie Ihren E-Mail-Dienstanbieter und geben Sie Ihre Informationen ein.
- Zwischen E-Mail-Konten wechseln: Tippen Sie auf dem Konten-Bildschirm auf  $\equiv$  und tippen Sie dann auf den Namen des Kontos, zu dem Sie wechseln möchten.
- E-Mail-Konten konfigurieren: Navigieren auf dem Konten-Bildschirm zu => Einstellungen und wählen Sie ein Konto zur Einrichtung von Kontoname, Standardkonto und Konto entfernen aus.

## Importieren von wichtigen Terminen in Kalender

Sie haben Bedenken, dass ein wichtiger Termin in der Flut von E-Mails untergeht? Importieren Sie wichtige Termine in Kalender, um diese jederzeit und überall anzuzeigen.

Öffnen Sie E-Mail, wählen Sie den Termin aus der E-Mail und anschließend · > Zum Kalender hinzufügen aus.

# Einstellen einer automatischen Antwort bei Exchange-E-Mail

Können Sie Ihre E-Mails während einem Urlaub nicht beantworten? Um E-Mails automatisch zu beantworten, aktivieren Sie "Automatische Antworten".

Öffnen Sie **E-Mail**, navigieren Sie zu  $\equiv$  > **Einstellungen** und wählen Sie Ihr Exchange-Konto aus. Tippen Sie auf **Automatische Antworten**, aktivieren Sie **Automatische Antworten**, legen Sie den Inhalt und Zeitpunkt Ihrer automatischen Antwort fest und tippen Sie dann auf **Fertig**.

# Kalender

## Navigieren im Kalender

Möchten Sie Ordnung in Ihr hektisches Leben bringen? Nutzen Sie die App **Kalender** auf Ihrem Huawei-Gerät, um Ihren täglichen Terminplan zu verwalten.

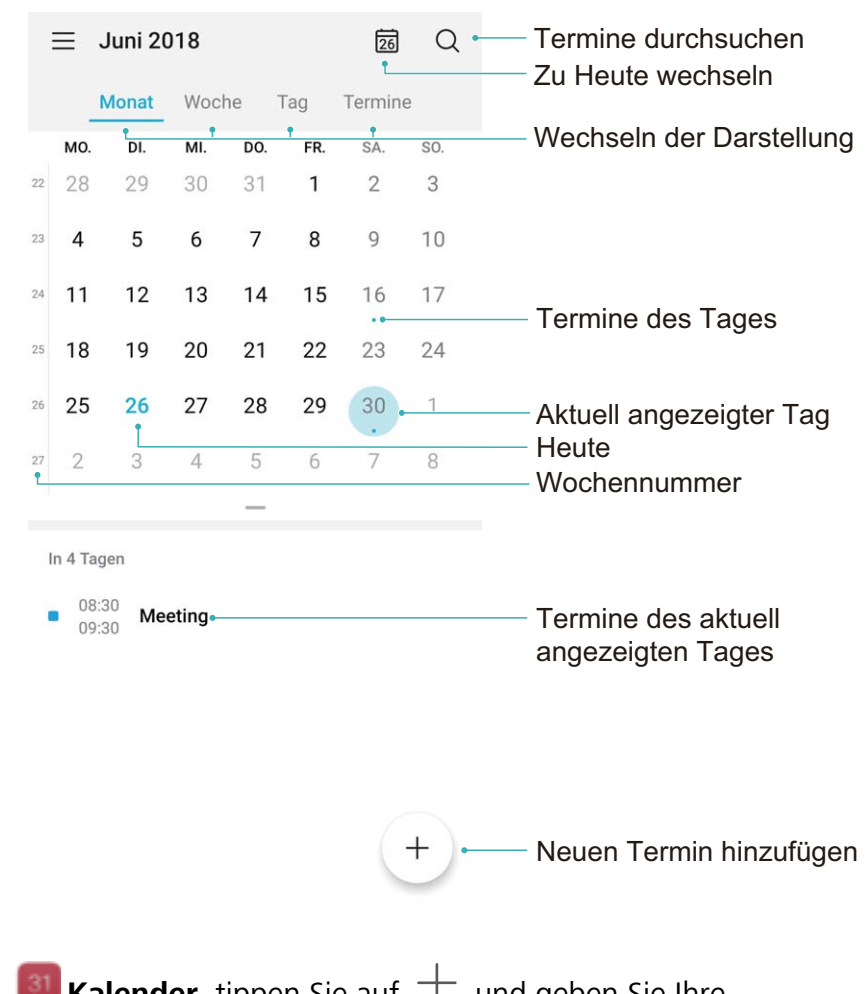

**Termin erstellen**: Öffnen Sie **Malender**, tippen Sie auf + und geben Sie Ihre Termininformationen, einschließlich Titel, Ort sowie Beginn und Ende des Termins, ein. Gehen Sie zu **Erinnerung hinzufügen**, um eine Erinnerung für Ihren Termin hinzuzufügen, und tippen Sie

anschließend auf  $\checkmark$  .

**Nach Terminen suchen**: Tippen Sie auf der Seite **Kalender** auf <sup>Q</sup> und geben Sie die Schlüsselwörter (z. B. Titel oder Ort) für den Termin ein.

**Kalender konfigurieren**: Gehen Sie auf der Seite **Kalender** zu  $\equiv$  > **Einstellungen**, um die Kalenderanzeige und die Erinnerungen benutzerdefiniert anzupassen.

**Genauen Standort des Zielorts anzeigen**: Öffnen Sie **Malender**. Tippen Sie in einer Ansicht oder einem Terminplan auf den Termin, für den der Zielort festgelegt wurde, um genaue Standortinformationen zum Termin anzuzeigen.

Wetterabfrage: Öffnen Sie Kalender und tippen Sie in einer Ansicht oder einem Terminplan auf einen Termin, um das Tageswetter für den Termin anzuzeigen.

Konferenzteilnehmer abrufen: Öffnen Sie **Kalender** und tippen Sie auf die Konferenzerinnerung, um die Teilnehmer anzuzeigen.

# **Huawei-ID und mehrere Nutzer**

## **Einrichten und Nutzen mehrerer Benutzer**

Sie möchten mehr als ein Benutzerkonto auf Ihrem Telefon einrichten, um Ihre Arbeit und Ihr Privatleben zu trennen? Sie können mehrere Benutzer auf Ihrem Telefon hinzufügen und mit einer einfachen Berührung zwischen den Konten wechseln.

#### Benutzer oder Gäste hinzufügen

🛕 Sie können maximal drei Benutzer und einen Gast hinzufügen.

**Einen Benutzer hinzufügen**: Öffnen Sie **Einstellungen** und gehen Sie zu **Nutzer & Konten** > **Nutzer**. Berühren Sie **Nutzer hinzufügen**, geben Sie den Namen des Benutzers ein und berühren Sie **HINZUFÜGEN**. Nachdem Sie einen neuen Benutzer hinzugefügt haben, können Sie zu dem neuen Benutzerkonto wechseln und den Bildschirmanweisungen folgen, um die Benutzerkontoeinstellungen zu bearbeiten.

**Gast hinzufügen**: Öffnen Sie Einstellungen und gehen Sie zu Nutzer & Konten > Nutzer. Berühren Sie Gast hinzufügen > HINZUFÜGEN, um ein Gastkonto zu erstellen.

**Einrichten des Benutzerkontonamens und -profilbilds**: Nach dem Hinzufügen eines Benutzers, können Sie einen Kontennamen und ein Profilbild für den Benutzer einrichten. Wechseln Sie dafür zu

dem entsprechenden Benutzer und tippen Sie auf 🔍. Folgen Sie den Anweisungen auf dem Bildschirm und ändern Sie den Benutzernamen und das Profilbild.

**Ermächtigung des Benutzers, Anrufe zu tätigen, Nachrichten zu senden und die Anrufhistorie zu teilen**: Die grundlegenden Anruffunktionen können auch noch genutzt werden, nachdem Sie zu einem anderen Benutzermodus gewechselt haben. Der neu hinzugefügte Benutzer kann Anrufe tätigen, Nachrichten versenden und Anrufhistorien mit dem Telefoneigentümer teilen. Der Gast kann Anrufe tätigen und Anrufhistorien mit dem Telefoneigentümer teilen. Um dies

einzurichten, melden Sie sich mit dem Eigentümerkonto an, berühren Sie **Einstellungen** und gehen Sie dann zu **Nutzer & Konten > Nutzer**. Wählen Sie den gewünschten Benutzer aus und berühren Sie dann **Anrufe und Nachrichten sowie Teilen des Kommunikationsverlaufs** zulassen.

#### Benutzer- oder Gästekonten löschen

Um ein Benutzerkonto zu löschen, wählen Sie eine der folgenden Methoden:

 Melden Sie sich mit dem Eigentümerkonto an, berühren Sie Seinstellungen und gehen Sie dann zu Nutzer & Konten > Nutzer. Wählen Sie den gewünschten Benutzer aus und berühren Sie Benutzer löschen > Löschen.  Melden Sie sich mit dem Eigentümerkonto an, streichen Sie von der Statusleiste über den Bildschirm nach unten und gehen Sie dann zu 
Weitere Einstellungen. Wählen Sie den gewünschten Benutzer aus und berühren Sie Benutzer löschen > Löschen.

Um einen Gast hinzuzufügen, berühren Sie Einstellungen. Navigieren Sie zu Nutzer & Konten > Nutzer und berühren Sie Gast > Gast löschen > LÖSCHEN.

#### Wechseln Sie zwischen dem Eigentümerkonto, Benutzer- und Gastmodi

Um zwischen den Eigentümer-, Benutzer und Gästekonten zu wechseln, wählen Sie eine der folgenden Methoden:

- Streichen Sie von der Statusleiste nach unten und berühren Sie 🔍. Tippen Sie dann auf das Profilbild des gewünschten Benutzers.
- Öffnen Sie Einstellungen und gehen Sie zu Nutzer & Konten > Nutzer. Tippen Sie dann auf den Benutzernamen oder das Profilbild des gewünschten Benutzers.
- Sie werden aufgefordert, das Passwort einzugeben, um den Bildschirm zu entsperren, wenn Sie von einem anderen Benutzerkonto zum Eigentümerkonto zurückwechseln.

# Geräteverbindung

## Huawei Share

### Huawei Share: Dateien besser teilen

Wie kann ich schnell Apps teilen, Bilder und Dateien zwischen meinem Telefon und anderen Mobilgeräten oder zwischen meinem Telefon und Computern übertragen? Mit Huawei Share können Sie schnell Apps teilen und drahtlos Dateien zwischen Ihrem Telefon, Tablet und Computer übertragen.

Huawei Share unterstützt den Datentransfer zwischen den folgenden Geräten:

- Zwischen Mobiltelefonen und Tablets: Sie können Huawei Share nutzen, um Fotos und Dateien von Ihrem Telefon mit anderen Telefonen oder Tablets zu teilen. Halten Sie die Fotos und Dateien, die Sie teilen möchten, gedrückt und wählen Sie dann Huawei Share in den Freigabeoptionen aus, um sie ganz einfach und ohne Verbrauch Ihrer mobilen Daten zu teilen.
- Zwischen Ihrem Telefon und Computern (PC oder Mac): Sie können Huawei Share nutzen, um Apps, Fotos und Dateien von Ihrem Telefon mit Ihrem Computer zu teilen, und Sie können außerdem die Fotos auf Ihrem Telefon mithilfe Ihres Computers bearbeiten. Dank Huawei Share benötigen Sie kein USB-Kabel, um Daten zwischen Ihrem Telefon und Ihrem Computer zu übertragen.
  - Dafür müssen sowohl Ihr Telefon und Ihr Computer mit demselben Netzwerk verbunden sein (z. B. mit demselben WLAN-Netzwerk).

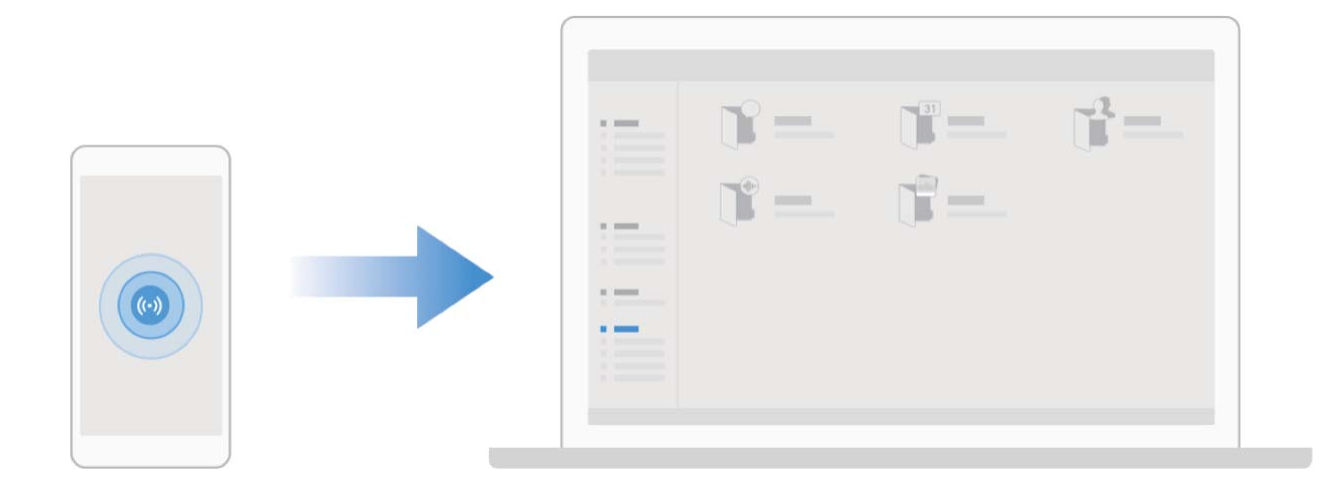

#### Mit Huawei Share schnell Dateien zwischen Huawei-Geräten übertragen

Sie haben die Option, mit Huawei Share Fotos, Videos und andere Dateien zwischen zwei Huawei-Geräten schnell zu übertragen. Huawei Share verwendet Bluetooth, um andere Huawei-Geräte in der Nähe zu entdecken und nutzt dann Wi-Fi Direct, um Dateien schnell und ohne die Nutzung von Mobildaten zu übertragen.

*i* Huawei Share verwendet WLAN und Bluetooth, um Daten zu übertragen. Wenn Huawei Share aktiviert wird, werden WiFi und Bluetooth beide automatisch aktiviert.

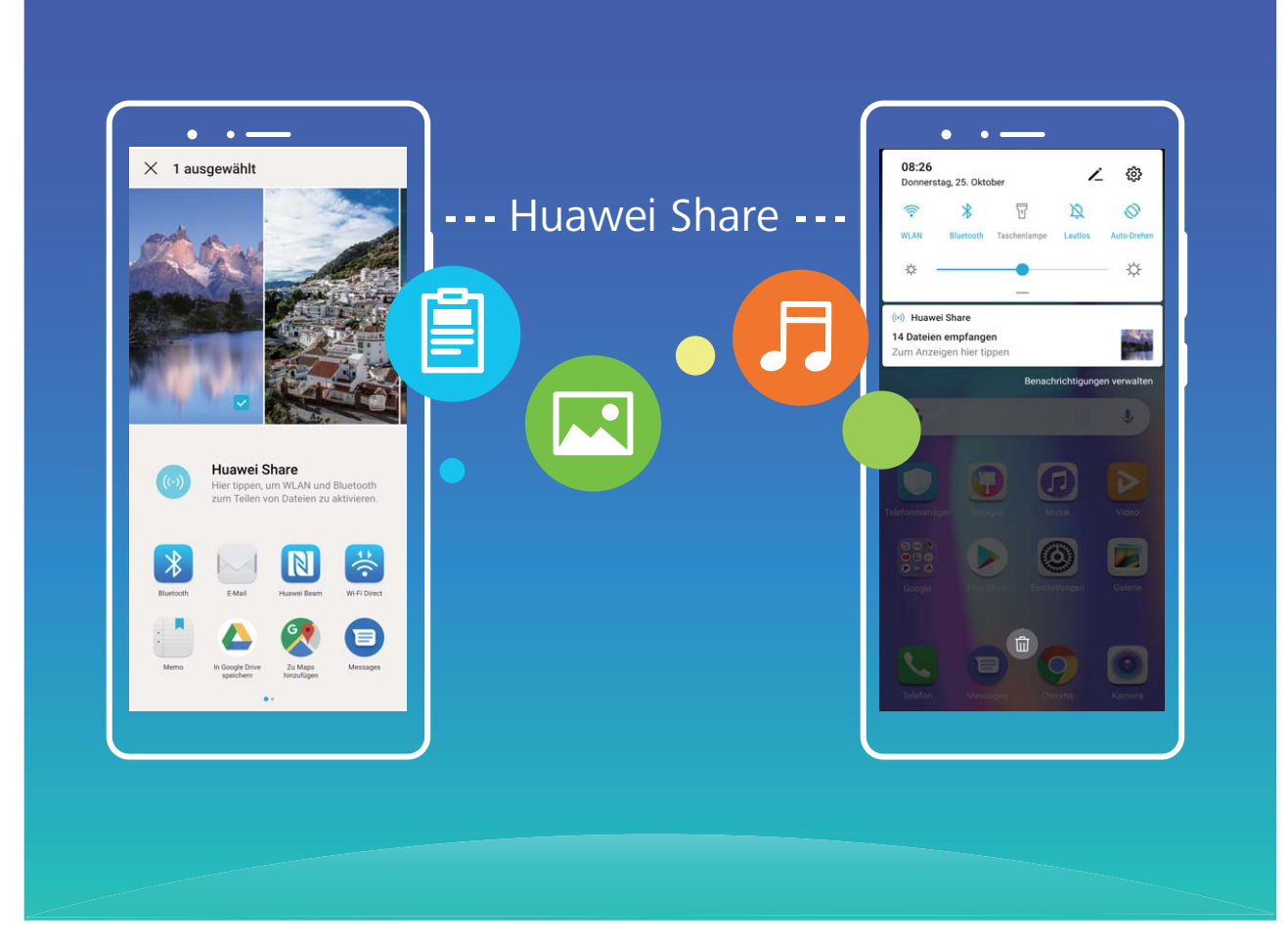

Verwenden Sie Huawei Share, um Dateien zu senden: Wählen Sie die Dateien aus, die geteilt werden sollen, und berühren Sie dann **Teilen**. Um Dateien zu senden, wählen Sie das Empfängergerät von der Liste von Geräten in der Umgebung aus und bestätigen Sie.

Verwenden Sie Huawei Share, um Dateien zu empfangen: Streichen Sie von der Statusleiste

nach unten, um das Benachrichtigungsfeld zu öffnen und tippen Sie dann auf <sup>(•)</sup>, um Huawei Share zu aktivieren. Berühren Sie **ANNEHMEN**, wenn eine Benachrichtigung über eine Dateiübertragung angezeigt wird. Standardmäßig werden die empfangenen Dateien auf Ihrem **Dateien** im **Huawei Share**-Ordner gespeichert.

Es wird keine Bestätigung erforderlich, wenn die beiden Huawei-Geräte über dieselbe HUAWEI ID eingeloggt sind.

### Mit HuaweiShare Dateien zwischen Ihrem Telefon und Ihrem Computer übertragen

Mit Huawei Share können Sie ganz einfach Fotos und Dateien ohne USB-Kabel von Ihrem Telefon auf Ihren Computer (PC/Mac) übertragen.

- Huawei Share verwendet WLAN und Bluetooth, um Daten zu übertragen. Wenn Huawei Share aktiviert wird, sind WiFi und Bluetooth automatisch aktiviert.
  - Achten Sie während des Datentransfers darauf, dass Ihr Telefon und Ihr Computer mit demselben Netzwerk verbunden sind (z. B. mit demselben WLAN-Netzwerk).

#### Teilen Sie Dateien von Ihrem Telefon mit einem PC

- 1 Öffnen Sie Einstellungen und berühren Sie dann Geräteverbindung > Huawei Share, um Huawei Share zu aktivieren. Notieren Sie sich den Auf Computern angezeigter Name.
- 2 Öffnen Sie den Netzwerkordner auf Ihrem PC und doppelklicken Sie auf **Auf Computern** angezeigter Name.
- **3** Geben Sie dann das Passwort ein. Sie können sich das Passwort unter **Geräteverbindung** > **Huawei Share** > **Bestätigung auf Computern** ansehen.
- **4** Sehen Sie sich Ihre Alben und Ihren internen Speicher an.

#### Teilen Sie Dateien auf Ihrem Telefon mit einem Mac-Computer

- 1 Öffnen Sie Einstellungen und berühren Sie dann Geräteverbindung > Huawei Share, um Huawei Share zu aktivieren. Notieren Sie sich den Auf Computern angezeigter Name.
- **2** Auf Ihrem Mac, öffnen Sie **Finder** und doppelklicken Sie auf den notierten **Auf Computern angezeigter Name**.
- 3 Gehen Sie zur Registrierung eines neuen Nutzers, geben Sie dann den Nutzernamen und das Passwort ein. Sie können sich das Passwort unter Geräteverbindung > Huawei Share > Bestätigung auf Computern ansehen.
- **4** Sehen Sie sich Ihre Alben und Ihren internen Speicher an.

#### Verwendung von Huawei Share für das One-Touch-Drucken

Wie kann ich im Handumdrehen Reisefotos, Arbeitsdateien und Hausaufgaben über mein Telefon ausdrucken? Huawei Share ermöglicht Ihnen bequemes One-Touch-Drucken. Die Drucker in der Nähe, die HUAWEI Discover Protocol (HDP) unterstützen, können ganz einfach von Ihrem Telefon identifiziert werden, um bequeme One-Touch-Druckdienste bereitzustellen.

Die One-Touch-Druckfunktion von Huawei Share ist bequem und benutzerfreundlich. Sie müssen nur die auszudruckende Datei auswählen und anschließend auf **Teilen** tippen. Die Drucker in der Nähe, die HUAWEI Discover Protocol (HDP) unterstützen, können von Ihrem Telefon im Handumdrehen identifiziert werden. Tippen Sie auf den Namen des Druckers, passen Sie dann die Parameter der Vorschauschnittstelle an und tippen Sie auf **DRUCKEN**.

- Huawei Share unterstützt jetzt das One-Touch-Drucken dieser Bilder und PDF-Dateien.
  - Huawei Share unterstützt jetzt auf allen Mopria-zertifizierten Druckern das One-Touch-Drucken. Halten Sie Ausschau nach den neuesten Updates im Hinblick auf die Unterstützung für zusätzliche Druckermodelle.

# Sicherheit und Datenschutz

# Fingerabdruck

### Fingerabdruckerkennung: Schnellere Navigation und höhere Sicherheit

Die Fingerabdruckerkennung ermöglicht Ihnen nicht nur ein schnelleres Entsperren Ihres Telefon, sondern bietet auch erhöhte Sicherheit zum Schutz Ihrer persönlichen Daten.

Sie können Ihren Fingerabdruck nutzen, um:

- Entsperren Ihres Bildschirms über eine einzige Berührung: Sie möchten sich die Mühe sparen, Ihren Bildschirm mittels PIN-Codes und Mustern zu entsperren? Verwenden Sie Ihren Fingerabdruck, um Ihren Bildschirm durch eine einzige Berührung schnell und sicher zu entsperren.
- **Zugriff auf private Dateien**: Sie befürchten, Ihr Passwort für den Safe oder die App-Sperre zu vergessen oder dass das Passwort in fremde Hände gelangen könnte? Legen Sie für den Safe und die App-Sperre den Zugriff per Fingerabdruck fest, um Ihre Dateien und Apps zu schützen und sie nur für Sie selbst zugänglich zu machen.

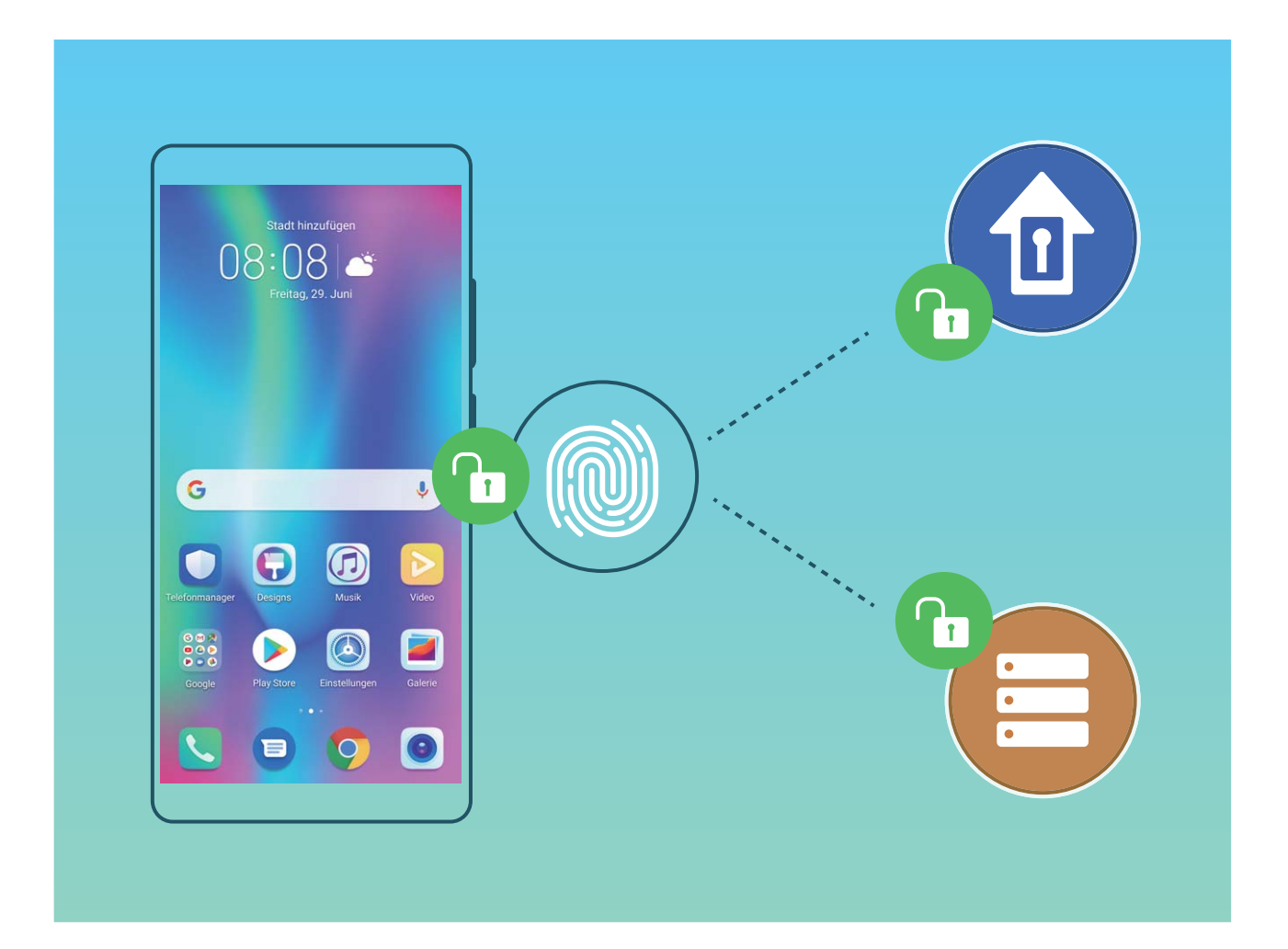

### Schnellzugriffe per Fingerabdruck zur schnelleren Gerätebedienung verwenden

Sie erreichen den Auslöser nicht, um ein Foto aufzunehmen oder Sie wünschen sich einen schnelleren Weg, um Anrufe anzunehmen oder einen Alarm auszuschalten? Sie können eine beliebige Fingerspitze verwenden, um über den Fingerabdrucksensor schnell Fotos aufzunehmen und Anrufe anzunehmen. Es ist keine Fingerabdruckverifizierung erforderlich.

Öffnen Sie Einstellungen und gehen Sie zu Sicherheit & Datenschutz > Fingerabdruck-ID. Von hier aus können Sie den Schnellzugriff per Fingerabdruck für folgende Funktionen aktivieren:

- Ein Foto oder Video aufnehmen: Berühren und halten Sie den Fingerabdrucksensor auf dem Bildsucherbildschirm der Kamera, um ein Foto oder Video aufzunehmen.
- Einen Anruf annehmen: Halten Sie die Fingerabdrucksensor gedrückt, um einen Anruf anzunehmen.
- Alarm ausschalten: Berühren und halten Sie den Fingerabdrucksensor, um einen Alarm auszuschalten.
- Das Benachrichtigungsfeld anzeigen: Wenn der Bildschirm im Porträtmodus ist, streichen Sie auf dem Fingerabdrucksensor nach unten, um das Benachrichtigungsfeld zu öffnen, berühren Sie ihn zweimal, um Benachrichtigungen zu löschen und streichen Sie nach oben, um das Benachrichtigungsfeld zu schließen.
- Fotos durchsuchen: Streichen Sie bei der Anzeige von Fotos im Vollbildmodus auf dem Fingerabdrucksensor nach links oder rechts, um zwischen den Fotos zu wechseln.

### Registrieren von Fingerabdrücken

Sie können einen Fingerabdruck auf Ihrem Gerät registrieren und diesen dann nutzen, um ohne Passwort Ihren Bildschirm zu entsperren oder auf Ihren Tresor bzw. auf die App-Sperre zuzugreifen.

- Die Option zum Entsperren per Fingerabdruck ist nur verfügbar, wenn die Entsperrmethode auf Muster, PIN oder Passwort eingestellt ist. Sie müssen Ihr Gerät nach einem Neustart oder wenn Ihr Fingerabdruck nicht erkannt wird mit dem Passwort zum Entsperren des Bildschirms entsperren.
  - Stellen Sie vor dem Registrieren eines Fingerabdrucks sicher, dass Ihr Finger sauber und trocken ist.
- 1 Öffnen Sie 🙆 Einstellungen.
- 2 Gehen Sie zu Sicherheit & Datenschutz > Fingerabdruck-ID > Fingerabdruckverwaltung > Entsperrmethode ändern, wählen Sie Muster, 4-stellige PIN, Benutzerdefinierte PIN oder Passwort aus und befolgen Sie die Bildschirmanweisungen zum Festlegen eines Entsperrpassworts.
- **3** Wenn Sie ein Entsperrpasswort festgelegt haben, tippen Sie auf **Neuer Fingerabdruck**, um einen Fingerabdruck zu registrieren.
- **4** Legen Sie Ihre Fingerspitze auf den Fingerabdrucksensor. Drücken Sie leicht auf den Sensor, bis Ihr Gerät vibriert. Wiederholen Sie diesen Schritt mit verschiedenen Bereichen Ihrer Fingerspitze.
- **5** Tippen Sie nach Abschluss der Registrierung auf **OK**.

Um den Bildschirm zu entsperren, legen Sie Ihre Fingerspitze auf den Fingerabdrucksensor.

### Fingerabdruck hinzufügen oder ändern

Sie können maximal fünf Fingerabdrücke auf Ihrem Gerät registrieren. Sie können Fingerabdrücke auch löschen oder umbenennen.

- 1 Öffnen Sie istellungen.
- 2 Gehen Sie zu Sicherheit & Datenschutz > Fingerabdruck-ID > Fingerabdruckverwaltung.
- **3** Geben Sie das Bildschirmentsperrpasswort ein und befolgen Sie dann die Anweisungen auf dem Bildschirm, um auf den Bildschirm für die Fingerabdruckkonfiguration zuzugreifen.
- **4** Im Abschnitt Fingerabdruckliste können Sie wie folgt vorgehen:
  - Neuen Fingerabdruck registrieren: Berühren Sie Neuer Fingerabdruck, um einen neuen Fingerabdruck zu registrieren.
  - Einen Fingerabdruck umbenennen oder löschen: Berühren Sie einen zuvor registrierten Fingerabdruck, um diesen umzubenennen oder zu löschen.
  - Einen Fingerabdruck identifizieren: Berühren Sie Fingerabdruck identifizieren, um registrierte Fingerabdrücke zu identifizieren und zu markieren.

### Einen Fingerabdruck für schnellen Zugriff auf private Daten verwenden

Sie sind es leid, jedes Mal ein Passwort eingeben zu müssen, wenn Sie auf private Daten in Ihrem Safe oder auf eine gesperrte App zugreifen möchten? Sie können Ihren Fingerabdruck verwenden, um schnell auf Ihre privaten Daten zuzugreifen. Diese Methode ist bequem und sicher.

- 1 Öffnen Sie 🙆 Einstellungen.
- 2 Gehen Sie zu Sicherheit & Datenschutz > Fingerabdruck-ID > Fingerabdruckverwaltung.
- 3 Geben Sie das Bildschirmentsperrpasswort ein und befolgen Sie dann die Anweisungen auf dem Bildschirm, um auf den Bildschirm für die Fingerabdruckkonfiguration zuzugreifen. Aktivieren Sie Auf Tresor zugreifen und Auf App-Sperre zugreifen und befolgen Sie anschließend die Anweisungen auf dem Bildschirm, um die Passwörter einzugeben.

Sie können jetzt:

- Einen Fingerabdruck zum Zugriff auf den Safe verwenden: Öffnen Sie **Dateien** und berühren Sie **Tresor**. Anschließend können Sie mittels Ihres Fingerabdrucks auf den Safe zugreifen.
- Einen Fingerabdruck zum Zugriff auf die App-Sperre verwenden: Sie können nun Ihren Fingerabdruck verwenden, um gesperrte Apps auf Ihrem Startbildschirm zu entsperren.

## Ortungsdienste aktivieren oder deaktivieren

Nachdem Sie die Standortinformations-Berechtigung erlangt haben, können Apps Ihren Standort jederzeit erlangen. Wenn Ihre Standortinformation von einer bösartigen App erlangt wurde, könnten Sie einem Schadens- oder Betrugsrisiko ausgesetzt sein. Sie haben die Option, Ortungsdienste nach Bedarf zu aktivieren oder zu deaktivieren und regelmäßig zu überwachen und die gewährten Berechtigungen für Ihre App zu verwalten, um Ihre Privatsphäre und Sicherheit zu gewährleisten. Ortungsdienste aktivieren oder deaktivieren: Öffnen Sie Sinstellungen, gehen Sie zu Sicherheit & Datenschutz > Standortzugriffund aktivieren oder deaktivieren Sie Auf meinen Standort zugreifen. Wenn die Ortungsdienste aktiviert sind, haben Sie auch folgende Optionen, den geeigneten Modus zur Standortbestimmung einzurichten. Wenn die Ortungsdienste deaktiviert sind, abgesehen von vorinstallierter Software (wie beispielsweise Find my Telefon), wird IhrTelefon alle Apps und Dienste daran hindern, Ihre Standortinformationen zu erfassen oder zu verwenden. Das System wird Sie auffordern, die Ortungsdienste zu aktivieren, wenn Sie versuchen, diese Apps zu verwenden.

- Die Funktionen können je nach Anbieter variieren.
  - Huawei nutzt die Standortdaten nur, um Ihnen die erforderlichen Funktionen und Diensten zu bieten, nicht zum Zwecke der Identifizierung oder Erfassung personenbezogener Daten.

**Positionierung in Gebäuden einrichten**: Öffnen Sie Einstellungen, gehen Sie zu Sicherheit & Datenschutz > Standortzugriff > Erweiterte Einstellungen und aktivieren oder deaktivieren Sie WLAN- und Bluetooth-Scannen. Das Scannen von WLAN-Netzwerken und Bluetooth-Geräten verbessert die Genauigkeit der Ortung in Gebäuden.

## **PrivateSpace**

#### PrivateSpace: Verbergen Ihrer privaten Daten

Mit PrivateSpace können Sie einen separaten Ort zum Speichern Ihrer privaten Informationen auf Ihrem Gerät erstellen. Auf in PrivateSpace gespeicherte Dateien und Apps kann über MainSpace nicht zugegriffen werden.

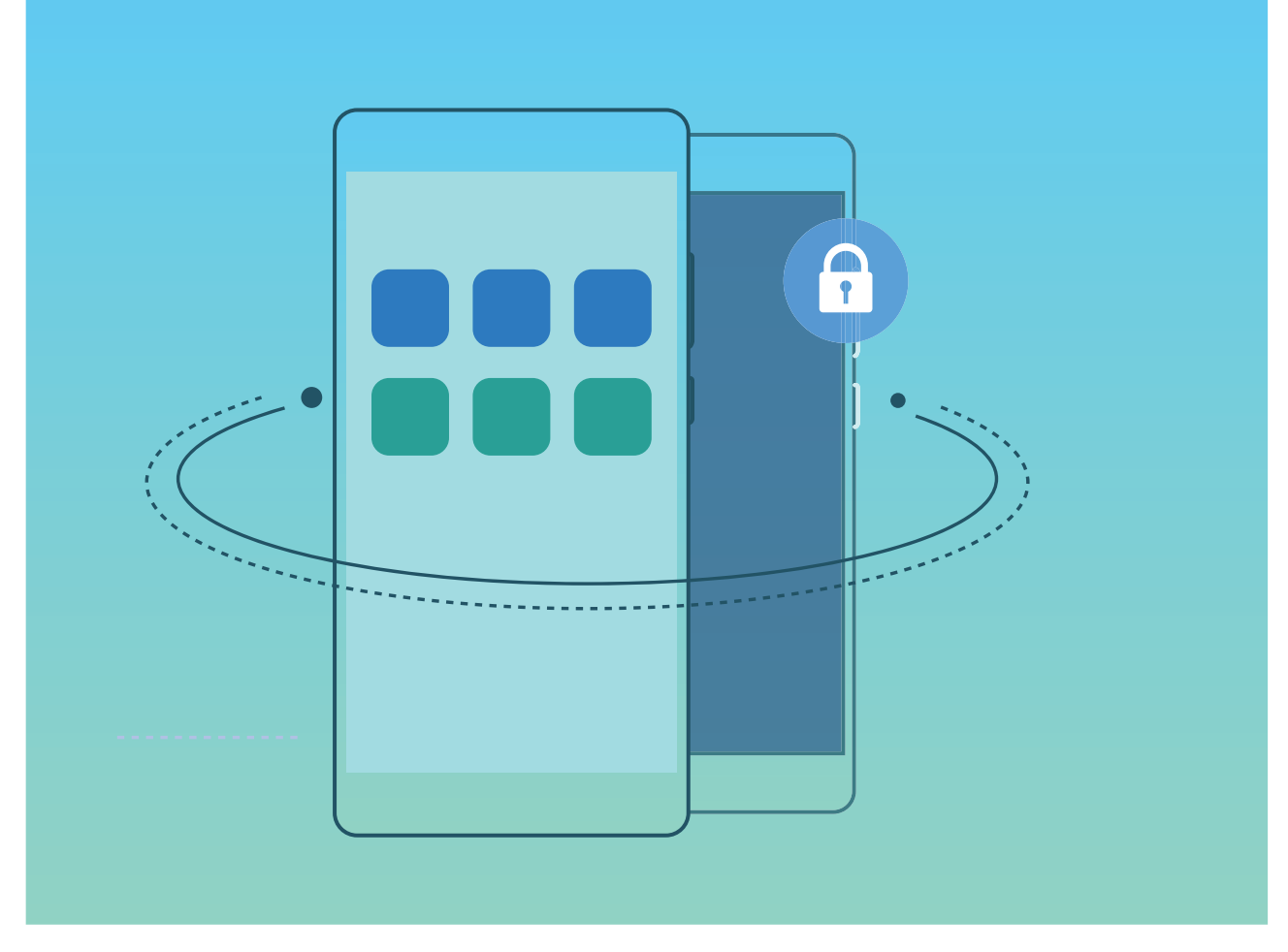

PrivateSpace stellt folgende Funktionen zur Verfügung:

- Zugang zu Ihrem PrivateSpace ausblenden: Sie möchten, dass PrivateSpace für andere Personen vollständig verborgen bleibt? Sie können den Zugang zu PrivateSpace in MainSpace ausblenden, sodass Ihr PrivateSpace geheim bleibt.
- Schneller Wechsel zwischen MainSpace und PrivateSpace: Vom Sperrbildschirm aus können Sie mithilfe unterschiedlicher Fingerabdrücke oder Passwörter schnell zwischen MainSpace und PrivateSpace wechseln. Bei diesem Wechsel bleiben WLAN-Netzwerke und Bluetooth-Geräte verbunden.
- Dateien zwischen MainSpace und PrivateSpace versenden: Sie können bequem Dateien wie Fotos und Videos zwischen MainSpace und PrivateSpace versenden.
- **PrivateSpace-Passwort zurücksetzen**: Wenn Sie Ihr PrivateSpace-Passwort vergessen haben, können Sie es zurücksetzen, indem Sie Ihr MainSpace-Passwort eingeben und die Sicherheitsfrage beantworten.
- **PrivateSpace-Datensicherung**: Verwenden Sie die Space Clone-Funktion in PrivateSpace, um Ihren PrivateSpace auf ein anderes Gerät zu kopieren.
- Wenn Sie direkt über den Sperrbildschirm mit einem Passwort oder Fingerabdruck zu PrivateSpace wechseln möchten, muss das PrivateSpace-Passwort die gleiche Art von Passwort wie Ihr MainSpace-Passwort sein, nur mit anderem Inhalt. Andernfalls können Sie nicht über den Sperrbildschirm auf PrivateSpace zugreifen.

### Verbergen Sie den Zugang zu PrivateSpace

Möchten Sie sämtliche Spuren Ihres PrivateSpace vor anderen verbergen? Sie können den Zugang zu PrivateSpace in MainSpace verbergen, um Ihren PrivateSpace geheim zu halten.

Nachdem Sie Ihren PrivateSpace geöffnet haben, öffnen Sie **Einstellungen**, gehen Sie zu **Sicherheit & Datenschutz > PrivateSpace** und aktivieren Sie **PrivateSpace verbergen**. Nachdem Sie den Zugang zu PrivateSpace verborgen haben, können Sie den Bereich nur vom Sperrbildschirm aus mit Ihrem Passwort oder Fingerabdruck öffnen.

### Übertragen Ihrer Privatsphäre-Daten auf Ihr neues Gerät

Sie können eine exakte Kopie – einen Klon – Ihres PrivateSpace erstellen, um so Ihre privaten Dateien schnell an ein anderes Gerät zu übertragen.

- Stellen Sie vor Übertragung Ihrer Daten sicher, dass das neue Gerät über ausreichend verbleibenden Speicherplatz verfügt.
  - Sie können die folgenden Daten von einem Gerät auf ein anderes übertragen: Bilder, Audiodateien und Videos.
- 1 Wechseln Sie zu PrivateSpace auf Ihrem neuen Gerät und öffnen Sie Einstellungen. Navigieren Sie zu Sicherheit & Datenschutz > PrivateSpace > Space Clone > Dies ist das neue Telefon, um einen QR-Code zu generieren.
- 2 Wechseln Sie zu PrivateSpace auf Ihrem alten Gerät und öffnen Sie Einstellungen. Navigieren Sie zu Sicherheit & Datenschutz > PrivateSpace > Space Clone > Dies ist das alte Telefon. Befolgen Sie die Bildschirmanweisungen, um den auf Ihrem neuen Gerät angezeigten QR-Code zu scannen. Alternativ können Sie Ihr altes Gerät manuell mit dem WLAN-Hotspot Ihres neuen Geräts verbinden. Nach dem Verbindungsaufbau können Sie auf Ihrem alten Gerät auswählen und auf Ihr neues Gerät übertragen.
- Sie können die Datenübertragung jederzeit abbrechen und den Vorgang fortsetzen, sobald Sie erneut eine Verbindung aufgebaut haben.

### Zurücksetzen Ihres PrivateSpace-Passworts

Sie müssen sich zu viele Passwörter merken? Ich kann meinen PrivateSpace nicht ohne ein Passwort aufrufen? Legen Sie eine Sicherheitsfrage fest, sodass Sie die Sicherheitsfrage beantworten können, wenn Sie Ihr PrivateSpace-Passwort vergessen haben, um dieses schnell zurückzusetzen.

**Die Sicherheitsfragenfunktion aktivieren**: Öffnen Sie nach Aufrufen von PrivateSpace Ein stellungen und navigieren Sie zu Sicherheit & Datenschutz > PrivateSpace. Tippen Sie auf Passwortschutz und befolgen Sie die Anweisungen auf dem Bildschirm zum Eingeben der MainSpace- und PrivateSpace-Passwörter, um den Bildschirm mit der Sicherheitsfrage für das Passwort aufzurufen.

Ihre Sicherheitsfrage festlegen: Tippen Sie auf die Sicherheitsfrage und wählen Sie entweder eine der voreingestellten Sicherheitsfragen aus oder erstellen Sie eine eigene. Geben Sie die Antwort auf

die Sicherheitsfrage ein und tippen Sie auf **Fertigstellen**, um die Sicherheitsfragenfunktion zu aktivieren.

Nach dem Aktivieren der Sicherheitsfragenfunktion können Sie auch die Sicherheitsfrage sowie die Antwort darauf modifizieren.

Ihr PrivateSpace-Passwort ändern: Rufen Sie den MainSpace auf, öffnen Sie 🙆 Einstellungen

und navigieren Sie zu **Sicherheit & Datenschutz** > **PrivateSpace**. Tippen Sie auf  $\therefore$  > **Passwort zurücksetzen**. Befolgen Sie die Anweisungen auf dem Bildschirm, um Ihr MainSpace-Passwort und die Antwort auf Ihre Sicherheitsfrage einzugeben und legen Sie anschließend Ihr PrivateSpace-Passwort fest.

- Sie können das PrivateSpace-Passwort im MainSpace erst dann zurücksetzen, wenn Sie die Sicherheitsfrage für das Passwort in Ihrem PrivateSpace festgelegt haben.
- Falls der Zugang zu PrivateSpace verborgen ist und Sie nicht auf den zurückgesetzten

PrivateSpace-Bildschirm zugreifen können: Rufen Sie den MainSpace auf und öffnen Sie Einstellungen. Navigieren Sie zu Sicherheit & Datenschutz > Zusätzliche Einstellungen > Alle Einstellungen anzeigen und tippen Sie auf OK, um die Zugang zum PrivateSpace anzuzeigen.

## **App-Sperre** aktivieren

Die App-Sperre erlaubt es Ihnen, ein Passwort für WeChat, Alipay oder andere wichtige Apps festzulegen. Nach einem Neustart Ihres Telefon oder dem Entsperren des Bildschirms, werden Sie beim ersten Aufrufen der Apps nach Ihrem App-Sperrpasswort gefragt. Die App-Sperre verstärkt die Absicherung Ihrer privaten Daten und verhindert den Zugriff auf wichtige Daten auf Ihrem Gerät.

App-Sperre aktivieren: Öffnen Sie Einstellungen. Navigieren Sie zu Sicherheit & Datenschutz > App-Sperre. Befolgen Sie beim erstmaligen Zugriff auf die App die Bildschirmanweisungen, um das Passwort festzulegen und die App-Sperre aufzurufen. Bei nachfolgenden Zugriffen können Sie direkt das App-Sperrpasswort eingeben. Aktivieren Sie auf dem App-Sperrbildschirm die App-Sperre der Apps, die Sie schützen möchten. Beim erstmaligen Zugriff auf eine gesperrte App müssen Sie das Passwort im Passworttextfeld eingeben. Wenn Sie das Passwort vergessen haben, tippen Sie auf Passwort vergessen, geben Sie die Antwort auf die Passwortschutzfrage in das entsprechende Feld ein und setzen Sie das Passwort zurück. Wenn Sie keinen Passwortschutz festgelegt haben, ist die Option Passwort vergessen nicht verfügbar.

Wenn Sie die Entsperrung Ihres Telefon über den Fingerabdrucksensor und die Gesichtserkennung eingerichtet haben und die App-Sperre erstmalig öffnen, können Sie die Bildschirmanweisungen befolgen, um Ihren Fingerabdruck und Ihre Gesichtserkennung mit der App-Sperre zu verbinden.

Ändern Sie Ihr App-Sperrpasswort und den Passwortschutz: Tippen Sie auf dem App-

Sperrbildschirm auf <sup>O</sup> und anschließend auf **Passwort ändern** oder **Passwortschutz ändern**, um Ihr App-Sperrpasswort oder Ihren Passwortschutz zu ändern.

## Weitere Sicherheitseinstellungen

#### Einführung in Passwortmanager

Wenn Sie eine Vielzahl von Apps auf Ihrem Gerät installieren, fällt es Ihnen möglicherweise schwer, sich an alle Anmeldenamen und Passwörter zu erinnern. Hier kann Passwortmanager Abhilfe schaffen. Die Funktion speichert automatisch Ihre Nutzernamen und Passwörter und verknüpft diese mit einem 3D-Bild Ihres Gesichts, Ihrem Fingerabdruck oder Ihrem Sperrbildschirmpasswort. So können Sie sich sicher und bequem bei Apps anmelden.

Passwortmanager bietet folgende Funktionen:

- Tägliche Anmeldung bei Geräte-Apps: Wenn Sie eine App das erste Mal herunterladen oder sich nach dem Abmelden erneut bei einer App anmelden, speichert Passwortmanager Ihren Nutzernamen und Ihr Passwort und verknüpft das Passwort mit Ihrem Gesichtsbild, Fingerabdruck oder Sperrbildschirmpasswort. Sobald Sie sich wieder bei der App anmelden, können Sie mit einer der verknüpften Entschlüsselungsmethoden das Passwort ganz einfach automatisch ausfüllen und sich so sicher und bequem bei der App anmelden.
- Nach Gerätewechsel bei Geräte-Apps anmelden: Angenommen, Sie haben Ihr Gerät durch ein neues ersetzt und Ihre Nutzernamen und Passwörter für die Anmeldung bei verschiedenen Apps auf dem alten Gerät in Passwortmanager gespeichert. Wenn das Cloning des Geräts abgeschlossen ist, können Sie das Passwort automatisch mithilfe Ihres Gesichtsbilds, Fingerabdrucks oder Sperrbildschirmpassworts ausfüllen und sich so sicher und bequem bei den Apps anmelden.
- *i* Die Nutzernamen und Passwörter werden in der Gerätehardware verschlüsselt und lokal gespeichert. Sie können von Dritten (einschließlich Huawei) nicht gelesen werden.

#### Aktivieren des Passworttresors

Sie möchten sich bei einer App anmelden und haben Ihr Passwort vergessen? Der Passworttresor speichert Ihre Passwörter und füllt diese automatisch aus, so dass Sie sich bequemer und sicherer bei Apps auf Ihrem Gerät anmelden können.

**Passworttresor aktivieren oder deaktivieren**: Passwortmanager ist standardmäßig aktiviert. Nachdem Sie Ihr Gerät aktualisiert haben, können Sie den Passworttresor mit den folgenden Schritten aktivieren:

- 1 Geben Sie das Sperrbildschirmpasswort ein, um sich bei dem Passworttresor anzumelden. Öffnen
  - Sie Einstellungen und navigieren Sie zu Sicherheit & Datenschutz > Passwortmanager.
- **2** Geben Sie das Bildschirmsperrpasswort ein, um den Bildschirm **Passwortmanager** aufzurufen.
- **3** Aktivieren Sie **Passwortmanager**. Wenn Sie sich zum ersten Mal bei der App anmelden und **SPEICHERN** wählen, werden das Anmeldekonto und das Passwort automatisch gespeichert. Bei der nächsten Anmeldung wird das Passwort standardmäßig mit einer praktischen und sicheren Verschlüsselungsmethode (z. B. Ihrem Gesichtsbild) verknüpft.
- **4** Aktivieren oder deaktivieren Sie **Autofüll-Einstellungen** für eine einzelne App. Wenn die Autofüll-Funktion für eine App aktiviert ist, können Sie ein Gesichtsbild oder einen Fingerabdruck zum

automatischen Ausfüllen des Passworts nutzen, sobald Sie sich bei der App anmelden. Dies macht den Vorgang einfach und sicher. Ist die Autofüll-Funktion für eine App deaktiviert, müssen Sie das Konto und das Passwort eingeben, um sich bei der App anzumelden.

# **Datensicherung und Wiederherstellung**

## Zurücksetzen Ihres Telefon

Wenn die Betriebsgeschwindigkeit Ihres Telefon aufgrund von langfristigem Ansammeln von Cache-Daten und Datenrückständen nachlässt, können Sie Ihr Telefon zurücksetzen, um diese Cache-Dateien komplett zu löschen und die Werkseinstellungen Ihres Gerätes wiederherzustellen.

**Auf Netzwerkeinstellungen zurücksetzen**: Dadurch werden Ihre WLAN-, Mobildatennetzwerkund Bluetooth-Einstellungen wiederhergestellt, einschließlich Hotspot-Tethering und Bluetooth-Kopplungsinformationen. Es werden dadurch keine Einstellungen auf Ihrem Telefon geändert, oder Daten und Dateien gelöscht.

Öffnen Sie zuerst Einstellungen, navigieren Sie zu System > Zurücksetzen > Netzwerkeinstellungen zurücksetzen, tippen Sie auf Netzwerkeinstellungen zurücksetzen und befolgen Sie die Anweisungen auf dem Bildschirm, um die Einstellungen zurückzusetzen.

Alle Einstellungen wiederherstellen: Dadurch werden die ursprünglichen Netzwerkeinstellungen Ihres Geräts, die Fingerabdruck- und Gesichtsdaten sowie Sperrbildschirmpasswörter wiederhergestellt. Es werden dadurch nicht die Einstellungen für die Geräteortung Ihres Telefons oder Ihre HUAWEI-ID zurückgesetzt oder Daten/Dateien gelöscht.

Öffnen Sie zuerst Einstellungen, navigieren Sie zu System > Zurücksetzen > Alle Einstellungen zurücksetzen, tippen Sie auf Alle Einstellungen zurücksetzen und befolgen Sie die Anweisungen auf dem Bildschirm, um die Einstellungen zurückzusetzen.

Werkseinstellungen wiederherstellen: Dadurch werden alle Daten im Speicher Ihres Gerätes gelöscht, einschließlich Konteneinstellungen, Systemeinstellungen, Appdaten, installierten Apps, Musik, Bildern und Dokumenten, und es wird der ursprüngliche Zustand Ihres Telefon wiederhergestellt. Sichern Sie Ihre Daten, bevor Sie Ihr Gerät auf die Werkseinstellungen zurücksetzen.

Öffnen Sie Einstellungen, navigieren Sie zu System > Zurücksetzen > Auf Werkseinstellungen zurücksetzen, tippen Sie auf Zurücksetzen, geben Sie das Bildschirmentsperrpasswort (falls vorhanden) ein und befolgen Sie die Anweisungen auf dem Bildschirm, um die Einstellungen zurückzusetzen.

# WLAN und Netzwerk

## WLAN

### Mit WLAN verbinden

Durch die Verbindung Ihres Geräts mit einem WLAN-Netzwerk können Sie effektiv mobile Daten sparen.

Seien Sie bei der Verbindung mit einem öffentlichen WLAN-Netzwerk vorsichtig, um potenzielle Sicherheitsrisiken (wie unbefugten Zugriff auf Ihre persönlichen Daten) zu vermeiden.

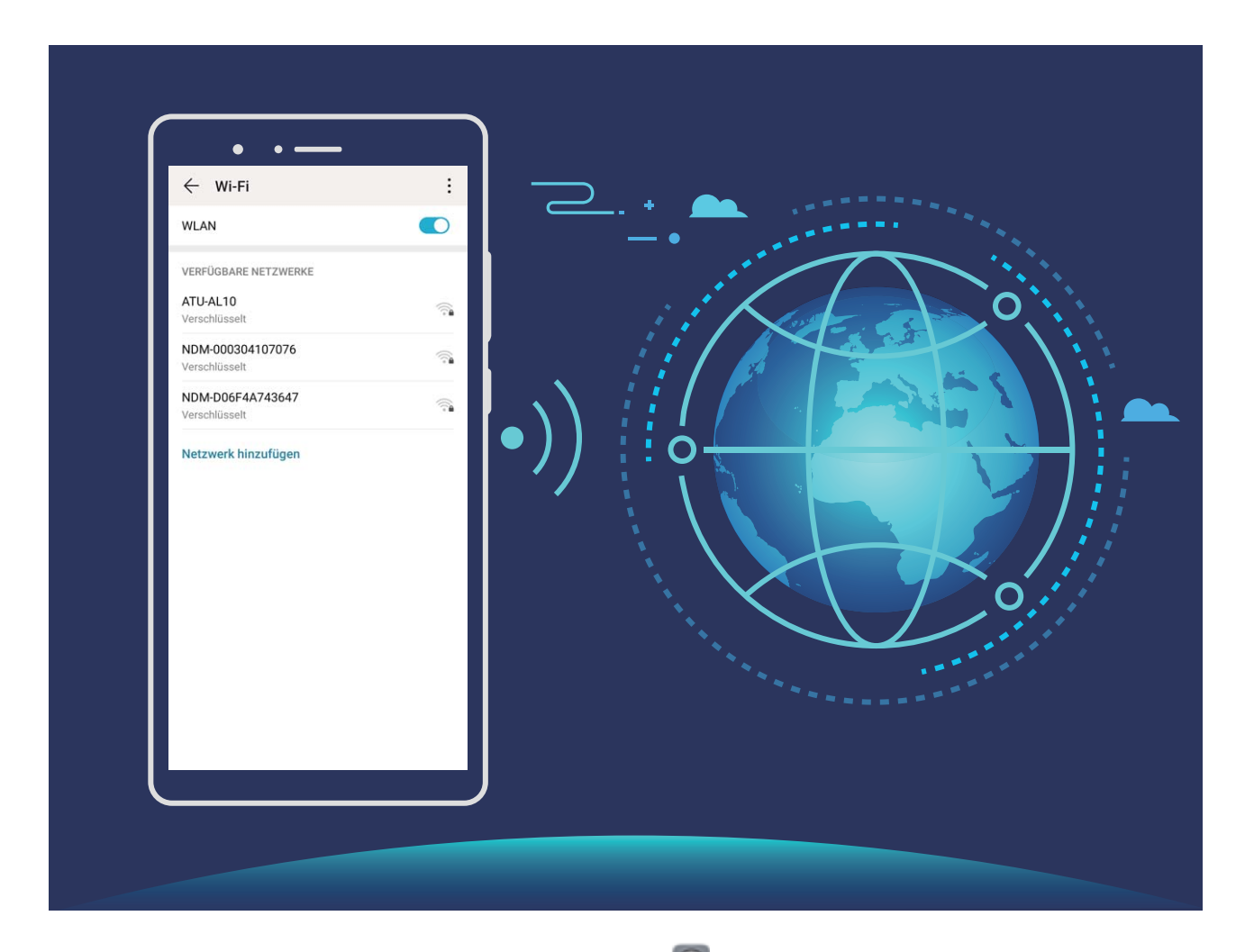

Mit einem WLAN-Netzwerk verbinden: Öffnen Sie Einstellungen, navigieren Sie zu Drahtlos & Netzwerke > WLAN und aktivieren Sie WLAN. Tippen Sie auf ein WLAN-Netzwerk, um darauf zuzugreifen, und geben Sie das Netzwerkpasswort ein oder schließen Sie bei Bedarf die Authentifizierung ab. Alternativ dazu können Sie im Menü nach unten scrollen, auf Netzwerk hinzufügen tippen und die Anweisungen auf dem Bildschirm befolgen, um durch die Eingabe des Namens und Passworts einen Netzwerk-Hotspot hinzuzufügen.

### Übertragen von Daten mit Wi-Fi Direct

Mit Wi-Fi Direct können Sie schnell Daten zwischen Huawei-Geräten übertragen. Wi-Fi Direct ist schneller als Bluetooth und benötigt keine Geräte, die gekoppelt werden müssen. Es ist besser geeignet, große Dateien über kurze Distanzen zu übertragen.

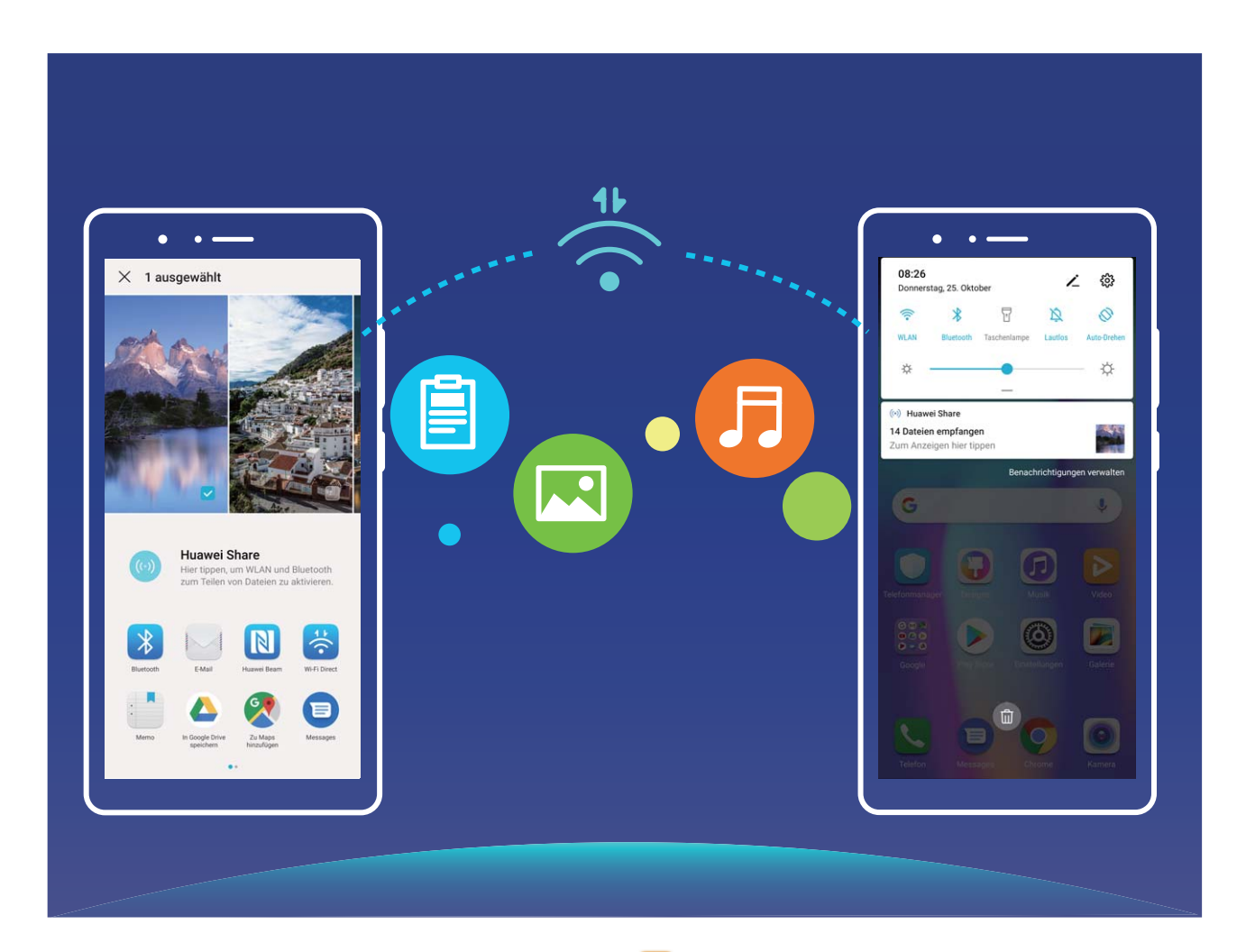

**Die Dateien mit Wi-Fi Direct senden**: Öffnen Sie **Dateien**, halten Sie eine Datei gedrückt, die gesendet werden soll, und navigieren Sie dann zu **Mehr** > **Teilen** > **Wi-Fi Direct**. Wenn ein anderes Gerät erkannt wird, tippen Sie auf seinen Namen, um die Verbindung herzustellen und die Dateiübertragung zu starten.

Dateien mit Wi-Fi Direct empfangen: Aktivieren Sie WLAN. Tippen Sie im Bildschirm für die

WLAN-Einstellungen auf **Wi-Fi Direct**, um die Erkennung zu erkennen. Wenn Sie eine Meldung über eine eingehende Datei empfangen, tippen Sie auf **Annehmen**, um die Übertragung zu starten. Die empfangene Datei wird standardmäßig unter **Dateien** im Ordner **Wi-Fi Direct** gespeichert.

## Ihr Mobilfunknetz für andere Geräte freigeben

Sie haben am Monatsende noch mobile Daten übrig? Sie haben die Option, sie für Ihre Freunde freizugeben.

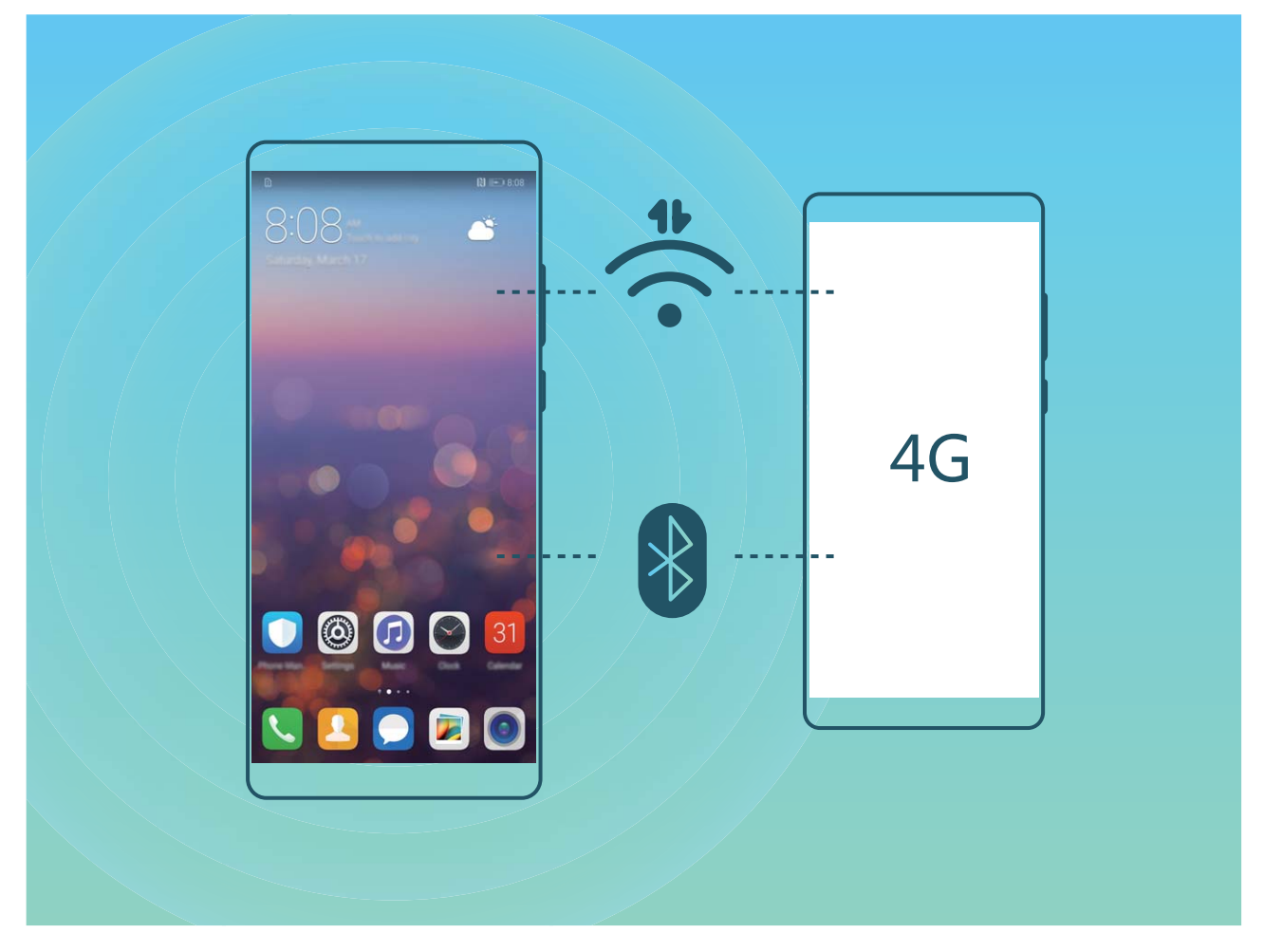

Sie können Ihr mobiles Datenvolumen über einen WLAN-Hotspot oder über Bluetooth mit anderen Geräten teilen.

WLAN-Hotspot zum Teilen mobiler Daten verwenden: Öffnen Sie Einstellungen und navigieren Sie zu Drahtlos & Netzwerke > Tethering & mobiler Hotspot > Mobiler WLAN-Hotspot > Hotspot konfigurieren. Legen Sie den Netzwerknamen, den Verschlüsselungstypen und ein Passwort für den WLAN-Hotspot fest, tippen Sie dann auf **Speichern** und aktivieren Sie den Hotspot, um ihn zu verwenden.

Sind Sie besorgt, dass andere Geräte unbegrenzten Zugriff auf Ihre Hotspot-Daten haben? Tippen Sie auf dem Mobiler WLAN-Hotspot-Bildschirm auf Datenlimit, um ein Datenlimit für eine einzelne Sitzung festzulegen. Wenn das Datenfreigabelimit erreicht ist, deaktiviert Ihr Gerät die den Hotspot automatisch.

**Bluetooth zum Teilen mobiler Daten verwenden**: Stellen Sie eine Bluetooth-Verbindung her und koppeln Sie die Geräte, bevor Sie Bluetooth verwenden können, um Ihr mobiles Datenvolumen zu

teilen. Öffnen Sie Einstellungen, navigieren Sie zu Drahtlos & Netzwerke > Tethering & mobiler Hotspot und aktivieren Sie Bluetooth-Tethering. Tippen Sie auf dem Bluetooth-Bildschirm

des gekoppelten Geräts auf 🔅 neben dem gekoppelten Gerät und aktivieren Sie **Internetzugriff**, um eine Internetverbindung herzustellen und Ihre mobilen Daten freizugeben.

USB zum Teilen mobiler Daten verwenden: Verbinden Sie das Gerät über ein USB-Kabel mit Ihrem

Computer. Öffnen Sie 🙆 Einstellungen , navigieren Sie zu USB-Tethering und aktivieren Sie

**Drahtlos & Netzwerke > Tethering & mobiler Hotspot**, um zu beginnen, Ihre mobilen Daten zu teilen.

Abhängig vom Betriebssystem müssen Sie möglicherweise Treiber installieren oder eine relevante Netzwerkverbindung auf Ihrem Computer einrichten, bevor Sie diese Funktion nutzen können. Einzelheiten hierzu finden Sie in den Anweisungen des Betriebssystems Ihres Computers.

# **Apps und Benachrichtigungen**

# App-Twin: bei zwei Social Media-Konten gleichzeitig anmelden

Möchten Sie sich auf Ihrem Telefon bei zwei WeChat- und Facebook-Konten gleichzeitig anmelden? App-Twin macht genau das möglich. Sie können beispielsweise ganz einfach zwischen privaten und beruflichen Konten wechseln.

Die App-Twin-Funktion funktioniert nur mit WeChat, QQ, LINE, Facebook, Snapchat, WhatsApp und Messenger. Laden Sie vor der Nutzung dieser Funktion die neusten Versionen dieser Apps herunter.

Öffnen Sie Seinstellungen. Gehen Sie zu Apps > App-Twin und aktivieren Sie App-Twin nach Bedarf für WeChat, QQ, LINE, Facebook, Snapchat, WhatsApp oder Messenger.

Wenn App-Twin aktiviert ist, werden zwei App-Symbole für WeChat, QQ, LINE, Facebook, Snapchat, WhatsApp oder Messenger auf dem Startbildschirm angezeigt. Dies bedeutet, dass Sie sich bei zwei Konten gleichzeitig anmelden können. Halten Sie das duplizierte App-Symbol auf dem Startbildschirm gedrückt, um App-Twin umgehend zu deaktivieren.

# **Ton und Display**

## Modus "Nicht stören" einstellen

Der "Nicht stören"-Modus blockiert Anrufe von Unbekannten und benachrichtigt Sie nur, wenn Sie einen Anruf und Nachrichten von ausgewählten Kontakten empfangen.

Öffnen Sie Seinstellungen und gehen Sie zu Töne > Nicht stören. Schalten Sie den Nicht stören-Schalter ein, dann berühren Sie Nicht stören-Modus und wählen Sie eine der folgenden Optionen:

- Anrufe und Nachrichten von wichtigen Kontakten zulassen: Wählen Sie Nur wichtige Unterbrechungen zulassen und dann berühren Sie Wichtige Unterbrechungen definieren, um einzurichten, welche Kontakte Sie anrufen oder Ihnen Nachrichten senden dürfen.
- Alarmklingeltöne zulassen: Wählen Sie Nur Wecker aus, um nur Alarmklingeltöne zuzulassen.
- Alle Unterbrechungen deaktivieren: Wählen Sie Nicht unterbrechen, um Klingeltöne und Vibrationen zu deaktivieren und hindern Sie den Bildschirm daran, sich bei einem eingehendem Anruf, einer Nachricht und Weckrufen anzuschalten.
- Einige Drittanbieter-Apps könnten weiterhin anklingeln, wenn der "Nicht stören"-Modus aktiviert ist. Richten Sie dies in den In-App-Einstellungen ein, um Benachrichtigungen von diesen Apps stummzuschalten.

**Zeitregel**: Verhindern Sie Unterbrechungen zu festgesetzten Zeiten, wie beispielsweise am Wochenende oder abends. Berühren Sie **Uhrzeit** zur Einrichtung der Zeiträume und Wiederholungsintervalle, dann schalten Sie den **Uhrzeit**-Schalter ein.

**Ereignisregel**: Verhindern Sie Unterbrechungen während Meetings und Ereignissen. Berühren Sie **Termin** zur Aktivierung des **Nicht stören**-Modus während Kalender-Ereignissen.

## **Ton-Einstellungen anpassen**

Wenn Sie Filme anschauen oder Spiel spielen, wird Ihr Gerät automatisch auf Stereo wechseln, um Ihr Hörerlebnis zu verbessern. Sie können auch Klingeltöne und Tonerinnerungen für eine Vielzahl an verschiedenen Szenarien einstellen.

Systemlautstärke einstellen: Drücken Sie eine Lautstärketaste oder verschieben Sie den

Schieberegler, um die Lautstärke für Medien schnell anzupassen. Tippen Sie auf <sup>(2)</sup>, um den Ton-Einstellungsbildschirm aufzurufen. Sie können die Lautstärke für den Klingelton, Medien und Weckrufe anpassen.

i Sie haben auch die Möglichkeit, die Lautstärke in den Systemeinstellungen anzupassen. Öffnen

Sie Einstellungen, tippen Sie auf **Töne** und ziehen Sie den Lautstärkeregler, um die Lautstärke anzupassen.

Zwischen Ton-, Vibrations- und Lautlos-Modus wechseln: Streichen Sie von der Statusleiste nach

unten und öffnen Sie die Schnellzugriffsanzeige. Tippen Sie auf  $\hat{\Box}$ , um schnell zwischen den Modi **Töne**, **Lautlos** und **Vibration** zu wechseln.

**Tastatur- und Benachrichtigungstöne aktivieren**: Öffnen Sie Einstellungen und navigieren Sie zu **Töne** > **Weitere Toneinstellungen**, um die Tastatur- und Benachrichtigungstöne zu aktivieren oder deaktivieren.

**Den Lautlos-Modus für das Gerät einstellen**: Aktivieren Sie auf dem Bildschirm **Töne Lautlos-Modus**. Nach Aktivierung von **Lautlos-Modus** aktivieren Sie **Im Lautlos-Modus vibrieren**. Wenn Sie jetzt einen eingehenden Anruf empfangen, wird Ihr Bildschirm aufleuchten und Ihr Gerät wird vibrieren.

**Ihren Klingel- und Benachrichtigungston anpassen**: Wählen Sie auf dem Bildschirm **Töne** einen benutzerdefinierten Klingelton oder verwenden Sie die **Benachrichtigungen**.

## Verknüpfungen nutzen, um auf häufig genutzte Funktionen zuzugreifen

Halten Sie ein App-Symbol gedrückt, um für einen schnellen Zugriff das Menü zu häufig genutzten Funktionen anzuzeigen. Sie können eine Funktion auch gedrückt halten, um Sie auf den Startbildschirm zu ziehen und eine Verknüpfung zu erstellen.

Wenn Sie ein App-Symbol gedrückt halten und keine Verknüpfung erstellt wird, unterstützt die App keine Startbildschirmverknüpfungen.

**Schneller Zugriff auf häufig genutzte App-Funktionen:** Halten Sie ein App-Symbol auf Ihrem Startbildschirm gedrückt und tippen Sie dann auf eine häufig genutzte Funktion, um auf diese zuzugreifen. Jede App unterstützt bis zu vier häufig genutzte Funktionen. Diese werden von der App festgelegt und können nicht geändert werden. Halten Sie zum Aufnehmen eines Selfies beispielsweise das Kamera-Symbol gedrückt und tippen Sie anschließend im Pop-up-Menü auf **Selfie**.

**Dem Startbildschirm Verknüpfungen hinzufügen:** Halten Sie auf dem Startbildschirm ein App-Symbol gedrückt, um das Menü zu öffnen. Halten Sie die gewünschte Funktion gedrückt und ziehen Sie sie auf Ihren Startbildschirm, um eine Verknüpfung zu erstellen. Sie können beispielsweise eine Verknüpfung für die Selfie-Funktion der Kamera hinzufügen, um so schnellen Zugriff auf die Selfie-Kamera zu erhalten.

# Lagerung

## **Aktivierung des Speicherbereinigers**

Ihr Telefon kann über die Zeit langsamer werden, je voller der Speicher wird. Sie können die Speicherbereinigung nutzen, um Speicherplatz freizugeben, die Leistung des Systems zu verbessern und die Arbeit mit Ihrem Telefon reibungslos gestalten.

Öffnen Sie **Telefonmanager**, berühren Sie **BEREINIGEN**, und bereinigen Sie Ihren Arbeitsspeicher und Cache, basierend auf den Scanergebnissen, um die Leistung Ihres Geräts zu verbessern. Wenn Ihr freier Speicherplatz noch immer gering ist, können Sie eine Tiefenbereinigung durchführen, um mehr Speicherplatz freizugeben, basierend auf den Scanergebnissen und Bereinigungsvorschlägen.

# Intelligente Unterstützung

# Mit dem Navigationsdock überall auf Telefonfunktionen zugreifen

Um eine App zu schließen oder zum Startbildschirm zurückzukehren, müssen Sie die Navigationsleiste unten an Ihrem Telefon verwenden. Sie können die Funktion "Navigationsdock" auf Ihrem Telefon aktivieren, damit Sie nicht länger die Navigationstasten verwenden müssen und Ihr Gerät bequem mit einer Hand bedienen können.

Öffnen Sie Einstellungen. Gehen Sie zu System > Systemnavigation > NaviDot und aktivieren Sie NaviDot. Das Navigationsdock erscheint auf dem Bildschirm. Sie haben dann die Option, es auf die bevorzugte Position zu ziehen. Das Navigationsdock kann die folgenden Aktivitäten durchführen:

- **Zurück**: Berühren Sie das Navigationsdock ein Mal, um einen Schritt zurückzugehen oder berühren Sie es zwei Mal, um zwei Schritte zurückzugehen.
- **Startseite**: Halten Sie das Navigationsdock gedrückt und lassen Sie es dann los, um zum Startbildschirm zu gehen.
- Hintergrund-Apps ansehen: Halten Sie das Navigationsdock gedrückt und streichen Sie dann nach links oder rechts, um Hintergrundapps anzuzeigen.

# System

## Ändern der Eingabemethode

Sie können die Eingabemethode auf Ihrem Gerät beliebig ändern.

**Eingabemethode wechseln**: Öffnen Sie Sie Einstellungen, navigieren Sie zu System > Sprache & Eingabe > Standardtastatur und wählen Sie eine Eingabemethode aus.

## Bedienungshilfen

### TalkBack zum Vorlesen des Bildschirminhalts aktivieren

TalkBack liest den Inhalt des Bildschirms, den Sie berühren, auswählen oder aktivieren vor. Dies ist ein nützliches Hilfsprogramm für Sehbehinderte, um mit dem Gerät zu interagieren.

1 Öffnen Sie is Einstellungen und gehen Sie zu Intelligente Unterstützung >

Bedienungshilfen > TalkBack > 🙋 zum Öffnen des TalkBack- Einstellungsbildschirms.

- 2 Aktivieren Sie TalkBack zum Berühren OK. Ihr Gerät wird ein Lernprogramm wiedergegeben, wenn Sie TalkBack zum ersten Mal aktivieren. Wenn Sie das Lernprogramm erneut anhören möchten, berühren Sie <sup>O</sup>, öffnen Sie TalkBack-Einstellungen und starten dann das Lernprogramm.
- **3** Berühren Sie 🔅 zum Aktivieren **Tippen & Entdecken**. Wenn **Tippen & Entdecken** aktiviert ist, liest Ihr Gerät den Inhalt, den Sie berühren, vor.

Warum liest mein Gerät plötzlich den Bildschirminhalt laut vor? Wie deaktiviere ich diese Funktion? Sie könnten TalkBack versehentlich aktiviert haben. Um TalkBack zu deaktivieren, drücken und halten Sie die Netztaste, bis das Gerät vibriert und berühren Sie dann mindestens drei Sekunden lang den Bildschirm mit zwei Fingern.

### Farbkorrektur aktivieren

Mit der Farbkorrektur-Einstellung kann Ihr Gerät die Wirkung einer Farbenblindheit kompensieren.

Wenn die Farbkorrektur aktiviert ist, könnten Benutzer mit normaler Farbwahrnehmung Schwierigkeiten haben, einige Farben zu erkennen.

Öffnen Sie Einstellungen, gehen Sie zu Intelligente Unterstützung > Bedienungshilfen > Farbkorrektur und aktivieren Sie Farbkorrektur. Berühren Sie Korrekturmodus und wählen Sie den gewünschten Farbkorrekturmodus aus.

## **Allgemeine Einstellungen**

### Ändern der Systemsprache

Sie möchten die Systemsprache Ihres Telefons ändern? Dies lässt sich ganz leicht einstellen.

Öffnen Sie Einstellungen, gehen Sie zu System > Sprache & Eingabe > Sprache und wählen Sie Ihre Systemsprache aus. Wenn Sie Ihre Sprache nicht in der Liste finden können, tippen Sie auf Sprache hinzufügen, um sie hinzuzufügen.

### Systemzeit und -datum einstellen

Wenn Sie verreisen oder Ihre SIM-Karte wechseln, zeigt Ihr Telefon automatisch die Zeit und das Datum des lokalen Mobilnetzes an. Sie können Zeit und Datum auch manuell festlegen, das Zeitformat ändern und duale Uhren auf Ihrem Sperrbildschirm anzeigen.

Öffnen Sie 🙆 Einstellungen und gehen Sie zu System > Datum & Uhrzeit. Hier können Sie:

- Zeit und Datum ändern: Aktivieren Sie Automatisch, um die Zeit und das Datum Ihres Telefons mit Ihrem Mobilnetz zu synchronisieren. Deaktivieren Sie Automatisch, um Zeit und Datum manuell einzustellen.
- Die Zeitzone ändern: Aktivieren Sie Automatisch, um die Zeitzone Ihres Telefons mit Ihrem Mobilnetz zu synchronisieren. Deaktivieren Sie Automatisch , um die Zeitzone manuell einzustellen.
- Das Zeitformat ändern: Aktivieren Sie 24-Stunden-Format, um Zeiten im 24-Stunden-Format anzuzeigen. Deaktivieren Sie 24-Stunden-Format, um Zeiten im 12-Stunden-Format anzuzeigen.
- Duale Uhren auf dem Sperrbildschirm einrichten: Wenn Sie verreisen, zeigt Ihr Telefon automatisch die Zeit und das Datum des lokalen Mobilnetzes an. Sie können Duale Uhren aktivieren und Heimatstadt so einrichten, dass duale Uhren auf dem Sperrbildschirm angezeigt werden. Dabei zeigt eine Uhr die Ortszeit und die andere die Zeit in Ihrem Heimatland an.

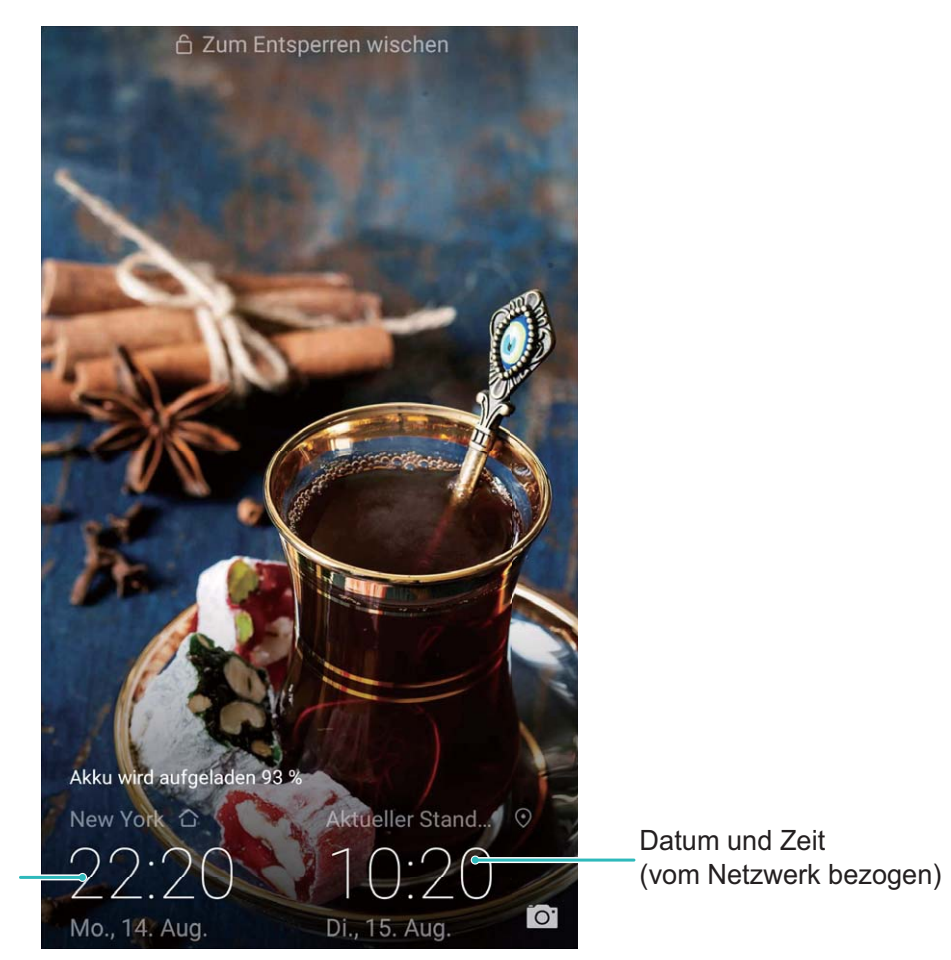

Zeit und Datum in Ihrer ausgewählten Stadt

### Dokumente und Fotos von Ihrem Telefon ausdrucken

Verbinden Sie Ihr Telefon über WLAN mit einem Drucker, um ganz leicht Fotos und Dokumente auszudrucken.

- Mit Mopria können Sie Inhalte auf Ihrem Telefon direkt mit einem Mopria-zertifizierten Drucker ausdrucken. Der Drucker verbindet sich über WLAN mit Ihrem Telefon.
  - Wenn Ihr Drucker nicht Mopria-zertifiziert ist, können Sie vom Hersteller Ihres Druckers ein Plug-in für Ihr Modell beziehen.
- **1** Verbinden Sie Ihr Telefon und Ihren Drucker mit dem gleichen WLAN-Netzwerk.
  - Mit dem Hotspot Ihres Druckers verbinden: Wenn Ihr Drucker über einen kabellosen Hotspot verfügt, befolgen Sie die Anweisungen im Handbuch des Druckers, um den Hotspot zu

aktivieren und ein Passwort einzurichten. Öffnen Sie Einstellungen auf Ihrem Telefon und gehen Sie zu **Drahtlos & Netzwerke** > **WLAN**. Aktivieren Sie **WLAN**, wählen Sie den Hotspot des Druckers aus und befolgen Sie die Bildschirmanweisungen, um eine Verbindung herzustellen.

 Mit Wi-Fi Direct verbinden: Wenn Ihr Drucker Wi-Fi Direct unterstützt, befolgen Sie die Anweisungen im Handbuch des Druckers, um diese Funktion zu aktivieren. Öffnen Sie Ein stellungen auf Ihrem Telefon und gehen Sie zu Drahtlos & Netzwerke > WLAN. Aktivieren Sie **WLAN**, tippen Sie auf **•** > **Wi-Fi Direct** und wählen sie anschließend den Drucker aus der Liste erkannter Geräte aus.

• Mit Ihrem Router verbinden: Aktivieren Sie WLAN auf Ihrem Drucker und stellen Sie eine

Verbindung mit dem Router her. Öffnen Sie Einstellungen auf Ihrem Telefon und gehen Sie zu Drahtlos & Netzwerke > WLAN. Aktivieren Sie WLAN, wählen Sie Ihren Router aus und befolgen Sie die Bildschirmanweisungen, um die Einstellungen abzuschließen.

- 2 Öffnen Sie Einstellungen. Gehen Sie zu Geräteverbindung > Drucken > Standard-Druckservice und stellen Sie sicher, dass Standard-Druckservice aktiviert ist. Wählen Sie in den Suchergebnissen einen Drucker und befolgen Sie die Bildschirmanweisungen zum manuellen Hinzufügen eines Druckers.
- **3** Sie können nun folgende Inhalte direkt von Ihrem Telefon ausdrucken:
  - Ein Bild ausdrucken: Gehen Sie zu Galerie. Öffnen Sie das zu druckende Bild, gehen Sie zu Mehr > Drucken oder als PDF exportieren und befolgen Sie die Bildschirmanweisungen zum Senden des Bildes an den Drucker.
  - **Eine Website ausdrucken**: Öffnen Sie in Ihrem Browser die zu druckende Website und wählen Sie dann die Druckoption im Menü aus.
  - **Ein Dokument ausdrucken**: Öffnen Sie das zu druckende Dokument in einer Produktivitäts-App und wählen Sie die Druckoption im Menü aus.
  - Eine Notiz ausdrucken: Open Memo. Öffnen Sie die zu druckende Notiz, gehen Sie zu Drucken und befolgen Sie die Bildschirmanweisungen zum Senden einer Notiz an den Drucker.

### Anzeigen des Speicher- und Datenspeicherstatus

Möchten Sie erfahren, wie viel Speicher und Datenspeicher verfügbar ist, wenn Sie Ihr Gerät lange Zeit genutzt haben? Sie können Informationen zum Speicher und Datenspeicher Ihres Geräts anzeigen, um so die Speicher- und Datenspeichernutzung zu überwachen und ggf. eine Bereinigung durchzuführen.

Öffnen Sie **Einstellungen** und tippen Sie auf **Speicher**, um Informationen zur Speichernutzung anzuzeigen und basierend auf dem verfügbaren Speicherplatz rechtzeitig mehr Speicherplatz freizugeben.

**Speicher bereinigen (empfohlen)**: Wenn Sie **BEREINIGEN** auswählen, können Sie Nutzungsdetails zu Apps anzeigen. Basierend auf dem Scanergebnis können Sie das System auch manuell bereinigen (empfohlen) oder gezielt zu bereinigende Elemente angeben.

# **Rechtliche Hinweise**

## **Rechtliche Hinweise**

#### Copyright © Huawei Technologies Co., Ltd. 2019. Alle Rechte vorbehalten.

Weitergabe oder Vervielfältigung dieser Bedienungsanleitung oder von Teilen daraus sind, zu welchem Zweck und in welcher Form auch immer, ohne die ausdrückliche schriftliche Genehmigung von Huawei Technologies Co., Ltd. ("Huawei") nicht gestattet.

Das in dieser Anleitung beschriebene Produkt kann urheberrechtlich geschützte Software der Huawei und/oder anderer Lizenzgeber enthalten. Die Kunden sind nicht berechtigt, die Software auf irgendeine Weise zu vervielfältigen, zu verbreiten, zu ändern, zu dekompilieren, zu disassemblieren, zu entschlüsseln, zu extrahieren, zurückzuentwickeln, zu vermieten, abzutreten oder eine Unterlizenz dafür zu gewähren, sofern diese Beschränkungen nicht nach geltendem Recht untersagt sind oder der jeweilige Urheberrechtsinhaber diesen Tätigkeiten zugestimmt hat.

#### Marken und Genehmigungen

ниаwei, ниаwei und sind Marken oder eingetragene Marken von Huawei Technologies Co., Ltd.

Android<sup>™</sup> ist eine Marke von Google Inc.

Die Wortmarke *Bluetooth*<sup>®</sup> und die Logos sind eingetragene Marken von *Bluetooth SIG, Inc.* und Huawei Technologies Co., Ltd. verwendet sie unter Lizenz.

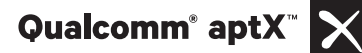

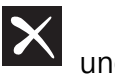

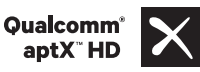

sind eingetragene Warenzeichen von Qualcomm

Inc. (NASDAQ: QCOM).

### LDAC

ist ein eingetragenes Warenzeichen der Sony Corporation.

In Lizenz von Dolby Laboratories gefertigt. Dolby, Dolby Atmos und das Doppel-D-Symbol sind Warenzeichen von Dolby Laboratories.

Weitere aufgeführte Marken, Produkt-, Dienstleistungs- und Firmennamen sind Eigentum der jeweiligen Inhaber.

#### Hinweis

Einige der hier beschriebenen Merkmale des Produkts und seiner Zubehörteile sind von der installierten Software sowie den Kapazitäten und Einstellungen des lokalen Netzes abhängig und können daher von den lokalen Netzbetreibern bzw. Netzanbietern deaktiviert oder eingeschränkt werden.

Daher ist es möglich, dass die Beschreibungen in diesem Dokument nicht genau mit denen für das von Ihnen erworbene Produkt oder das Zubehör geltenden Beschreibungen übereinstimmen. Huawei behält sich das Recht vor, alle Informationen oder Spezifikationen in dieser Anleitung ohne vorherige Ankündigung und ohne Gewähr zu ändern.

#### Hinweis zu Software von Drittherstellern

Huawei ist nicht Eigentümer des Urheberrechts an Software und Anwendungen von Drittherstellern, die im Lieferumfang dieses Produkts enthalten sind. Deshalb übernimmt Huawei keinerlei Garantie für diese Software und Anwendungen von Drittherstellern. Huawei bietet keinen Support für Kunden, die diese Software und Anwendungen von Drittherstellern nutzen, und übernimmt auch keinerlei Verantwortung oder Haftung für die Funktionen dieser Software und Anwendungen von Drittherstellern.

Die über Software und Anwendungen von Drittherstellern bereitgestellten Dienste können jederzeit unterbrochen oder beendet werden und Huawei garantiert nicht die Verfügbarkeit von Inhalten oder Diensten. Die von Drittanbietern über das Netz oder über Übertragungsmittel zur Verfügung gestellten Inhalte und Leistungen liegen außerhalb der Kontrolle von Huawei. Es wird hiermit ausdrücklich darauf verwiesen, dass Huawei soweit gesetzlich zulässig keine Entschädigung oder Haftung für von Drittanbietern angebotene Dienste bzw. die Unterbrechung oder Beendigung von Inhalten oder Diensten von Drittanbietern übernimmt.

Huawei haftet nicht für Gesetzlichkeit, Qualität oder andere Aspekte von auf diesem Produkt installierter Software oder für in irgendeiner Form hoch- oder heruntergeladene Drittherstellerwerke, wie etwa Texte, Bilder, Videos oder Software usw. Kunden tragen das Risiko für jegliche Auswirkungen, etwa der mangelnden Kompatibilität zwischen der Software und diesem Produkt, die sich aus der Installation von Software oder dem Hoch- oder Herunterladen von Drittherstellerwerken ergeben.

Diese Produkt basiert auf der quelloffenen Android<sup>™</sup>-Plattform. Huawei hat erforderliche Änderungen an dieser Plattform vorgenommen. Deshalb unterstützt dieses Produkt möglicherweise nicht alle Funktionen, die vom standardmäßigen Android-Betriebssystem unterstützt werden, oder ist mit Software von Drittanbietern möglicherweise inkompatibel. Huawei bietet keine Gewährleistung oder Zusicherung in Bezug auf die Kompatibilität und schließt ausdrücklich jegliche Haftung in diesem Zusammenhang aus.

#### HAFTUNGSAUSSCHLUSS

FÜR DEN INHALT DIESES DOKUMENTS WIRD KEINE GEWÄHR ÜBERNOMMEN. SOFERN DIES NICHT VON GELTENDEN GESETZEN VORGESCHRIEBEN IST, WIRD KEINE GARANTIE, WEDER AUSDRÜCKLICH NOCH IMPLIZIERT, FÜR DIE RICHTIGKEIT, DIE ZUVERLÄSSIGKEIT ODER DEN INHALT DIESES HANDBUCHS GEGEBEN. DIES BEZIEHT SICH, EINSCHLIESSLICH ABER NICHT AUSSCHLIESSLICH, AUF IMPLIZITE GARANTIEN FÜR DIE GEBRAUCHSTAUGLICHKEIT UND EIGNUNG FÜR EINEN SPEZIELLEN ZWECK.

HUAWEI HAFTET SOWEIT GESETZLICH ZULÄSSIG NICHT FÜR SPEZIELLE, BEILÄUFIG ENTSTANDENE, INDIREKTE ODER FOLGESCHÄDEN, ENTGANGENE GEWINNE, GESCHÄFTE, EINNAHMEN, DATEN, GOODWILL ODER ANTIZIPIERTE EINSPARUNGEN. DIE MAXIMALE HAFTUNG VON HUAWEI, DIE SICH AUS DER VERWENDUNG DES IN DIESEM DOKUMENT BESCHRIEBENEN PRODUKTS ERGIBT, IST AUF DEN BETRAG BEGRENZT, DEN DER KUNDE FÜR DEN ERWERB DIESES PRODUKTS GEZAHLT HAT. FÜR DIE HAFTUNG BEI KÖRPERVERLETZUNGEN GILT DIESE EINSCHRÄNKUNG NUR SOWEIT GESETZLICH ZULÄSSIG.

#### Import- und Exportbestimmungen

Die Kunden müssen alle geltenden Aus- und Einfuhrgesetze und -vorschriften einhalten und sind für die Einholung der erforderlichen behördlichen Genehmigungen und Lizenzen für Ausfuhr, Wiederausfuhr oder Einfuhr des in dieser Anleitung genannten Produkts verantwortlich, einschließlich der darin enthaltenen Software und technischen Daten.

### Persönliche Informationen und Datensicherheit

Bei Verwendung einiger Funktionen oder Drittanwendungen können Ihre persönlichen Informationen und Daten verloren gehen oder Dritten zugänglich werden. Verwenden Sie die folgenden Maßnahmen, um dabei zu helfen, Ihre persönlichen Informationen zu schützen:

- Hinterlegen Sie Ihr Gerät an einem sicheren Platz, um nicht autorisierte Verwendung zu verhindern.
- Sperren Sie den Bildschirm Ihres Geräts und stellen Sie ein Passwort oder Freischaltmuster ein.
- Sichern Sie die persönlichen Informationen, die auf Ihrer SIM-Karte, Speicherkarte oder im Speicher Ihres Geräts gespeichert sind, regelmäßig. Wenn Sie Ihr Gerät wechseln, verschieben oder löschen Sie alle persönlichen Daten von Ihrem alten Gerät.
- Öffnen Sie keine Nachrichten oder E-Mails von Fremden, um zu verhindern, dass Ihr Gerät mit einem Virus infiziert wird.
- Besuchen Sie keine Webseiten, die ein Sicherheitsrisiko darstellen könnten, wenn Sie Ihr Gerät zum Browsen im Internet verwenden, um zu verhindern, dass Ihre persönlichen Informationen gestohlen werden.
- Wenn Sie Dienste wie den portablen Wi-Fi-Hotspot oder Bluetooth nutzen, richten Sie für diese Dienste Passwörter ein, um unberechtigten Zugriff zu verhindern. Schalten Sie diese Dienste aus, wenn sie nicht verwendet werden.
- Installieren Sie die Sicherheitssoftware des Geräts regelmäßig und führen Sie Virenscans durch.
- Achten Sie darauf, dass Sie Anwendungen von Drittanbietern aus einer rechtmäßigen Quelle erhalten. Prüfen Sie heruntergeladene Drittanwendungen auf Viren.
- Installieren Sie Sicherheitssoftware oder Patches von Huawei oder autorisierten Drittanbietern von Anwendungen.
- Durch Verwendung von nicht autorisierter Drittanbieter-Software zum Aktualisieren Ihres Geräts können Schäden am Gerät entstehen oder Ihre persönlichen Daten gefährdet werden. Es wird empfohlen, dass Sie Updates durch die Online-Update-Funktion Ihres Geräts durchführen oder offizielle Update-Pakete für Ihr Gerät von Huawei herunterladen.
- Einige Anwendungen benötigen und übertragen Standortinformationen. Daraus resultiert, dass ein Drittanbieter möglicherweise Ihre Standortinformationen nutzt.
• Einige Anbieter von Drittanbieteranwendungen sammeln unter Umständen Ermittlungs- und Diagnoseinformationen auf Ihrem Gerät, um ihre Produkte und Dienste zu verbessern.

## Anfordern von Hilfe

Bitte lesen Sie die Kurzanleitung, die im Lieferumfang Ihres Telefons enthalten ist.

Berühren Sie **Einstellungen** > **System** > **Über das Telefon** > **Rechtliche Hinweise**, um rechtliche Hinweise zu lesen.

Weitere Informationen finden Sie unter http://consumer.huawei.com/en/.

Dieses Handbuch dient nur zu Ihrer Information. Das eigentliche Produkt, einschließlich, aber nicht beschränkt auf Farbe, Größe und Bildschirmlayout, kann davon abweichen. Die Angaben, Informationen und Empfehlungen in diesem Handbuch stellen weder eine ausdrückliche noch eine stillschweigende Garantie dar.

Hinweis: Merken Sie sich das Google-Konto, bei dem Sie sich das letzte Mal über Ihr Telefon angemeldet haben.

Während einer nicht vertrauenswürdigen Wiederherstellung der Werkseinstellungen oder einer auf der microSD-Karte basierenden Aktualisierung erfordert der Diebstahlschutzmechanismus von Google die Eingabe des Google-Kontos, bei dem Sie sich zuletzt über Ihr Telefon angemeldet haben, auf dem Startnavigationsbildschirm zur Identitätsauthentifizierung. Ihr Telefon kann erst

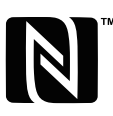

The N-Mark is a trademark or registered trademark of NFC Forum, Inc. in the United States and in other countries.

Biite besuchen Sie http://consumer.huawei.com/en/support/hotline und erfahren Sie dort die neue Hotline-Nummer und E-Mail-Adresse für Ihr Land oder Ihre Region.

Modelo: SNE-LX1

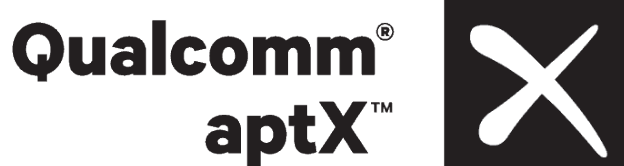

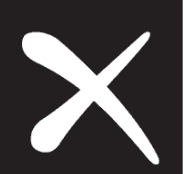

EMUI 9.0.1 01